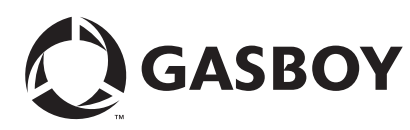

# Introduction

## Purpose

This manual provides instructions for setting up a CFN®+ or ISL+ system that connects to National Bankcard Services (NBS) for card verification using the FiPay<sup>™</sup> application.

## **Table of Contents**

| Торіс                                                 | Page |
|-------------------------------------------------------|------|
| Introduction                                          | 1    |
| Important Safety Information                          | 3    |
| Preparing for Configuration                           | 5    |
| Islander Plus/CFN Plus Setup                          | 6    |
| Installing FiPay (NBS)                                | 12   |
| Disabling Bank Cards at the Island During the Evening | 39   |
| Settlement for NBS                                    | 40   |
| FHO Reporting                                         | 42   |
| Error Message Info                                    | 43   |
| Debug Info                                            | 45   |
| Appendix A: NACS/PCAT Product Reference Tab           | 47   |
| Appendix B: Running EPS Consolex GUI Utility          | 55   |
| Appendix C: HASP Key Information                      | 57   |
| Appendix D: Modem Initialization String Info          | 59   |

## **Cards Accepted**

NBS (FiPay) can accept the following cards. To know which cards will be active at your location, contact your NBS representative.

| Bank Cards        |           |  |
|-------------------|-----------|--|
| American Express® | Discover® |  |
| MasterCard®       | VISA®     |  |

| Fleet Cards       |                     |
|-------------------|---------------------|
| MasterCard Fleet  | PHH (except Donlen) |
| VISA Fleet        | Voyager             |
| WEX <sup>SM</sup> |                     |

## **Related Documents**

| Document |                                                                      |                                                                                   |
|----------|----------------------------------------------------------------------|-----------------------------------------------------------------------------------|
| Number   | Title                                                                | GOLD Library                                                                      |
| MDE-4255 | Gasboy® Warranty Policy Statement for USA and Canada                 | <ul><li>Gasboy Safety and Warranty Docs</li><li>Gasboy Policy Documents</li></ul> |
| MDE-4811 | Islander <sup>™</sup> PLUS and ICR PLUS Installation Manual          | Gasboy Fleet PLUS System                                                          |
| MDE-4813 | CFN PLUS Installation Manual                                         | Gasboy Fleet PLUS System                                                          |
| MDE-4817 | SiteOmat In-House Station Controller Setup and<br>Maintenance Manual | Gasboy Fleet PLUS System                                                          |
| MDE-4818 | SiteOmat In House Station Controller Users Manual                    | Gasboy Fleet PLUS System                                                          |

## **Abbreviations and Acronyms**

| Term   | Description                                     |
|--------|-------------------------------------------------|
| AES    | Advanced Encryption Standard                    |
| API    | Application Programming Interface               |
| CFN    | Commercial Fueling Network                      |
| ESP    | Electronic Payment System                       |
| FHO    | Fleet Head Office                               |
| FTP    | File Transfer Protocol                          |
| GUI    | Graphical User Interface                        |
| HASP   | Hardware Against Software Piracy                |
| ICR    | Island Card Reader                              |
| NBS    | National Bankcard Services                      |
| OS     | Operating System                                |
| RAM    | Random Access Memory                            |
| SSL    | Secure Socket Layer                             |
| TAC    | Technical Assistance Center                     |
| TCP/IP | Transmission Control Protocol/Internet Protocol |
| USB    | Universal Serial Bus                            |
| XML    | Extensible Markup Language                      |

## Warranty

For information on warranty, refer to MDE-4255 Gasboy Warranty Policy Statement for USA and Canada. If you have any warranty-related questions, contact Gasboy's Warranty Department at its Greensboro location.

# Important Safety Information

Notes: 1) Save this Important Safety Information section in a readily accessible location.

#### 2) Although DEF is non-flammable, Diesel is flammable. Therefore, for DEF cabinets that are attached to Diesel dispensers, follow all the notes in this section that pertain to flammable fuels.

This section introduces the hazards and safety precautions associated with installing, inspecting, maintaining or servicing this product. Before performing any task on this product, read this safety information and the applicable sections in this manual, where additional hazards and safety precautions for your task will be found. Fire, explosion, electrical shock or pressure release could occur and cause death or serious injury, if these safe service procedures are not followed.

#### **Preliminary Precautions**

You are working in a potentially dangerous environment of flammable fuels, vapors, and high voltage or pressures. Only trained or authorized individuals knowledgeable in the related procedures should install, inspect, maintain or service this equipment.

### **Emergency Total Electrical Shut-Off**

The first and most important information you must know is how to stop all fuel flow to the pump/dispenser and island. Locate the switch or circuit breakers that shut off all power to all fueling equipment, dispensing devices, and Submerged Turbine Pumps (STPs).

### WARNING

The EMERGENCY STOP, ALL STOP, and PUMP STOP buttons at the cashier's station WILL NOT shut off electrical power to the pump/dispenser. This means that even if you activate these stops, fuel may continue to flow uncontrolled.

You must use the TOTAL ELECTRICAL SHUT-OFF in the case of an emergency and not the console's ALL STOP and PUMP STOP or similar keys.

#### **Total Electrical Shut-Off Before Access**

Any procedure that requires access to electrical components or the electronics of the dispenser requires total electrical shut off of that unit. Understand the function and location of this switch or circuit breaker before inspecting, installing, maintaining, or servicing Gasboy equipment.

### Evacuating, Barricading and Shutting Off

Any procedure that requires access to the pump/dispenser or STPs requires the following actions:

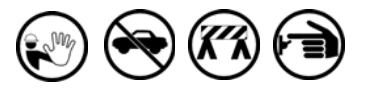

- · An evacuation of all unauthorized persons and vehicles from the work area
- · Use of safety tape, cones or barricades at the affected unit(s)
- A total electrical shut-off of the affected unit(s)

#### Read the Manual

Read, understand and follow this manual and any other labels or related materials supplied with this equipment. If you do not understand a procedure, call a Gasboy Authorized Service Contractor or call the Gasboy Service Center at 1-800-444-5529. It is imperative to your safety and the safety of others to understand the procedures before beginning work.

#### Follow the Regulations

Applicable information is available in National Fire Protection Association (NFPA) 30A; Code for Motor Fuel Dispensing Facilities and Repair Garages, NFPA 70; National Electrical Code (NEC). Occupational Safety and Health Administration (OSHA) regulations and federal, state, and local codes, All these regulations must be followed. Failure to install, inspect, maintain or service this equipment in accordance with these codes, regulations and standards may lead to legal citations with penalties or affect the safe use and operation of the equipment.

#### **Replacement Parts**

Use only genuine Gasboy replacement parts and retrofit kits on your pump/dispenser. Using parts other than genuine Gasboy replacement parts could create a safety hazard and violate local regulations.

### Safety Symbols and Warning Words

This section provides important information about warning symbols and boxes. Alert Symbol

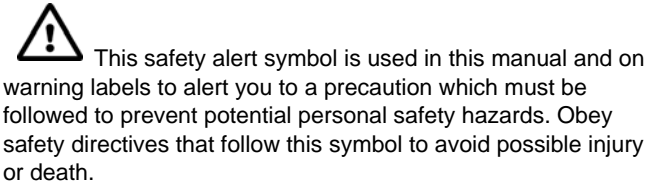

#### Signal Words

These signal words used in this manual and on warning labels tell you the seriousness of particular safety hazards. The precautions below must be followed to prevent death, injury or damage to the equipment:

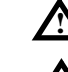

DANGER: Alerts you to a hazard or unsafe practice which will result in death or serious injury.

WARNING: Alerts you to a hazard or unsafe practice that could result in death or serious injury.

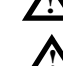

**CAUTION** with Alert symbol: Designates a hazard or

unsafe practice which may result in minor injury. **CAUTION** without Alert symbol: Designates a hazard or unsafe practice which may result in property or

equipment damage. Working With Fuels and Electrical Energy

#### **Prevent Explosions and Fires**

Fuels and their vapors will explode or burn, if ignited. Spilled or leaking fuels cause vapors. Even filling customer tanks will cause potentially dangerous vapors in the vicinity of the dispenser or island.

DEF is non-flammable. Therefore, explosion and fire safety warnings do not apply to DEF lines.

#### No Open Fire

Open flames from matches, lighters, welding torches or other sources can ignite fuels and their vapors. No Sparks - No Smoking

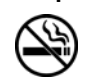

Sparks from starting vehicles, starting or using power tools, burning cigarettes, cigars or pipes can also ignite fuels and their vapors. Static electricity, including an electrostatic charge on your body, can cause a spark sufficient to ignite fuel vapors. Every time you get out of a vehicle, touch the metal of your vehicle, to discharge any electrostatic charge before you approach the dispenser island.

#### **Working Alone**

It is highly recommended that someone who is capable of rendering first aid be present during servicing. Familiarize yourself with Cardiopulmonary Resuscitation (CPR) methods, if you work with or around high voltages. This information is available from the American Red Cross. Always advise the station personnel about where you will be working, and caution them not to activate power while you are working on the equipment. Use the OSHA Lockout/Tagout procedures. If you are not familiar with this requirement, refer to this information in the service manual and OSHA documentation.

#### Working With Electricity Safely

Ensure that you use safe and established practices in working with electrical devices. Poorly wired devices may cause a fire, explosion or electrical shock. Ensure that grounding connections are properly made. Take care that sealing devices and compounds are in place. Ensure that you do not pinch wires when replacing covers. Follow OSHA Lockout/Tagout requirements. Station employees and service contractors need to understand and comply with this program completely to ensure safety while the equipment is down.

#### **Hazardous Materials**

Some materials present inside electronic enclosures may present a health hazard if not handled correctly. Ensure that you clean hands after handling equipment. Do not place any equipment in the mouth.

### \Lambda WARNING

The pump/dispenser contains a chemical known to the State of California to cause cancer.

### \Lambda WARNING

The pump/dispenser contains a chemical known to the State of California to cause birth defects or other reproductive harm.

### In an Emergency

#### Inform Emergency Personnel

Compile the following information and inform emergency personnel:

- Location of accident (for example, address, front/back of building, and so on)
- Nature of accident (for example, possible heart attack, run over by car, burns, and so on)
- Age of victim (for example, baby, teenager, middle-age, elderly)
- Whether or not victim has received first aid (for example, stopped bleeding by pressure, and so on)
- Whether or not a victim has vomited (for example, if swallowed or inhaled something, and so on)

### 

.

Gasoline/DEF ingested may cause

unconsciousness and burns to internal organs.
 Do not induce vomiting. Keep airway open.
 Oxygen may be needed at scene. Seek medical advice immediately.

### 

DEF generates ammonia gas at higher temperatures. When opening enclosed panels, allow the unit to air out to avoid breathing vapors.

If respiratory difficulties develop, move victim away from source of exposure and into fresh air. If symptoms persist, seek medical attention.

### WARNING

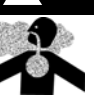

Gasoline inhaled may cause unconsciousness and burns to lips, mouth and lungs. Keep airway open. Seek medical advice immediately.

### 

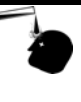

Gasoline/DEF spilled in eyes may cause burns to eye tissue. Irrigate eyes with water for approximately 15 minutes. Seek medical advice immediately.

### WARNING

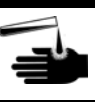

Gasoline spilled on skin may cause burns. Wash area thoroughly with clear water. Seek medical advice immediately.

### 

DEF is mildly corrosive. Avoid contact with eyes, skin, and clothing. Ensure that eyewash stations and safety showers are close to the work location. Seek medical advice recommended treatment if DEF spills into eyes.

**IMPORTANT**: Oxygen may be needed at scene if gasoline has been ingested or inhaled. Seek medical advice immediately. **Lockout/Tagout** 

Lockout/Tagout covers servicing and maintenance of machines and equipment in which the unexpected energization or start-up of the machine(s) or equipment or release of stored energy could cause injury to employees or personnel. Lockout/Tagout applies to all mechanical, hydraulic, chemical or other energy, but does not cover electrical hazards. Subpart S of 29 CFR Part 1910 - Electrical Hazards, 29 CFR Part 1910.333 contains specific Lockout/Tagout provision for electrical hazards.

# **Preparing for Configuration**

Before you configure, obtain the following information from your NBS representative:

- Your Merchant ID#. Cenex® customers obtain Merchant ID from CHS.
- Phone numbers (primary and secondary) for the modem used for NBS authorization, if using dialup connectivity to NBS, or Abierto box with dialup backup.
- An open serial port on the desktop computer hosting the FiPay application. A USB to serial adaptor can be used, if required.
- An available USB port for the software Hardware Against Software Piracy (HASP) key.

*Note: It is important to have a dialup modem or Abierto router box for connection to the NBS network.* 

Determine the desktop computer's serial communications port to be assigned to the FiPay application for connection to the NBS host through the modem or Abierto router.

You may also want to determine which of the accepted card types you will use and ensure that all product information is loaded in the Islander Plus system. For more information, refer to MDE-4817 SiteOmat In-House Station Controller Setup and Maintenance Manual.

# 

Before loading new versions of software and/or initializing NBS, ensure that all previous transactions are settled and accounted for. Failure to do so can cause a loss of transaction data or create a problem for the next settlement.

## **System Requirements**

Following is a list of FiPay requirements for a system. If the system on which FiPay is installed includes other services, then you must scale the system for those services/products, as required.

### **Minimum Hardware Requirements**

- 1 GB of RAM
- 2 GHz of CPU Speed
- 40 GB of Disk Space

### **Minimum Software Requirements**

- .NET 2.0 or higher
- Windows® XP PROFESSIONAL or Windows 7 Professional Minimum (Windows 2003 Server preferred)

### **CFN+ or Islander PLUS Minimum Software Requirements**

- Operating System v.BSP 1.08 (SP8) or higher
- SiteOmat v.SO 6.3.3.088 or higher

Fleet Head Office - v.FHO 6.3.3.035 - DB:342 or higher

## WARNING

Windows version listed as Home, Starter, and so on are **NOT SUPPORTED**.

All Windows Operating Systems must be listed as PROFESSIONAL or higher to meet the minimum requirements. Windows Vista™ is **NOT SUPPORTED**.

# Before you Begin

FiPay Payment Network software is intended to run on a standalone PC or Server. Before attempting to install FiPay Payment Network software on the same PC/Server as the Fleet Head Office software, refer to "Appendix C: HASP Key Information" on page 57.

# Islander Plus/CFN Plus Setup

To accept Credit Card sales using the Islander PLUS system, a Secure Socket Layer (SSL) connection to the computer running the FiPay application must be established. The Islander PLUS makes this connection automatically and then the connection is set up using the following SiteOmat menus:

- 1 To navigate to the Station Parameters menu, login to the Islander PLUS.
  a Navigate to the SETUP page.
  b Click the ADVANCED button.
  c Click or select the GLOBAL tab at the TOP of the page.
- 2 On the Global page, make the following changes:
  a Change the User Activity Timeout to 120.
  b Change the Authorization Timeout to 120.
  c Click the Save button to save the changes.

| Description:             | Patrices Truck Stop | Code:                  | 12            |                   |
|--------------------------|---------------------|------------------------|---------------|-------------------|
| E-Mail:                  |                     | Language:              | English       | -                 |
| Address:                 | 7300 Friendly Ave   | City:                  | Greensboro    |                   |
| egional Settings         |                     |                        |               |                   |
| Date format:             | MM/DD/YY            | Time format:           | HH:MM:SS      |                   |
| /olume measurement:      | Gallon              | Odometer consumption:  | Mi/Gal        | -                 |
| Currency measurement     | Dollars ·           | EH consumption:        | Gal/Hr        |                   |
| Density                  | Kg/mª 🔹             | Temperature:           | 'F            |                   |
| Height (measurement):    | Inch                | Mainht (display)       | Inch          |                   |
| Flow Rate:               | Gal/Hr User Inac    | ctivity Timeout        |               |                   |
| ieneral                  | Set                 | t to 120               | Autho         | prization Timeout |
| VAT:                     | 0.00                | Zero transactions:     | 0             | Set to 120        |
| User Inactivity timeout: | 45 seconds          | Alarm refresh rate:    | 5 / -         | seconds           |
| Auto-Auth name           | AutoAuth            | Authorization Timeout: | 60            |                   |
| location code (Magic):   | 1                   | Employee fleet name:   | default_fleet |                   |
| Department color:        | Positive list 🔹     | Employee fleet code    | 99999         |                   |

### Figure 1: Global Page

- 3 Navigate back to the Station Parameters menu and login to the Islander PLUS. a Navigate to the SETUP page.
  - **b** Click the **ADVANCED** button.
  - **c** Click or select the **GLOBAL** tab at the TOP of the page.
  - **d** Click the **ADVANCED** button again.

**4** In the **Payment Terminal** section of the page, click the **Setup** button to configure the Islander PLUS to accept Credit Cards through FiPay.

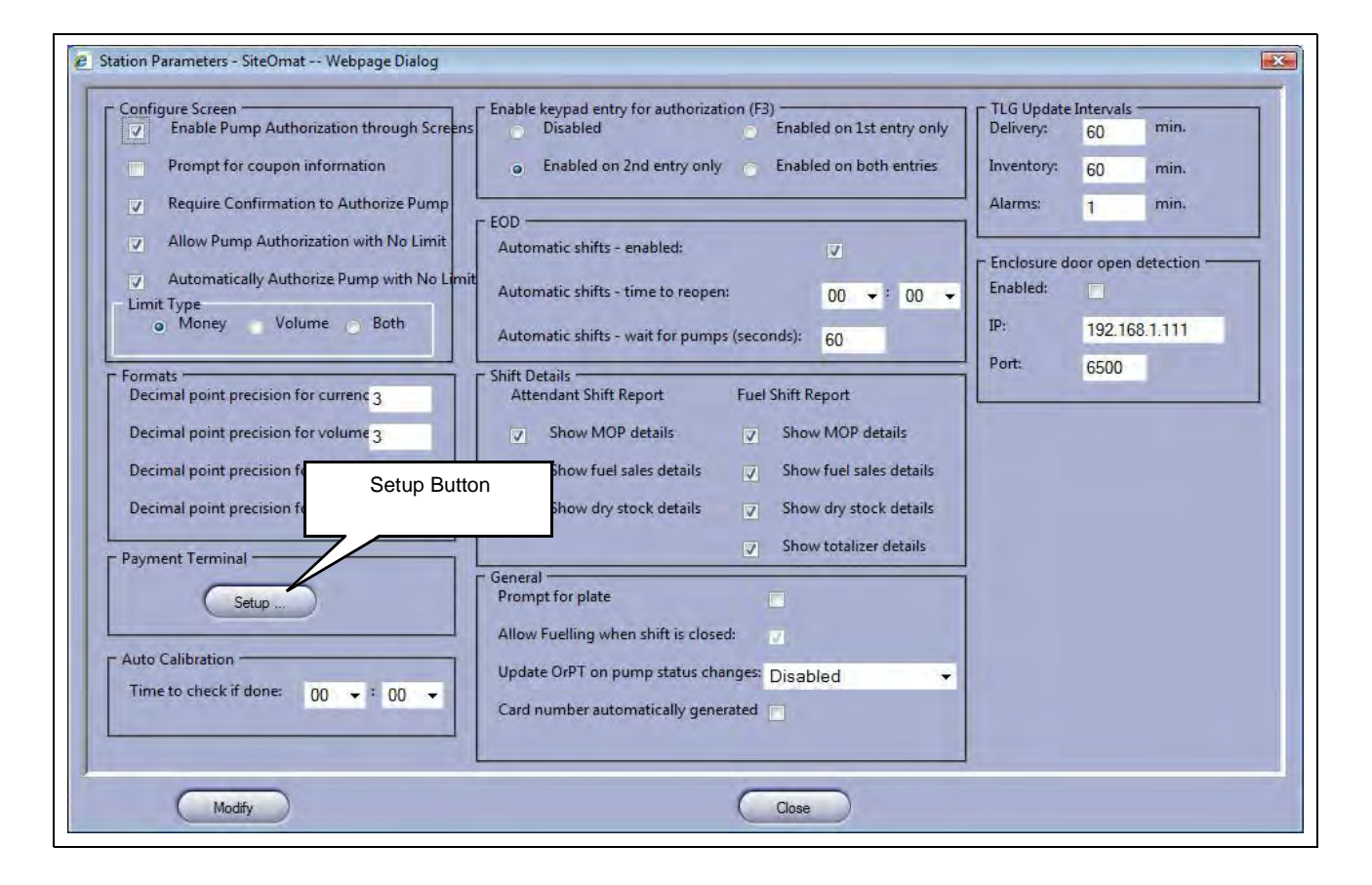

#### **Figure 2: Station Parameter Menu**

5 Click the **Setup** button in the Payment Terminal section to open the **Setup PAIS** screen (see Figure 3).

|                                                                                                  |                       |                      | and the local sectors and the sectors and the |             |
|--------------------------------------------------------------------------------------------------|-----------------------|----------------------|----------------------------------------------------------------------------------------------------|-------------|
| PATS TP                                                                                          | PATS port: DATS tack  | 8: 100               | End of Day                                                                                                    |             |
| rad fr. [localhest                                                                               | PAIS DOLL 1900        | 32                   | Daily run enabled:                                                                                                    |             |
| App log: Enable                                                                                  | App port: 10001       |                      | Time to run daily:                                                                                                    | 00 💌 = 01 💌 |
| Comm log: Enable                                                                                 | Comm port: 10002      |                      |                                                                                                    |             |
| Timeout: 30 Seconds                                                                              |                       |                      | Pin                                                                                                    | EOD Now     |
| Card may not be reused within                                                                    | Ore dit Dresses Dress |                      | Ciur                                                                                                    |             |
| Pre-authorize amount:                                                                            | Credit Processor Drop |                      |                                                                                                    |             |
|                                                                                                  |                       |                      |                                                                                                    |             |
|                                                                                                  |                       |                      |                                                                                                    |             |
|                                                                                                  |                       |                      |                                                                                                    |             |
| edit processor: Fipay                                                                            | ×                     |                      |                                                                                                    |             |
| edit processor: Fipay                                                                            | ×                     | 100.00               |                                                                                                    |             |
| edit processor: Fipay<br>specific<br>evice IP: 10.0.0.11                                         | Device Port:          | 24900                |                                                                                                    |             |
| edit processor: Fipay<br>specific<br>evice IP: 10.0.0.11<br>hable log ?: NO                      | Device Port:          | 24900                |                                                                                                    |             |
| edit processor: Fipay<br>specific<br>evice IP: 10.0.0.11<br>nable log 7: NO                      | Device Port:          | 24900                |                                                                                                    |             |
| edit processor: Fipay<br>specific<br>evice IP: 10.0.0.11<br>nable log 7: NO<br>Device IP Address | Device Port:          | 24900<br>Device Port |                                                                                                    |             |
| edit processor: Fipay<br>specific<br>evice IP: 10.0.0.11<br>hable log ?: NO<br>Device IP Address | Device Port:          | 24900<br>Device Port |                                                                                                    |             |
| edit processor: Fipay<br>specific<br>evice IP: 10.0.0.11<br>nable log ?: NO<br>Device IP Address | Device Port:          | 24900<br>Device Port |                                                                                                    |             |
| edit processor: Fipay<br>specific<br>evice IP: 10.0.0.11<br>nable log ?: NO<br>Device IP Address | Device Port:          | 24900<br>Device Port | ProductMap                                                                                                    |             |
| edit processor: Fipay<br>specific<br>evice IP: 10.0.0.11<br>nable log 7: NO<br>Device IP Address | Device Port:          | 24900<br>Device Port | ProductMap                                                                                                    |             |
| edit processor: Fipay<br>specific<br>evice IP: 10.0.0.11<br>hable log ?: NO<br>Device IP Address | Device Port:          | 24900<br>Device Port | Product Map)                                                                                                    |             |

### Figure 3: Setup PAIS Screen

- 6 Select NBS from the Credit processor drop down list.
- 7 In the **Specific** section of the page, set the **Device IP** to the IP address of the computer that has FiPay installed. This is usually a standalone PC. However, it can be the same PC that Fleet Head Office (FHO) is installed on.
- 8 In the **Specific** section of the page, set the **Device Port** to the Transmission Control Protocol/Internet Protocol (TCP/IP) Port of the computer that has FiPay installed. The standard port used for FiPay is 24900. Ensure that any Firewalls are set to allow activity on this port.

Note: Details can be found in "Configuring Windows Firewall" on page 29.

**9** In the **Specific** section of the page, click the **Product Map** button. When you select **ProductMap** on the Payment Setup page, a window appears where you can map the local product codes that you have loaded into the site to those which are predetermined by the Network Processor.

| Product Codes - SiteOmat | Translation Drop Down<br>List                                                                                                    |
|--------------------------|----------------------------------------------------------------------------------------------------|
| Translation group: FiPay | List Product name - code Diesel - 1 Diesel - 1 Diesel - 1 Peqular - 2 Super - 3 UnLeaded - 4 LPG - 5 CNG - 6 Local Product Codes Set in the SiteOmat |
| ОК                       | Cancel                                                                                                    |

### Figure 4: Translate Product Codes Screen

- 10 Select NBS from the Translation group drop down list.
- **11** Select the local product loaded in the Islander PLUS system from the **Product name code** drop down list that you want to cross refer.
- 12 Set the External code with the corresponding network code for the Local Product set in the Product name-code box (see Figure 4). For network codes, refer to the NBS Product Table in "Appendix A: NACS/PCAT Product Reference Tab" on page 47.
   *Note: This is the product code sent to the Host network for Credit transactions and it provides proper authorization along with the billing information.*
- **13** Repeat steps 9 and 10 for all local product codes.
- 14 Click **OK** to save your data when you have finished your entries or click **Cancel** to exit the screen without saving.

- **15** Set the Station to process End of Day (Settlement) with the Host network.
  - a Enable end of day processing by selecting the Daily run enabled checkbox.
  - **b** Use the **Time to run daily** drop down boxes to set the time when the End of day will occur with the Host network.

| Setup PAIS - SiteOr                                                                                                   | nat — Webpage Dialo          | 4                                                                                    | Daily run checkbox and<br>Time to run drop down<br>lists                          |
|----------------------------------------------------------------------------------------------------|------------------------------|--------------------------------------------------------------------------------------|-----------------------------------------------------------------------------------|
| General<br>PAIS IP: Vocifin<br>App log: En<br>Comm log: En<br>Timeout: 30<br>Card may not be re<br>Pre-authorize amou | able Seconds<br>sused within | PAIS port: PAIS tasks: 32<br>120 01<br>Comm port: 10002<br>10 Minutes<br>400 Dollars | End of Day<br>Daily run enabled:<br>Time to run daily: 00 • : 01 •<br>Run EOD Now |
| Dredit processor:<br>Specific<br>Device IP:<br>enable log ?:                                                          | Fipay<br>10.0.0.11<br>NO     | Device Port: 249                                                                     | 00                                                                                |
| Save                                                                                                    |                              | Close                                                                                | Product Map                                                                       |

### Figure 5: Setup PAIS Screen

- **16** Additional settings that are NOT typically changed are as follows:
  - a Timeout: 30 seconds is default. This is the time allowed to contact the Host network. Must be set to 120.
  - **b** Card may not be reused with: 10 minutes is default. This timer controls when the same card is used second time. Set 0 to disable.
  - **c Pre-authorization amount**: 400 is default. This is the Maximum dollar amount allowed even if the Host network authorizes a greater value.
- 17 Additional setting must NEVER be changed unless advised to by Gasboy Technical Support.a PAIS tasks:
  - **b** App log: App Port:
  - **c** Comm log: Comm port:

# Installing FiPay (NBS)

To install FiPay (NBS), proceed as follows:

1 Place the FiPay (NBS) executable file that is provided to you or downloaded from the File Transfer Protocol (FTP) site on the C: drive of the system you wish to install it on.

## **IMPORTANT INFORMATION**

Before you start, ensure that you have your FiPay HASP key available. While it is not required to be inserted for FiPay to install, you must insert this key for FiPay to operate properly.

2 Double-click the build executable file and follow the prompts to install or upgrade the software. This file can be installed from any location on the hard drive or removable drive. *Note: If you already have a version of FiPay installed on this machine, you will be prompted to preserve this directory for backup purposes later in the process.* 

### Figure 6: FiPay Executable File

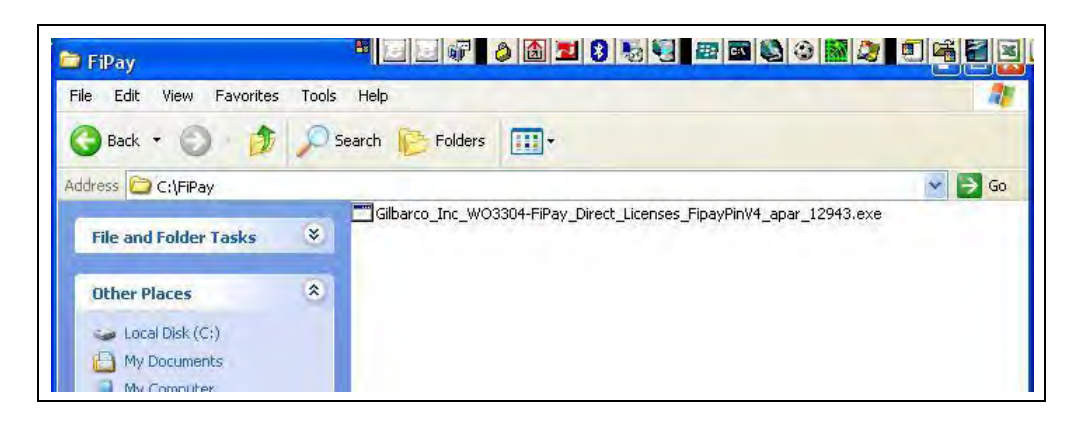

**3** After clicking the executable file, a MS-DOS<sup>®</sup> window appears followed by a number of file names that scroll across the screen (see Figure 7) as they are unzipped for the installation.

Figure 7: MS-DOS Window

| inflating:  | a, bini.cfg                |
|-------------|----------------------------|
| inflating:  | ajbrtsservicex.exe         |
| inflating:  | ajbstarts.exe              |
| inflating:  | apar_12943_roadmo.pdf      |
| inflating:  | buildrel.bat               |
| inflating:  | C1.C1Z1v.d11               |
| inflating:  | cafinay, DLL               |
| inflating:  | cfactory_cfg               |
| inflating:  | changeConfig.hat           |
| inflating:  | compoul.dll                |
| inflating:  | credit.efg                 |
| inflating:  | Decoder . 2001             |
| extracting: | empty                      |
| inflating:  | end template.cfg           |
| inflating:  | end unhalance template cfo |
| inflating:  | ensconsale_cfu             |
| inflating:  | EPSConsolex eve            |
| inflating:  | formy hosts inst           |
| inflating:  | ffile.exe                  |
| inflating:  | filelist_txt               |
| inflating:  | Hilever exe                |
| inflating:  | FiPauninCSX eve            |

4 After the files are unzipped, you will be prompted to **Enter the Drive letter** where you want to install the FiPay application. Enter the drive where the application will be installed and press **Enter**.

### Figure 8: Drive Letter Prompt

| WELCOME TO THE FIPAYPINCSX SIT                            | E INSTALLER |
|-----------------------------------------------------------|-------------|
| CURRENT TIME: 15:44:19.11<br>CURRENT DATE: Thu 05/31/2012 |             |
| Please enter the drive letter to inst                     | all FiPay:  |
| Drive letter? (ie., C )?                                  |             |
|                                                           |             |
|                                                           |             |

**5** After entering the Drive letter, you will be prompted to enter the type of install: (U) Upgrade, (N) New, or (M) Multi. Select the option that applies to your installation.

Figure 9: Installation Type Prompt

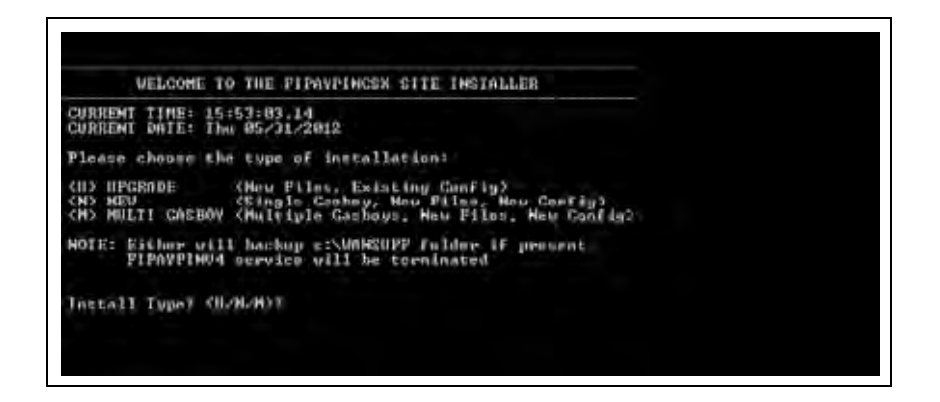

**a** Enter **U** for upgrade. This copies the previous version's configuration.

**b** Enter **N** for new. This creates directory and installs application for a single station.

c Enter M for multiple. This creates directory and installs application for two or more stations.

### **New Install**

6 Enter "N" for the NEW installation option. The installation package will copy files to the WANSUPP directory and Site Configuration screen will display (see Figure 10).

Figure 10: Site Configuration Screen

| C:\FiPay\Gilbarco_Inc_W03304-FiPay_Direct_License                                                                                       | s_FipayPinV4_apar_12943.oxe |
|----------------------------------------------------------------------------------------------------|-----------------------------|
| ELCOME TO THE FIPAYPINCSX SITE CONFIGURATOR<br>PAR: 12943 RELEASE<br>ATE: May 11, 2011                                                  |                             |
| URRENT TIME: 20:59:11.35<br>URRENT DATE: Sun 05/15/2011                                                                                 |                             |
| ype of site configuration?                                                                                                    |                             |
| 1 Abierto Router<br>2 Dial via Modem connection<br>3 Abierto Router with Dial Backup via Mode<br>2 abierto Router with ENTER to switt i | n.                          |

- 7 Enter the Type of Site configuration that applies to the install.
  - Abierto Router: This is a third-party device that connects serially to the FiPay application computer and then connects to NBS through TCP/IP. For the specific parameters required for setup of a device, you must contact Abierto and then match FiPay to those parameters.
  - **Dial via Modem connection**: Use this selection if you are connecting a standard modem to the FiPay application computer. You will be prompted for the main and backup phone numbers to contact NBS for authorization.
  - Abierto Router with Dial Backup via Modem: This incorporates both the Abierto setup along with a dialup backup routine. If for some reason a TCP/IP connection is not available, then the system will fallback on the dialup access to NBS.

### Option 1: Abierto Router (See Figure 11 and Figure 12 on page 15)

- 8 Enter the **Terminal ID**. This is the terminal ID for this location. Contact NBS for this number. Cenex customers obtain Terminal ID from CHS.
- **9** Enter the **COM Port for Abierto Router**. This is the COM port of the computer hosting the FiPay application.
- 10 Enter the Min Dial Attempts. This is the number of redial attempts.
- 11 Enter the **FiPay Timeout**. This is the number of seconds before FiPay will timeout and abort the authorization attempt. This number must always be less than the Islander PLUS system.
- 12 Enter the Auto Key Renewal. This is the number of days left for the security keys to automatically renew.
- 13 Enter the Fleetcard \$PreAuth. This is the PreAuth amount used for Fleet Cards.
- 14 Enter the Non-Fleetcard \$PreAuth. This is the PreAuth amount used for Credit Card and other non-Fleet cards.

**15** Review the data entered at the **Are these variables correct?** (**Y**/**N**) prompt. Enter **Y**es to save the configuration or enter **No** to re-enter the configuration data.

Figure 11: Abierto Router Site Configuration

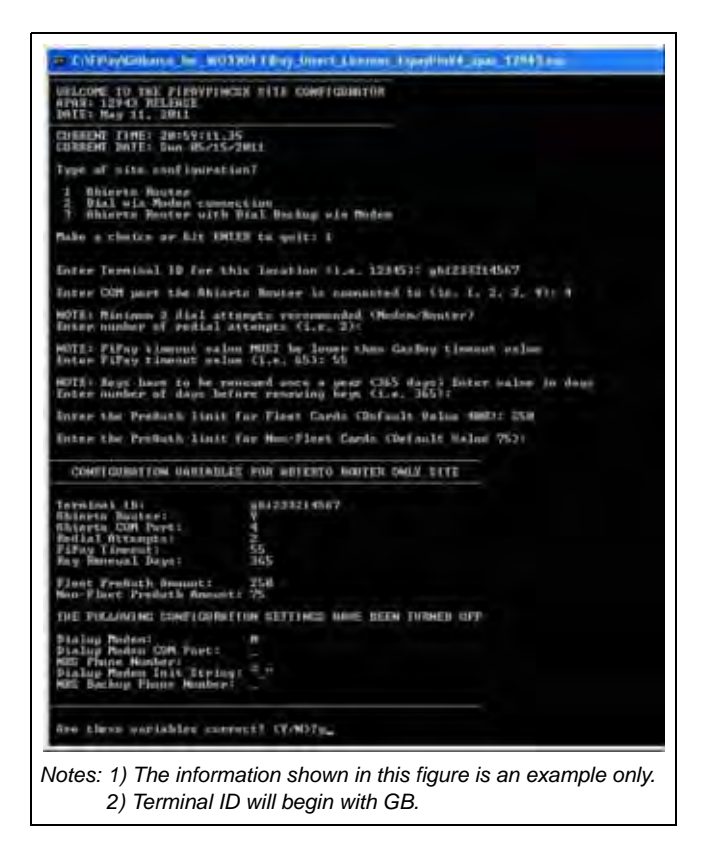

Figure 12: Successful Configuration of Abierto Router

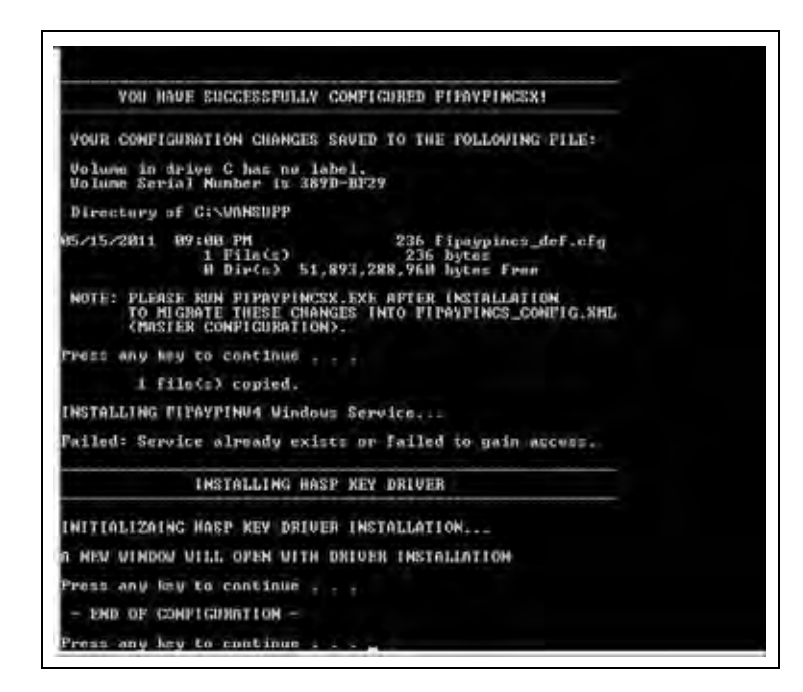

- **16** After the configuration has been saved, the HASP key driver installation will begin. Press any key to continue the installation process.
- **17** The script will then copy the driver files for the HASP to your computer and make the required configuration changes to your computer for it to operate. At this point, you will see the following two messages (see Figure 13). The first message indicates that the driver is being loaded and second message indicates that the operation has been successfully completed.

### Figure 13: Operation Successful Message

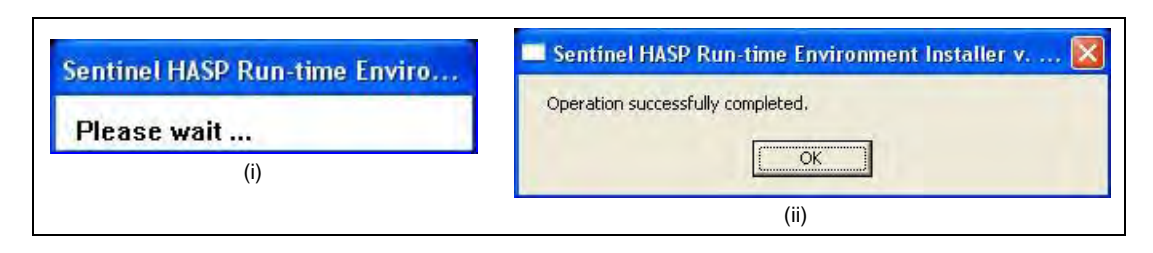

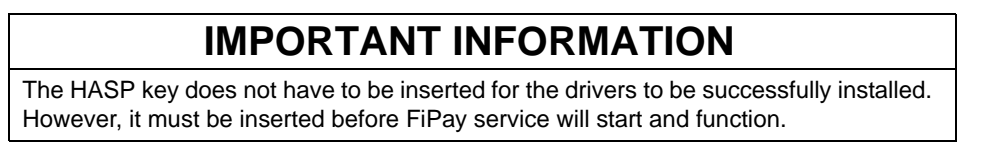

- **18** Press any key to complete the software installation.
- **19** To complete the installation and start the FiPay service, refer to "Service Install Verification and Start-up" on page 26.

### Option 2: Dialup Modem (See Figure 14 and Figure 15 on page 17)

- **20** Enter the **Terminal ID**. This is the terminal ID for this location. Contact NBS for this number. Cenex customers obtain Terminal ID from CHS.
- **21** Enter the **COM Port for Dialup Modem**. This is the COM port of the computer connected to the modem.
- **22** Enter the **NBS Phone Number**. This is the number used by FiPay to Dial Out for authorization.
- 23 Enter the Modem Init String. This allows you to edit the Init string for the Dial Out modem used for authorization.
   Note: You MUST include amp; after each ampersand symbol used in the init string. For more details, refer to "Appendix B: Running EPS Consolex GUI Utility" on page 55.
- **24** Enter the **NBS Backup Phone Number**. This is the number used by FiPay to Dial Out for authorization.
- 25 Enter the Min Dial Attempts. This is the number of redial attempts.
- **26** Enter the **FiPay Timeout**. This is the number of seconds before FiPay will timeout and abort the authorization attempt. This number must always be less than the Islander PLUS system.
- **27** Enter the **Auto Key Renewal**. This is the number of days left for the security keys to renew automatically.

- 28 Enter the Fleetcard \$PreAuth. This is the PreAuth amount used for Fleet Cards.
- **29** Enter the **Non-Fleetcard \$PreAuth**. This is the PreAuth amount used for Credit Card and other non-Fleet cards.

Figure 14: Dialup Modem Site Configuration

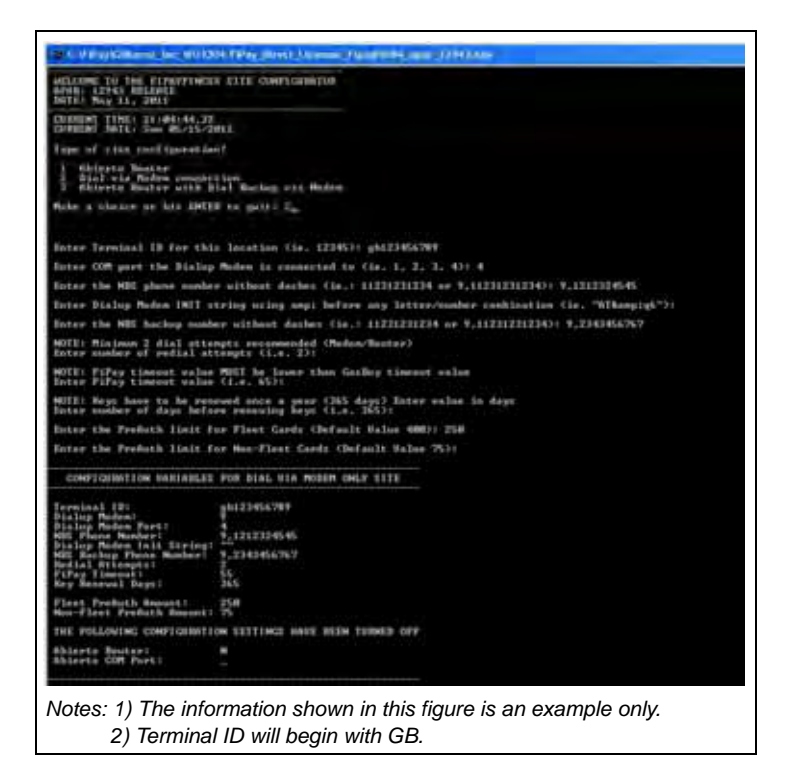

Figure 15: Successful Configuration of Dialup Modem

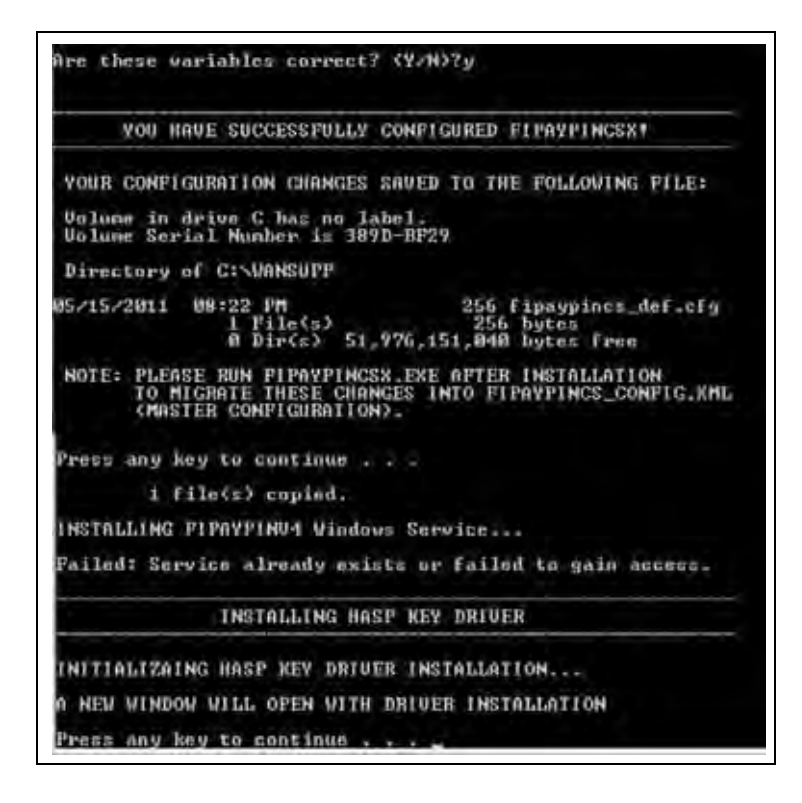

- **30** After the configuration has been saved, the HASP key driver installation will begin. Press any key to continue the installation process.
- **31** The script will then copy the driver files for the HASP to your computer and make the required configuration changes to your computer for it to operate. At this point, you will see the following two messages (see Figure 16). The first message indicates that the driver is being loaded and second message indicates that the operation has been successfully completed.

### Figure 16: Operation Successful Message

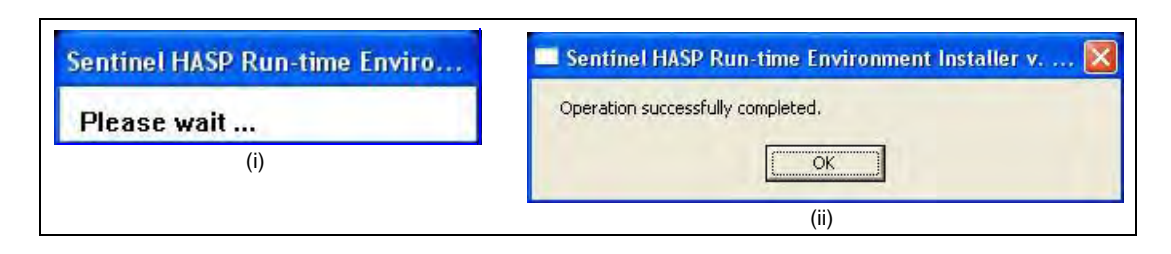

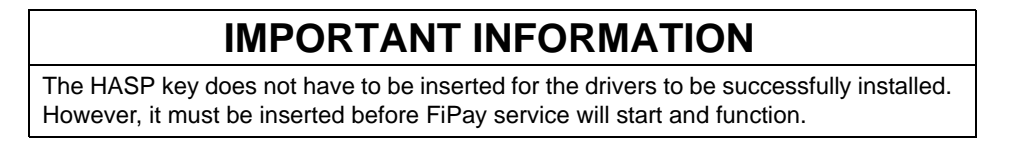

- **32** Press any key to complete the software installation.
- **33** To complete the installation and start the FiPay service, refer to "Service Install Verification and Start-up" on page 26.

### Option 3: Abierto Router with Dialup Modem (See Figure 17 on page 19 and Figure 18 on page 20)

- **34** Enter the **Terminal ID**. This is the terminal ID for this location. Contact NBS for this number. Cenex customers obtain Terminal ID from CHS.
- **35** Enter the **COM Port for Abierto Router**. This is the COM port of the computer hosting the FiPay application.
- **36** Enter the **COM Port for Dialup Modem**. This is the COM port of the computer connected to the modem.
- **37** Enter the **NBS Phone Number**. This is the number used by FiPay to Dial Out for authorization.
- 38 Enter the Modem Init String. This allows you to edit the Init string for the Dial Out modem you are using for authorization.
   Note: You MUST include amp; after each ampersand symbol used in the init string. For more details, refer to "Appendix D: Modem Initialization String Info" on page 59.
- **39** Enter the **NBS Backup Phone Number**. This is the number used by FiPay to Dial Out for authorization.
- 40 Enter the Min Dial Attempts. This is the number of redial attempts.

- **41** Enter the **FiPay Timeout**. This is the number of seconds before FiPay will timeout and abort the authorization attempt. This number must always be less than the Islander PLUS system.
- **42** Enter the **Auto Key Renewal**. This is the number of days left for the security keys to automatically renew.
- 43 Enter the Fleetcard \$PreAuth. This is the PreAuth amount used for Fleet Cards.
- 44 Enter the Non-Fleetcard \$PreAuth. This is the PreAuth amount used for Credit Card and other non-Fleet cards.

#### Figure 17: Abierto Router with Dialup Modem Site Configuration

| WELCOME TO THE FIPAYPINCS                                                                                             | SITE CONFIGURATOR                                                               |
|----------------------------------------------------------------------------------------------------|---------------------------------------------------------------------------------|
| DATE: May 11, 2011                                                                                                    |                                                                                 |
| CURRENT TIME: 21:04:44.32<br>CURRENT DATE: Sun 05/15/20                                                               | 11                                                                              |
| Type of site configuration                                                                                            | 17                                                                              |
| 1 Abierto Router<br>2 Dial via Modem connect<br>3 Abierto Router with Di                                              | ion<br>al Backup via Modem                                                      |
| Make a choice or hit ENTEJ                                                                                            | ł to guit: 3                                                                    |
| Enter the Terminal ID for                                                                                             | this location (ie. 12345): gb1233455687                                         |
| Enter the port the Abiert                                                                                             | o Router connected to (ie. 1, 2, 3, 4): 4                                       |
| Enter the port the Dialup                                                                                             | Modem is connected to (ie. 1, 2, 3, 4): 3                                       |
| Enter the NBS Phone Numbe                                                                                             | r without dashes (ie.: 11231231234 or 9,11231231234): 9,1232344567              |
| Enter Dialup Modem INIT s                                                                                             | tring using amp; before any letter/number combination (ie. "AT&g6")             |
| Enter the NBS backup numb                                                                                             | er without dashes (ie.: 11231231234 or 9,11231231234): 9,3214326556             |
| NOTE: Minimum 2 dial atte<br>Enter number of redial at                                                                | mpts recommended (Modem/Router)<br>tempts (i.e. 2):                             |
| NOTE: FiPay timeout value<br>Enter FiPay timeout value                                                                | MUST be lower than GasBoy timeout value<br>(i.e. 65): 55                        |
| NOTE: Keys have to be ren<br>Enter number of days befo                                                                | eved once a year (365 days) Enter value in days<br>re renewing keys (i.e. 365): |
| Enter the PreAuth limit f                                                                                             | or Fleet Cards (Default Value 400): 250                                         |
| Enter the PreAuth limit f                                                                                             | or Non-Fleet Cards (Default Value 75):                                          |
| CONFIGURATION VARIABLES                                                                                               | FOR ABIERTO ROUTER WITH DIAL BACKUP SITE                                        |
| Terminal ID:<br>Abierto Router:<br>Abierto COM Port:<br>Redial Attempts:<br>FiPay Timeout:<br>Key Renewal Days:       | gb1233455687<br>9<br>4<br>2<br>55<br>365                                        |
| Fleet PreAuth Amount:<br>Non-Fleet PreAuth Amount:                                                                    | 250<br>75                                                                       |
| Dialup Modem:<br>Dialup Modem COM Port:<br>NBS Phone Number:<br>Dialup Modem Init String:<br>NBS Backup Phone Number: | Y<br>3<br>9,1232344567<br>9,3214326556                                          |
| THE FOLLOWING CONFIGURATI                                                                                             | ON SETTINGS HAVE BEEN TURNED OFF                                                |
| NONE                                                                                                    |                                                                                 |
|                                                                                                    |                                                                                 |

Are these variables correct? (Y/N)?y YOU HAVE SUCCESSFULLY CONFIGURED FIPAYPINCSX! YOUR CONFIGURATION CHANGES SAVED TO THE FOLLOWING FILE: Volume in drive C has no label. Volume Serial Number is 389D-BF29 Directory of C:\WANSUPP 05/15/2011 09:11 PM 257 fipaypincs\_def.cfg 1 File(s) 0 Dir(s) 257 bytes 51,856,769,024 bytes free PLEASE RUN FIPAYPINCSX.EXE AFTER INSTALLATION TO MIGRATE THESE CHANGES INTO FIPAYPINCS\_CONFIG.XML (MASTER CONFIGURATION). NOTE: Press any key to continue . . . 1 file(s) copied. INSTALLING FIPAYPINU4 Windows Service... Failed: Service already exists or failed to gain access. INSTALLING HASP KEY DRIVER INITIALIZAING HASP KEY DRIVER INSTALLATION... NEW WINDOW WILL OPEN WITH DRIVER INSTALLATION any key to continue

Figure 18: Successful Configuration of Abierto Router with Dialup Modem

- **45** After the configuration has been saved, the HASP key driver installation will begin. Press any key to continue the installation process.
- **46** The script will then copy the driver files for the HASP to your computer and make the required configuration changes to your computer for it to operate. At this point, you will see the following two messages (see Figure 19). The first message indicates that the driver is being loaded and second message indicates that the operation has been successfully completed.

#### Figure 19: Operation Successful Message

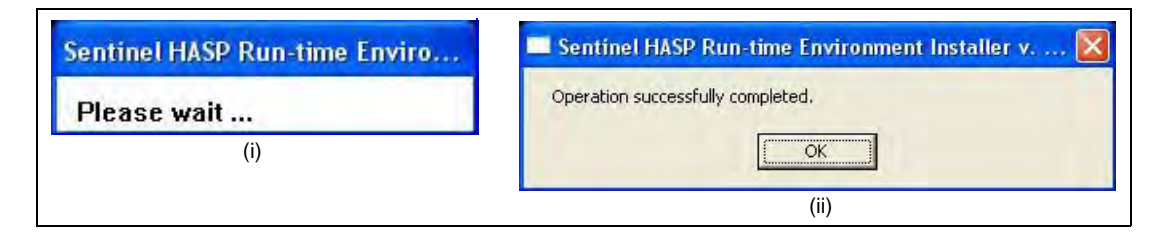

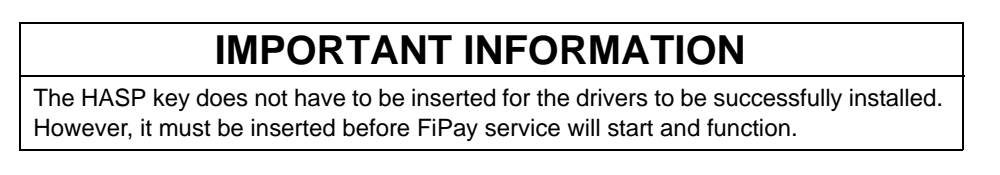

- **47** Press any key to complete the software installation.
- **48** To complete the installation and start the FiPay service, refer to "Service Install Verification and Start-up" on page 26.

## Upgrade

1 Enter "U" for the Upgrade option. Following screen will display and prompt to back up the existing FiPay directory and setup. Select Y for YES and press Enter to back up and transfer the existing configuration over to the new version. If you select N for NO, you must set up the FiPay configuration from scratch (see Figure 23 on page 23).

Figure 20: FiPay Backup Message Screen

| Install Type? (U/N)?U                                                                                                    |
|----------------------------------------------------------------------------------------------------|
| Stopping FIPAYPINU4 Service                                                                                                    |
| First Attempt at Stopping FIPAYPINU4 Service<br>The FIPAYPINU4 service is stopping.<br>The FIPAYPINU4 service was stopped successfully. |
| Second Attempt just to make sure<br>The FIPAYPINU4 service is not started.                                                              |
| More help is available by typing NET HELPMSG 3521.                                                                                      |
| *** WARNING - WANSUPP FOLDER ALREADY EXISTS ***<br>UPGRADE INSTALL                                                                      |
| FOLDER ALREADY EXISTS !! C:\WANSUPP                                                                                                    |
| If "YES" selected, C:\WANSUPP will be renamed as:<br>WANSUPP_20110515_191006                                                            |
| If "NO" selected, script will exit                                                                                                    |
| DO YOU WISH TO BACKUP THIS FOLDER? (Y/N)?                                                                                               |

2 If you receive an error message, "Access Denied", when you are running the upgrade, a window might open pointing to the WANSUPP directory and it must be closed to continue.

Figure 21: Access Denied Screen

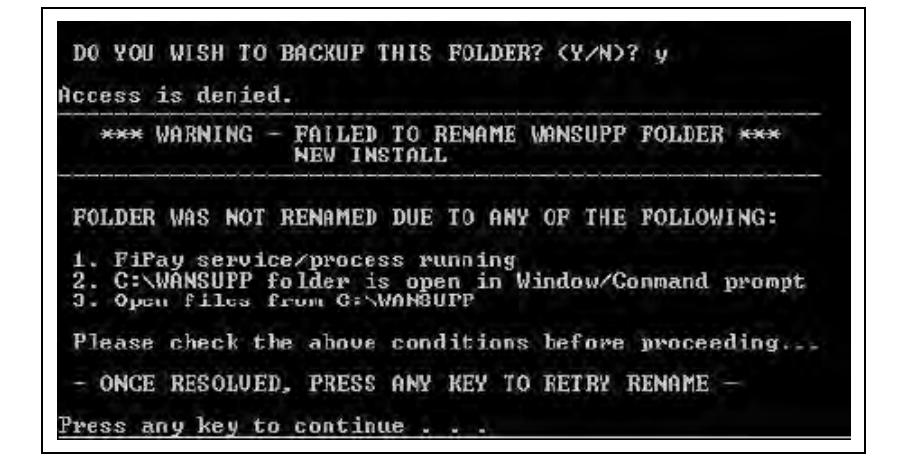

The **WANSUPP** directory must NOT be opened through any other window on the computer. Else, the message shown in Figure 21 on page 21 appears. Ensure that all windows accessing this directory are closed and then try again. The upgrade script will also prompt you to try again and when all windows accessing this directory are closed, it must successfully rename the directory as shown in Figure 22.

### Figure 22: Renaming the Directory

| 1. FiPay serv:<br>2. C:\WANSUPP<br>3. Open files     | ice/proces<br>folder is<br>from C:\\                                                                                                    | s running<br>open in<br>WANSUPP                                                                                                    | Window/Command prompt                                                                                                    |                                                                                                    |
|------------------------------------------------------|----------------------------------------------------------------------------------------------------|----------------------------------------------------------------------------------------------------|----------------------------------------------------------------------------------------------------|----------------------------------------------------------------------------------------------------|
| Please check t                                       | the above                                                                                                    | condition                                                                                                    | s before proceeding                                                                                                    |                                                                                                    |
| - ONCE RESOLUT                                       | ED, PRESS                                                                                                    | ANY KEY T                                                                                                    | 0 RETRY RENAME -                                                                                                    |                                                                                                    |
| Press any key t                                      | to continu                                                                                                    |                                                                                                    |                                                                                                    |                                                                                                    |
| *** WARNING                                          | G – WANSUI<br>NEV II                                                                                                    | PP FOLDER<br>NSTALL                                                                                                    | ALREADY EXISTS ***                                                                                                    |                                                                                                    |
| FOLDER ALREADY                                       | Y EXISTS!                                                                                                    | C:SWAN                                                                                                    | SUPP                                                                                                    |                                                                                                    |
| If "YES" selec<br>WANSUPP_20110                      | cted, C:\\<br>515_200833                                                                                                    | ANSUPP wi<br>B                                                                                                    | ll be renamed as:                                                                                                    |                                                                                                    |
| If "NO" select                                       | ted, scrij                                                                                                    | pt will ex                                                                                                    | it                                                                                                    |                                                                                                    |
| DO YOU WISH TO                                       | D BACKUP                                                                                                    | THIS FOLDE                                                                                                    | R? (Y/N)? у                                                                                                    |                                                                                                    |
| *** VA)                                              | NSUPP FOLI<br>NEV II                                                                                                    | DER HAS BE<br>ISTALL                                                                                                    | en renamed ***                                                                                                    |                                                                                                    |
| Volume in driu<br>Volume Serial<br>Directory of (    | ve C has r<br>Number is<br>C:\                                                                                                    | no label.<br>389D-BF2                                                                                                    | 9                                                                                                    |                                                                                                    |
| $\begin{array}{cccccccccccccccccccccccccccccccccccc$ | 08 AM<br>10 AM<br>23 AM<br>23 AM<br>23 AM<br>23 AM<br>20 PM<br>02 PM<br>02 AM<br>20 AM<br>20 AM<br>20 AM<br>216 PM<br>254 AM<br>216 PM<br>216 PM<br>216 PM<br>216 PM<br>216 PM<br>204 PM<br>204 PM<br>204 PM<br>204 PM<br>204 PM<br>205 PM<br>205 PM<br>20 | <pre><dir> <dir> <dir <dir="" <dir<="" th=""><th>VANSUPP_20101118<br/>VANSUPP_20101130<br/>VANSUPP_20101130<br/>VANSUPP_20101206<br/>VANSUPP_20101210<br/>VANSUPP_20101211<br/>VANSUPP_20101213<br/>VANSUPP_20101213<br/>VANSUPP_20101213<br/>VANSUPP_20101213<br/>VANSUPP_20101213<br/>VANSUPP_20101216<br/>VANSUPP_20110120<br/>VANSUPP_20110112<br/>VANSUPP_20110516<br/>VANSUPP_20110516<br/>VANSUPP_20110515<br/>VANSUPP_20110515<br/>VANSUPP_20110515<br/>VANSUPP_20110515<br/>VANSUPP_20110515<br/>VANSUPP_20110515</th><th><math display="block">\begin{array}{c} 101036\\ 233530\\ 233530\\ 02753\\ 150134\\ 162700\\ 131608\\ 102212\\ 230212\\ 230212\\ 230212\\ 25614\\ 95551\\ 85636\\ 1055\\ 222059\\ 83242\\ 185702\\ 191702\\ 1912707\\ 191006\\ 200833 \end{array}</math></th></dir></dir></pre> | VANSUPP_20101118<br>VANSUPP_20101130<br>VANSUPP_20101130<br>VANSUPP_20101206<br>VANSUPP_20101210<br>VANSUPP_20101211<br>VANSUPP_20101213<br>VANSUPP_20101213<br>VANSUPP_20101213<br>VANSUPP_20101213<br>VANSUPP_20101213<br>VANSUPP_20101216<br>VANSUPP_20110120<br>VANSUPP_20110112<br>VANSUPP_20110516<br>VANSUPP_20110516<br>VANSUPP_20110515<br>VANSUPP_20110515<br>VANSUPP_20110515<br>VANSUPP_20110515<br>VANSUPP_20110515<br>VANSUPP_20110515 | $\begin{array}{c} 101036\\ 233530\\ 233530\\ 02753\\ 150134\\ 162700\\ 131608\\ 102212\\ 230212\\ 230212\\ 230212\\ 25614\\ 95551\\ 85636\\ 1055\\ 222059\\ 83242\\ 185702\\ 191702\\ 1912707\\ 191006\\ 200833 \end{array}$ |
| - PRESS ANY KI                                       | EY TO CONT                                                                                                    | INUE -                                                                                                    |                                                                                                    |                                                                                                    |
| Press any key t                                      | to continu                                                                                                    |                                                                                                    |                                                                                                    |                                                                                                    |

- 3 After the backup is complete, press any key, and the upgrade will continue.
- **4** The files and configuration will then be copied into the **WANSUPP** directory and upgrade will transfer the existing configuration files into the new application directory.

Figure 23: Configuration Transfer

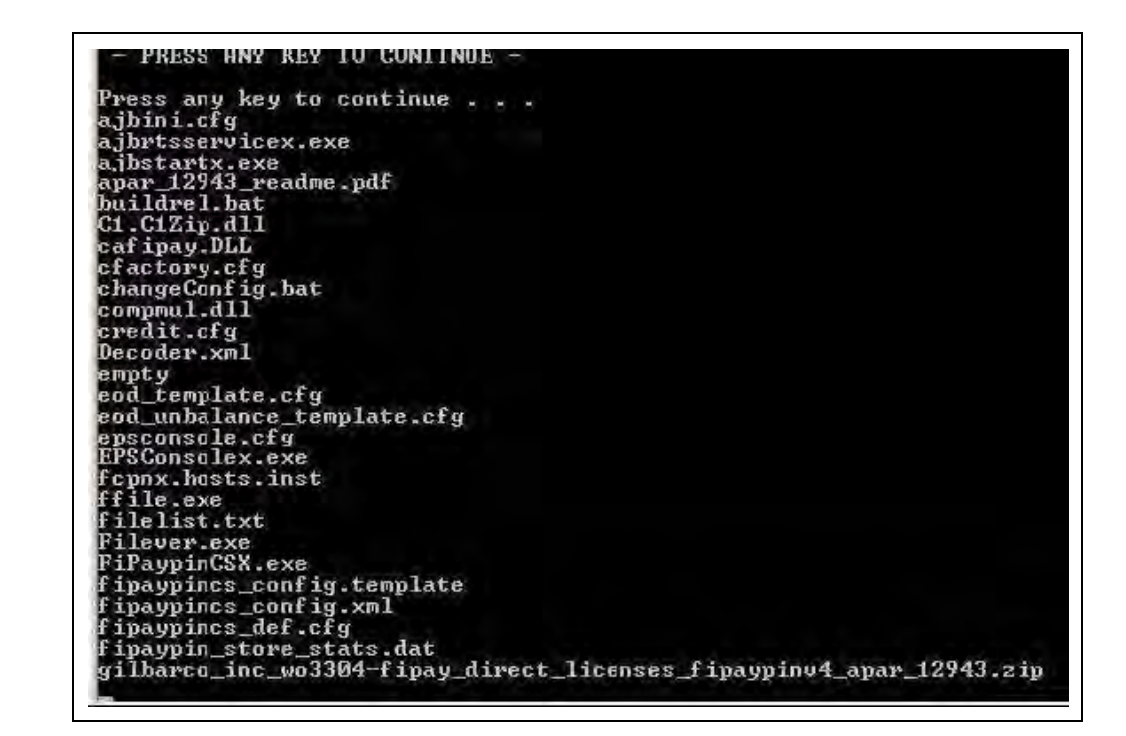

Figure 24: Transfer Complete

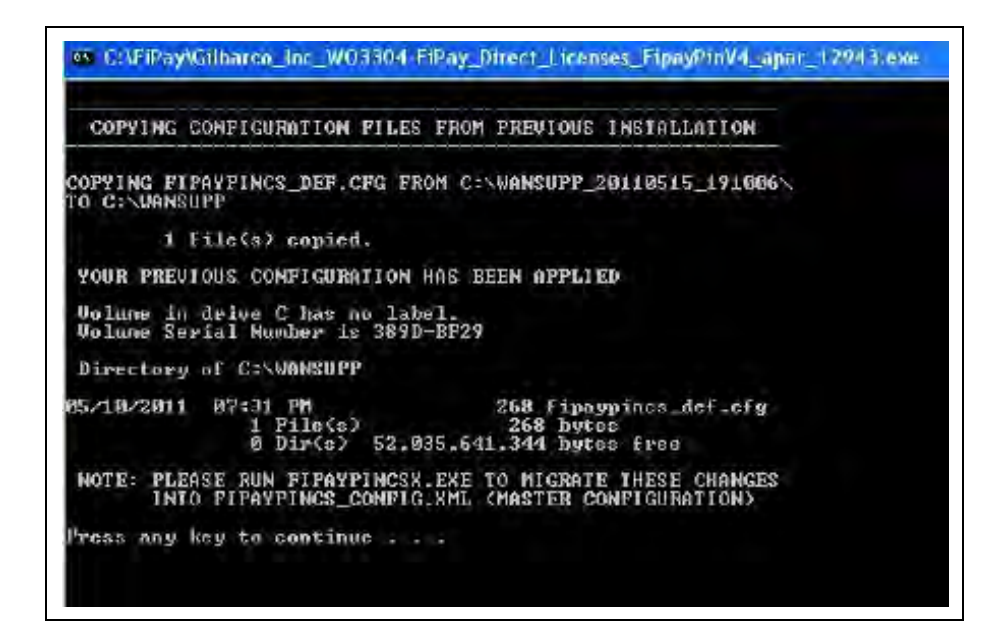

*Note: If you had selected NOT to back up your existing installation, then you will see the following message and the installation process will terminate (see Figure 25).* 

### Figure 25: Alert Message

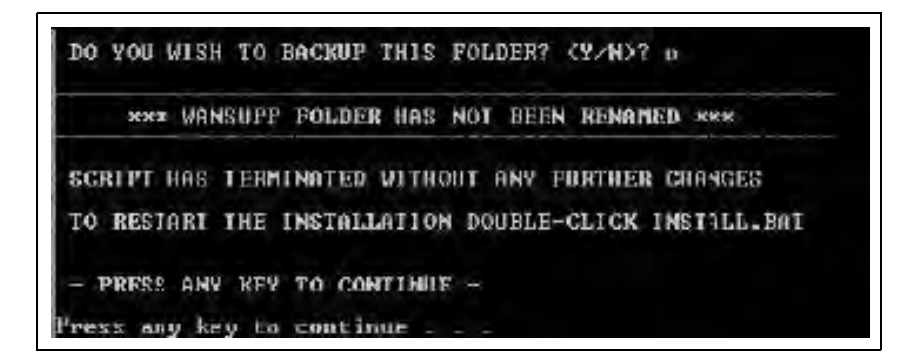

- **5** After the configuration has been applied, the HASP key driver installation will begin. Press any key to continue the installation process.
- **6** The script will then copy the driver files for the HASP to your computer and make the required configuration changes to your computer for it to operate. At this point, you will see the following two messages (see Figure 26). The first message indicates that the driver is being loaded and second message indicates that the operation has been successfully completed.

#### Figure 26: Operation Successful Message

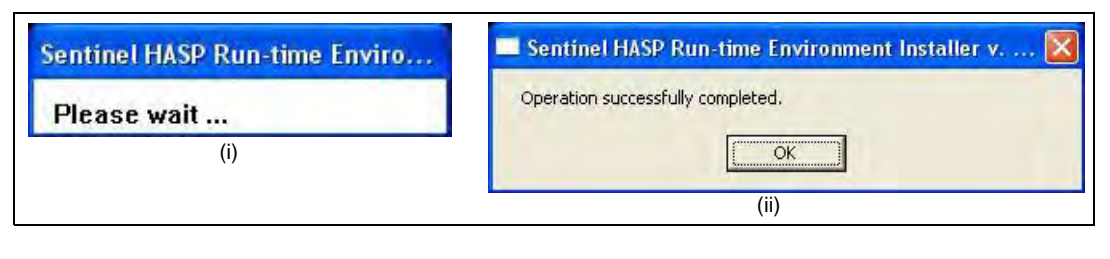

## IMPORTANT INFORMATION The HASP key does not have to be inserted for the drivers to be successfully installed. However, it must be inserted before FiPay service will start and function.

- 7 Press any key to complete the software installation.
- 8 To complete the installation and start the FiPay service, refer to "Multiple" on page 25.

## **Multiple**

Call Gasboy Technical Assistance Center (TAC) 1-800-444-5529 when using this option.

1 Enter **M** for the Multi Gasboy option. Following screen will display after the installation files uncompress.

Figure 27: Multi Gasboy Installation

|                                    | MULTI GASBOY INSTALLATION                                                   |
|------------------------------------|-----------------------------------------------------------------------------|
| DELETING FIPAYI<br>FROM c:\WANSUPI | PINCS_DEF.CFG AND FIPAYPINCS_CONFIG.TEMPLATE                                |
| MODIFY FIPAYPI<br>SETUP CONFIGUR   | NCS_CONFIG.XML USING EPSCONSOLEX.EXE TO<br>ATION VARIABLES FOR EACH GASBOY. |

- **2** Press any key to continue with the installation.
- **3** The HASP key driver installation will begin. Press any key to continue the installation process.
- 4 The script will then copy the driver files for the HASP to your computer and make the required configuration changes to your computer for it to operate. At this point, you will see the following two messages (see Figure 28). The first message indicates that the driver is being loaded and second message indicates that the operation has been successfully completed.

### Figure 28: Operation Successful Message

| Sentinel HASP Run-time Enviro | 💻 Sentinel HASP Run-time Environment Installer v 🔯 |
|-------------------------------|----------------------------------------------------|
| Please wait                   | Operation successfully completed.                  |
| (i)                           |                                                    |
|                               | (ii)                                               |

# IMPORTANT INFORMATION

The HASP key does not have to be inserted for the drivers to be successfully installed. However, it must be inserted before FiPay service will start and function.

- **5** Press any key to complete the software installation.
- 6 Call Gasboy TAC 1-800-444-5529 when using this option.

## Service Install Verification and Start-up

At this point, the installation files and configuration files have been saved or transferred to the new WANSUPP folder. Now the FIPAYPINCS\_CONFIG.XML file must be created for the FiPay software and service to run.

1 Open a Command Prompt (MS-DOS window). Click Start > Programs > Accessories > Command Prompt. If Windows 7, right-click the Command Prompt and select Run as administrator.

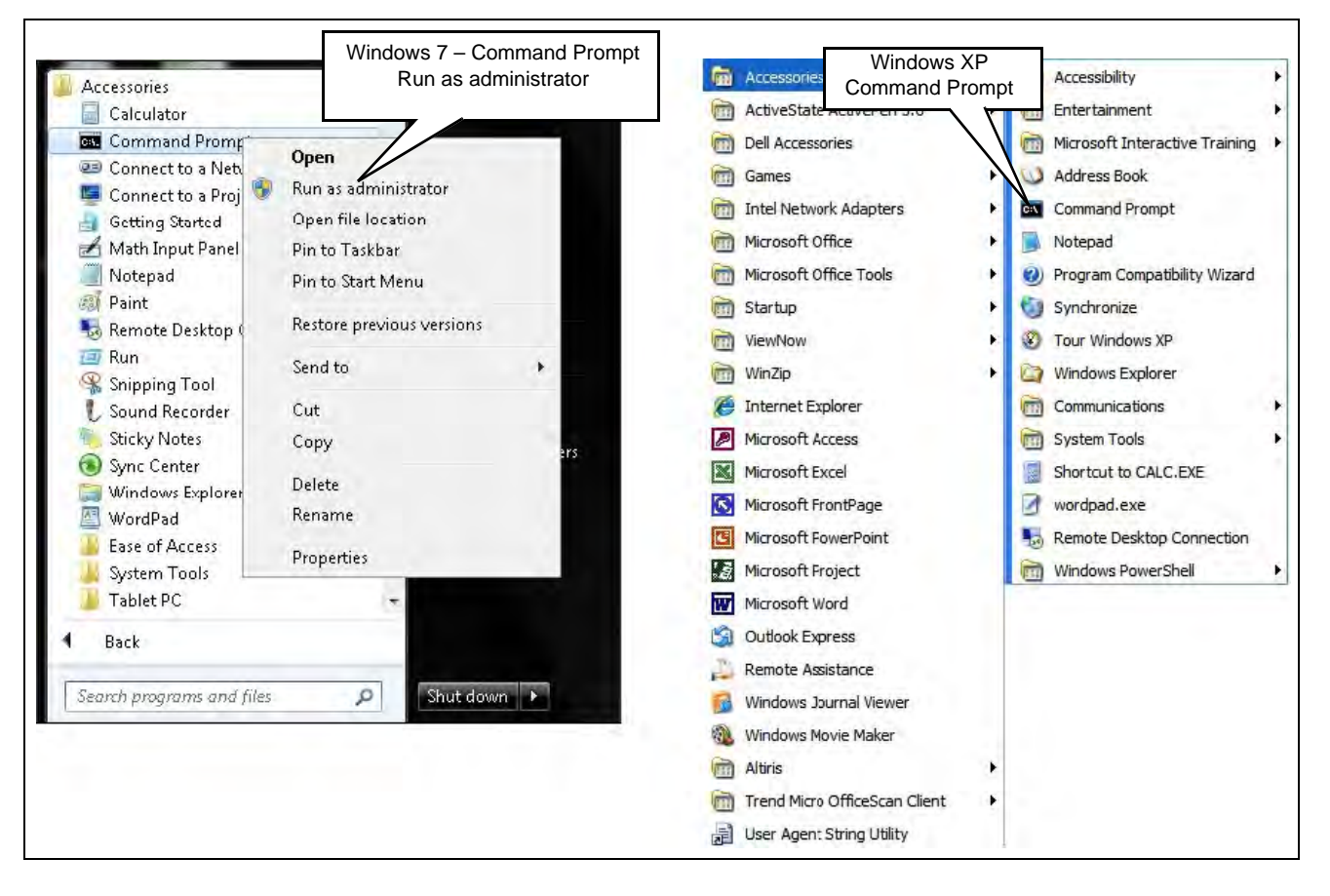

Figure 29: Open a Command Prompt Window

2 Navigate to the WANSUPP directory using the MS-DOS window. From the drive where Fipay has been installed, enter cd\WANSUPP and press Enter.

### Figure 30: Navigating to WANSUPP

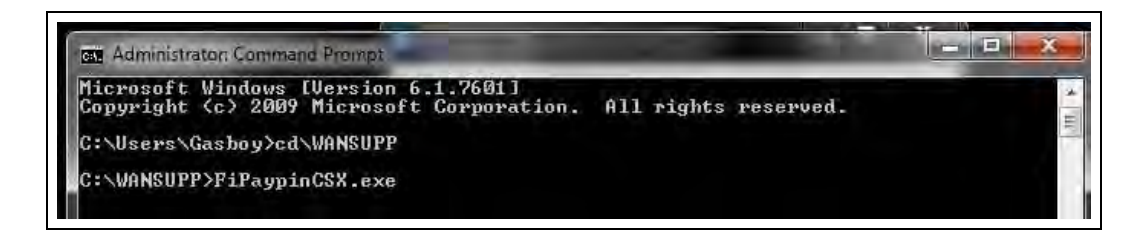

- **3** From the WANSUPP directory, type **FiPaypinCSX.exe** and press **Enter**. This will write the configuration parameters to the FIPAYPINCS\_CONFIG.XML file and start the fipaypinv4 service.
- 4 Successful execution of FiPaypinCSX.exe. For common errors, see Figure 31.

Figure 31: FiPaypinCSX Successful

| CindeesenGastep3st MMENTP<br>The spitelin connet Find the                                                                                                    | path specified.                                                                                                    |
|----------------------------------------------------------------------------------------------------|----------------------------------------------------------------------------------------------------|
| Collimpto Cathory of American                                                                                                    |                                                                                                    |
| C1-00050 (FF) (F 10 (a) (F 23 arms)<br>F(F) argument law (F 2) (March 107 (A)<br>100 argument law (F 2) (March 107 (A)<br>100 (A) (A) (A) (A) (A) (A)<br>100 (A) (A) (A) (A) (A)<br>100 (A) (A) (A) (A)<br>100 (A) (A) (A) (A) (A)<br>100 (A) (A) (A) (A) (A)<br>100 (A) (A) (A) (A) (A)<br>100 (A) (A) (A) (A) (A)<br>100 (A) (A) (A) (A) (A)<br>100 (A) (A) (A) (A) (A)<br>100 (A) (A) (A) (A) (A)<br>100 (A) (A) (A) (A) (A)<br>100 (A) (A) (A) (A) (A)<br>100 (A) (A) (A) (A)<br>100 (A) (A) (A) (A) (A)<br>100 (A) (A) (A) (A)<br>100 (A) (A) (A) (A)<br>100 (A) (A) (A) (A)<br>100 (A) (A) (A) (A)<br>100 (A) (A) (A) (A)<br>100 (A) (A) (A) (A)<br>100 (A) (A) (A) (A)<br>100 (A) (A) (A) (A)<br>100 (A) (A) (A)<br>100 (A) (A) (A)<br>100 (A) (A) (A)<br>100 (A) (A) (A)<br>100 (A) (A) (A)<br>100 (A) (A) (A)<br>100 (A) (A) (A)<br>100 (A) (A) (A)<br>100 (A) (A) (A)<br>100 (A) (A) (A)<br>100 (A) (A) (A)<br>100 (A) (A) (A)<br>100 (A) (A) (A)<br>100 (A) (A)<br>100 (A) (A)<br>100 (A) (A)<br>100 (A) (A)<br>100 (A) (A)<br>100 (A) (A)<br>100 (A) (A)<br>100 (A) (A)<br>100 (A) (A)<br>100 (A) (A)<br>100 (A) (A)<br>100 (A) (A)<br>100 (A)<br>100 (A) (A)<br>100 (A)<br>100 (A) | HOCTOPPL : Erand shacking the HAFF kay<br>production 2002.2013<br>HOCTOPPL : Erand shacking the HAFF kay<br>HOCTOPPL : Start shacking the saidth, pass the following prime the provide the same shad is, tanging and<br>HOCTOPPL : Replace macros (TELETIONIE) with value 'GRIGVELIVE, 10.<br>HOCTOPPL : Replace macros (TELETIONIE) with value 'GRIGVELIVE, 10.<br>HOCTOPPL : Replace macros (TELETIONIE) with value '1<br>HOCTOPPL : Replace macros (HELETIONIE) with value '1<br>HOCTOPPL : Replace macros (HELETIONIE) with value '1<br>HOCTOPPL : Replace macros (HELETIONIE) with value '1<br>HOCTOPPL : Replace macros (HELETIONIE) with value '1<br>HOCTOPPL : Replace macros (HELETIONIE) with value '1<br>HOCTOPPL : Replace macros (HELETIONIE) with value '1<br>HOCTOPPL : Replace macros (HELETIONIE) with value '1<br>HOCTOPPL : Replace macros (HELETIONIE) with value '1<br>HOCTOPPL : Replace macros (HELETIONIE) with value '1<br>HOCTOPPL : Replace macros (HELETIONIE) with value '1<br>HOCTOPPL : Replace macros (HELETIONIE) with value '2<br>HOCTOPPL : Replace macros (HELETIONIE) with value '2<br>HOCTOPPL : Replace macros (HELETIONIE) with value '2<br>HOCTOPPL : Replace macros (HELETIONIE) with value '2<br>HOCTOPPL : Replace macros (HELETIONIE) with value '2<br>HOCTOPPL : Replace macros (HELETIONIE) with value '2<br>HOCTOPPL : Replace macros (HELETIONIE) with value '2<br>HOCTOPPL : Replace macros (HELETIONIE) with value '2<br>HOCTOPPL : Replace macros (HELETIONIE) with value '3<br>HOCTOPPL : Replace macros (HELETIONIE) with value '3<br>HOCTOPPL : Replace macros (HELETIONIE) with value '3<br>HOCTOPPL : Replace macros (HELETIONIE) with value '3<br>HOCTOPPL : Replace macros (HELETIONIE) with value '3<br>HOCTOPPL : Replace macros (HELETIONIE) with value '3<br>HOCTOPPL : Replace macros (HELETIONIE) with value '3<br>HOCTOPPL : Replace macros (HELETIONIE) with value '3<br>HOCTOPPL : Replace macros (HELETIONIE) with value '3<br>HOCTOPPL : Replace macros (HELETIONIE) with value '3<br>HOCTOPPL : Replace macros (HELETIONIE) with value '3<br>HOCTOPPL : Replace macros (HELETIONIE) with value '3<br>HOCTOPPL : Replace mac |

- 5 MS-DOS window pops open and some data scrolls across the screen, and then the window closes. FiPaypinCSX.exe was NOT run using the Command Prompt.
- **6 HASP key check fails** and XML (Extensible Markup Language) file is NOT written to. The FiPay HASP key has not been plugged into a USB port, plug in HASP key and run FiPaypinCSX.exe again.

### Figure 32: HASP Key Error

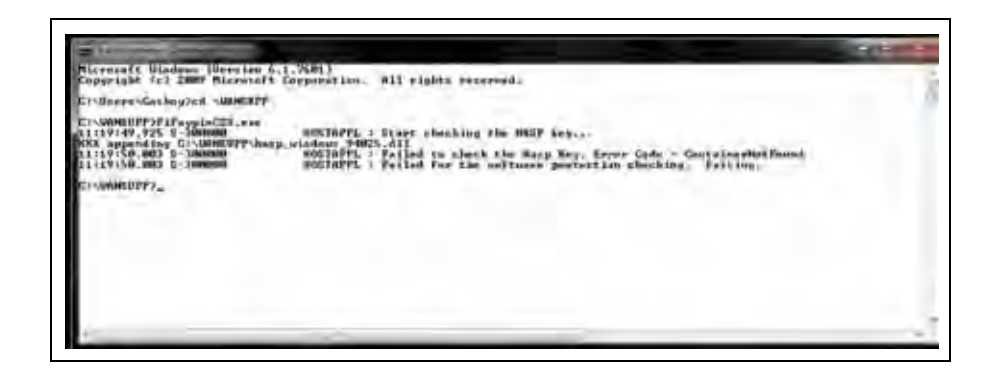

7 Start the FiPay service. From a command prompt, navigate to the C:\wansupp directory and then type net start fipaypinv4.

### Figure 33: Starting FiPAYPINV4

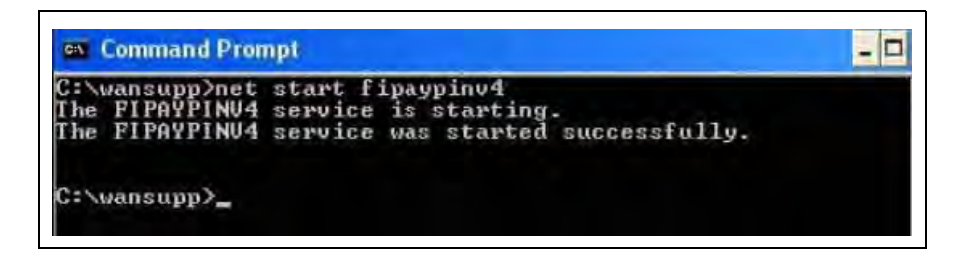

8 Verify if the **FipayPinCsx process** has started by using Windows Task Manager. Ensure that the "Show processes from all users" checkbox is selected.

### Figure 34: Windows Task Manager

| pplications | Processes    | Performance   | Networking | _            | _  |
|-------------|--------------|---------------|------------|--------------|----|
| Image N     | ame          | User Name     | CPU        | Mem Usage    | *  |
| ajbrtsser   | vicex.exe    | SYSTEM        | 00         | 9,164 K      |    |
| alg.exe     |              | LOCAL SERVICE | 00         | 3,552 K      |    |
| cmd.exe     |              | SYSTEM        | 03         | 2,764 K      |    |
| cmd.exe     |              | SYSTEM        | 00         | 1,752 K      |    |
| CNTAOSI     | Agr.exe      | SYSTEM        | 00         | 2,520 K      |    |
| csrss.exe   | 3            | SYSTEM        | 07         | 1,784 K      |    |
| csrss.exe   |              | SYSTEM        | 00         | 2,176 K      |    |
| ctfmon.e    | xe           | sebastian     | 00         | 4,088 K      |    |
| EPSCons     | olex.exe     | sebastian     | 00         | 20,288 K     |    |
| explorer.   | exe          | sebastian     | 00         | 18,612 K     |    |
| evolorer    | ave          | cohaction     | 00         | 20.076 K     |    |
| FipayPint   | sx;exe       | SYSTEM.       | 03         | 1,508 K      |    |
| logon.sci   |              | SYSTEM        | 00         | 1,740 K      |    |
| lsass.exe   | 2            | SYSTEM        | 03         | 2,756 K      |    |
| mmc.exe     | P            | sebastian     | 00         | 1,556 K      |    |
| NMSSvc.     | Exe          | SYSTEM        | 00         | 4,396 K      |    |
| NTREScar    | n.exe        | SYSTEM        | 00         | 5,728 K      |    |
| PccNTMo     | n.exe        | sebastian     | 00         | 3,532 K      | 14 |
| PROMON      | AXA          | sehastian     | 00         | 3.436 K      | ~  |
| This how n  | rocesses fro | m all users   |            | 1 Discourses |    |

**9** You can also start and stop the service from Windows Services (see Figure 35) or verify if it is running.

### Figure 35: Windows Services

| a services (nacar)  |                      |              |         |              |              |
|---------------------|----------------------|--------------|---------|--------------|--------------|
| FIPAYPINV4          | Name                 | Description  | Status  | Startup Type | Log On As    |
|                     | Distributed Transac  | Coordinate   |         | Manual       | Network 5    |
| Stop the service    | CNS Client           | Resolves a   | Started | Automatic    | Network S    |
| Restart the service | Error Reporting Ser  | Allows erro  | Started | Automatic    | Local System |
|                     | Event Log            | Enables ev   | Started | Automatic    | Local System |
|                     | Extensible Authenti  | Provides wi  |         | Mánual       | Local System |
|                     | BoFact User Sutching | Provides min | -       | Manual       | Local System |
|                     | PSPAYPINV4           |              | Stated  | Automatz.    | Local System |

10 With the Windows Service running, the FiPay software is ready to accept Credit cards.

### **IMPORTANT INFORMATION**

The FiPay software has a built in Graphical User Interface (GUI) for stopping and starting the FIPAYPINV4 service. For details about a GUI interface that can be used for starting and stopping the FiPay service, refer to "Appendix B: Running EPS Consolex GUI Utility" on page 55.

### **Configuring Windows Firewall**

- **11** If you are using Windows Firewall (or other equivalent software), you may have to create an exception for the FiPay port (24900) to function. For Windows Firewall, refer to the following example. For other firewalls, refer to its documentation for information on how to open a TCP/IP port.
  - Note: You can perform a similar sequence on your specific firewall if you are not using Windows Firewall. Note that you may have more than one firewall in some cases. Ensure that you check each firewall instance for proper setup.

## **Setting Windows XP Exception**

To set Windows XP Exception, proceed as follows:

12 From the Start Menu, select Control Panel.

### Figure 36: Control Panel

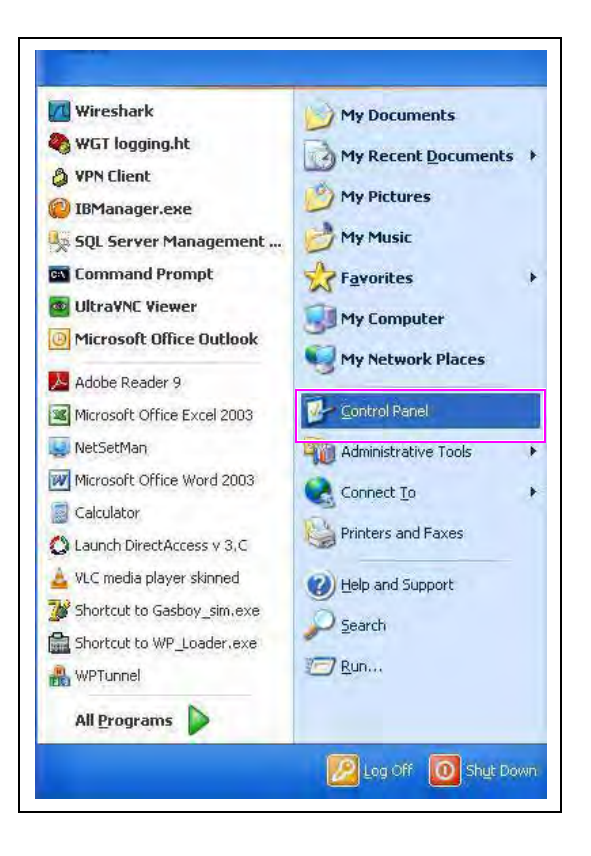

**13** Select Security Center.

### Figure 37: Security Center

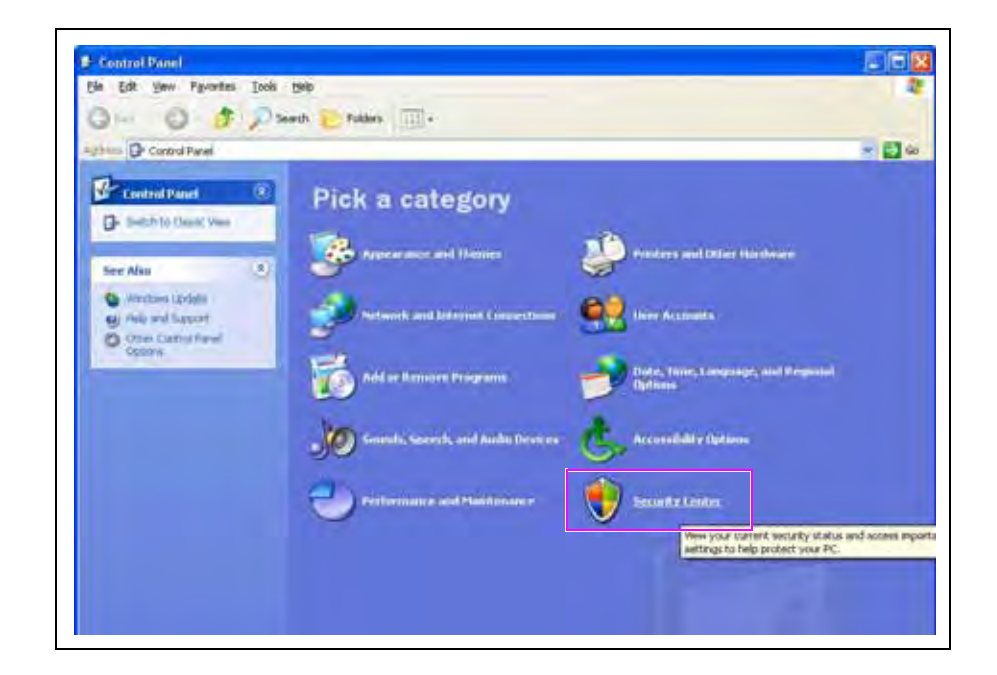

14 Select Windows Firewall.

Figure 38: Windows Firewall

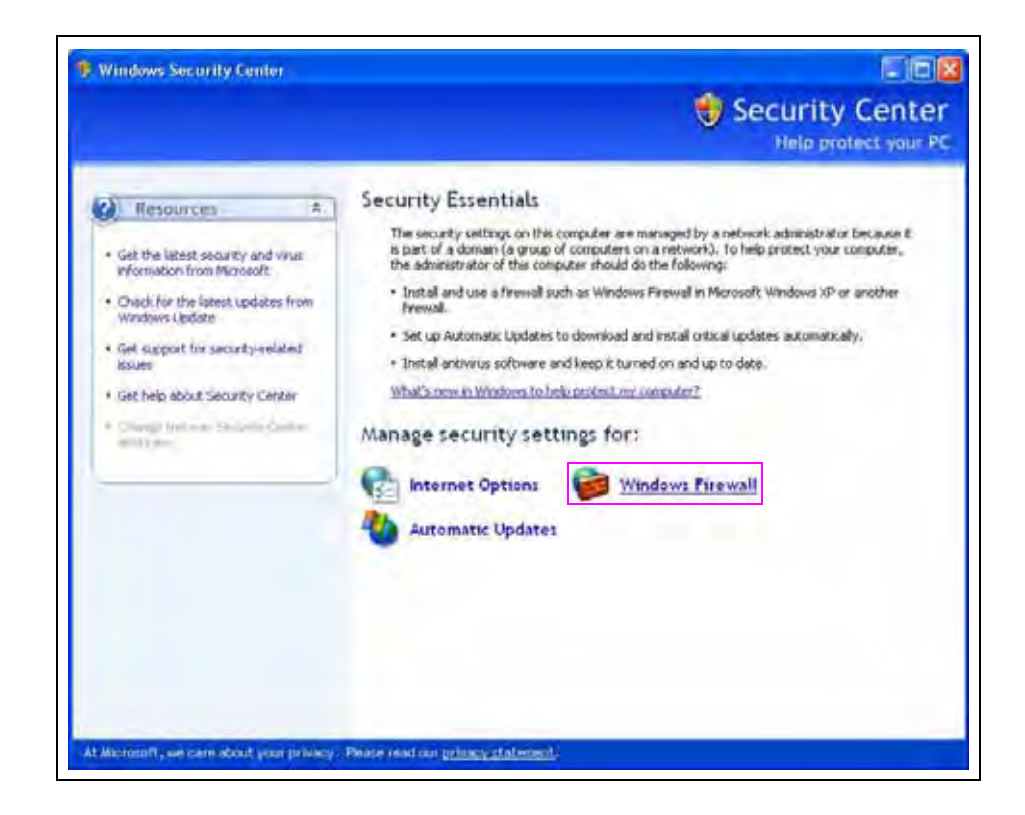

**15** Click the **Exceptions** tab and click **Add Port**.

### Figure 39: Exceptions Tab

| acheral                          | Exceptions                                          | Advanced                                                                 |                                                           |                                    |  |  |      |
|----------------------------------|-----------------------------------------------------|--------------------------------------------------------------------------|-----------------------------------------------------------|------------------------------------|--|--|------|
| Windov<br>program<br>to work     | vs Firewall is b<br>as end service<br>beller but my | ilocking incoming net<br>is selected below. Ad<br>pht increase your secu | voik connections, e<br>ding exceptions allo<br>ally itsk. | weep! for the<br>wit tome programs |  |  |      |
| Brogian                          | ns and Servic                                       | es;                                                                      |                                                           |                                    |  |  |      |
| Nam                              | в                                                   |                                                                          | Group Policy                                              | 1                                  |  |  |      |
| 🗹 tí                             | pstv                                                |                                                                          | No                                                        |                                    |  |  |      |
| 🗹 tři                            | DORV                                                |                                                                          | No                                                        |                                    |  |  |      |
| 🗹 třípstv                        |                                                     | No                                                                       |                                                           |                                    |  |  |      |
| ₽.Tr                             | end Micra Off                                       | iceScan Listener                                                         | No                                                        |                                    |  |  |      |
| 1                                | WOR                                                 |                                                                          | (ja)                                                      |                                    |  |  |      |
| UPhP Framework<br>Veedencol_crim |                                                     | No<br>No                                                                 |                                                           |                                    |  |  |      |
|                                  |                                                     |                                                                          |                                                           |                                    |  |  | N/NC |
| Windows Live Eal                 |                                                     | No                                                                       |                                                           |                                    |  |  |      |
| Zw                               | indows Live N                                       | lessenger                                                                | No                                                        |                                    |  |  |      |
| ΠW                               | indous Bano                                         | re Mananement                                                            | No                                                        | Y                                  |  |  |      |
| Add                              | Pjogram                                             | Add Pgri                                                                 | Edt .                                                     | Delete                             |  |  |      |
| Disc<br>What a                   | ilay a polificat                                    | ion when Windows Fi                                                      | rewalibiocks a prog                                       | rain                               |  |  |      |

- 16 Enter the Name as NBS(FiPAY), Port Number as 24900, and click the TCP option.
- **17** Click **OK** to save the exception.

Figure 40: Add a Port Window

| Use these settings<br>number and protoc<br>want to use. | to open a port through Windows Frewall. To find the port<br>al, consult the documentation for the program or service yo |
|---------------------------------------------------------|----------------------------------------------------------------------------------------------------|
| <u>N</u> ame:                                           | NBS(FPAY)                                                                                                    |
| Port number:                                            | 24900                                                                                                    |
| [                                                       | ©_ICP O∐DP                                                                                                    |
| What are the risks                                      | of opening a port?                                                                                                    |
| Change scope                                            | OK Cancel                                                                                                    |

## **Setting Windows 7 Firewall Exception**

To set up an exception in the firewall for Windows 7, select **Control Panel** > **System** > **Security** > **Windows Firewall**. If you do not have access to these menus, contact your IT administrator for the proper rights to make the following changes.

To set Windows 7 Firewall Exception, proceed as follows:

18 From the Start Menu, select Control Panel.

### Figure 41: Control Panel

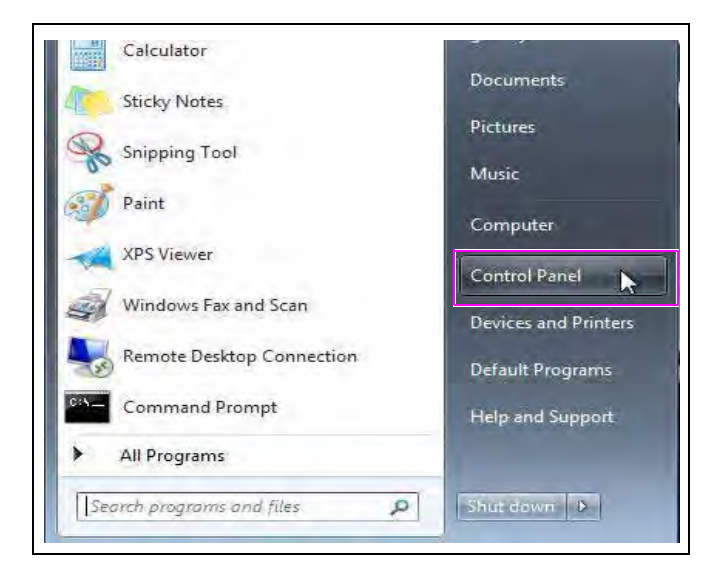

**19** Select Advanced settings.

Figure 42: Windows Firewall

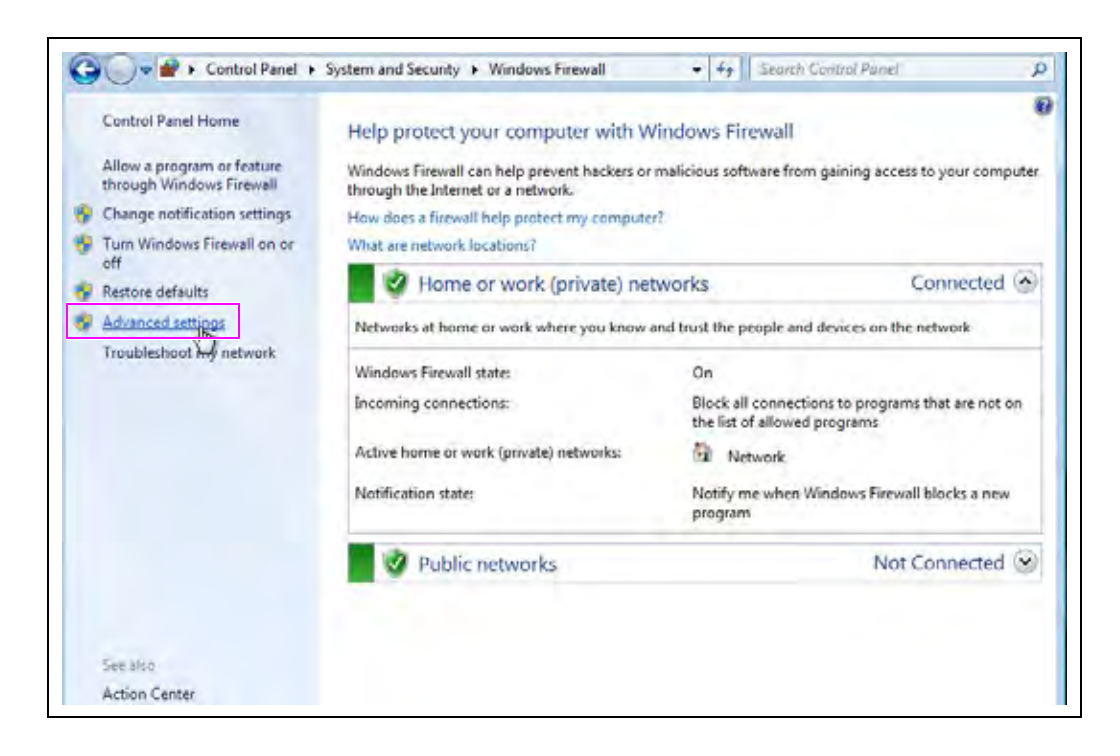

20 Select Inbound Rules.

### Figure 43: Advanced Setting Screen

| File Action View Help         |                                                                                                    |                                                                                  |
|-------------------------------|----------------------------------------------------------------------------------------------------|----------------------------------------------------------------------------------|
| Windows Firewall with Advance | Windows Firewall with Advanced Security on Local Computer                                                                                                    | Actions                                                                          |
| Connection Security Rules     | Windows Faewall with Advanced Security provides network security for Windows computers.                                                                                                    | Mindows Entrand with advanced oc.                                                |
|                               | Oververse  Domain Profile  Windows Firewall is on.  Indowed Firewall is on.  Dubound connections that do not match a rule are plocked.  Dubound connections that do not match a rule are allowed.  Private Profile is Active | Restore Default Policy     Diagnose / Repair     View     Refresh     Properties |
|                               | Vindow Farwall is on Vincound connections that do not match a rule are plocked Upbound connections that do not match a rule are allowed.                                                                                     | E Hefp                                                                           |

**21** From the Inbound Rules screen, select **New Rule**.

### Figure 44: Inbound Rules screen

| indows Firewall with Advance    | Inbound Rutes     | _     |   |                   |            |                | Act | tions             |  |
|---------------------------------|-------------------|-------|---|-------------------|------------|----------------|-----|-------------------|--|
| Inbound Rules<br>Outbound Rules | Naroiz            | Group | - | Proble            | Enabled    | Action *       | Inb | found Rules       |  |
| Connection Security Rules       | DeviceInstaller   |       |   | Public            | Yes        | Allow          | 12  | New Rule_         |  |
| Monitoring                      | C DeviceInstaller |       |   | Public            | Ves        | Allow          | A   | Filter by Profile |  |
|                                 | Gathese ries      |       |   | Public            | Var        | Allow          | 7   | Filter by State   |  |
|                                 | Gasboy um         |       |   | Public            | Ves        | Allow          | V   | Filter by Group   |  |
|                                 | S gasboy_sim.exe  |       |   | Public            | Yes        | Block          | 122 | View              |  |
|                                 | gasboy_sim.exe    |       |   | Private<br>Public | Ves<br>Ves | Allow<br>Block | a   | Refresh           |  |
|                                 | garboy_sim.exe    |       |   | Private           | Yes        | Allow          | 13  | Export Lett_      |  |
|                                 | HASP LLM          |       |   | Private           | Yes        | Allow          | Z   | Hep               |  |
|                                 | ASP LLM           |       |   | Private           | Yes        | Allow          |     |                   |  |
|                                 | C FASP LLM        |       |   | Public            | Yes        | Allow          |     |                   |  |
|                                 | C FASP LLM        |       |   | Public            | Yes        | Allow          |     |                   |  |

**22** Follow the New Rule Wizard on the **Rule type** screen. Select the **Port** radio button. Click the **Next** button.

| Vew Inbound Rule Wizard                  | time and the second second second second second second second second second second second second second second |        |
|------------------------------------------|----------------------------------------------------------------------------------------------------|--------|
| Rule Type                                |                                                                                                    |        |
| Select the type of frewall rule to creat | de.                                                                                                    |        |
| Steps                                    |                                                                                                    |        |
| Rule Tape                                | What type of rule would you like to create?                                                                    |        |
| a Protocol and Pons                      |                                                                                                    |        |
| <ul> <li>Action</li> </ul>               | Program                                                                                                    |        |
| Profile                                  | Fluie that controls connections for a program.                                                                 |        |
| Name                                     | a Post                                                                                                    |        |
|                                          | Rule that controls connections for a TCP or UDP port.                                                          |        |
|                                          | Predefined:                                                                                                    |        |
|                                          | BarrichCache - Content Reviewal (Juny HTTP)                                                                    |        |
|                                          | Fluie that controls connections for a Windows experience.                                                      |        |
|                                          | Custom                                                                                                    |        |
|                                          | Custom rule                                                                                                    |        |
|                                          |                                                                                                    |        |
|                                          |                                                                                                    |        |
|                                          |                                                                                                    |        |
|                                          |                                                                                                    |        |
|                                          | Lawn norm donk tide tares                                                                                      |        |
|                                          |                                                                                                    |        |
|                                          |                                                                                                    |        |
|                                          | - Back Next >                                                                                                  | Cancel |

Figure 45: Rule Type Screen 1

23 On the Ports and Protocol screen, select the TCP and Specific local ports: radio buttons. Enter the FiPay port typically 24900. Click the Next button.

Figure 46: Rule Type Screen 2

| A CONTRACTOR OF AN AN A CONTRACT |                                                                 |
|----------------------------------|-----------------------------------------------------------------|
| Specify the protocols and ports  | to which this rule applies.                                     |
| Steps:                           |                                                                 |
| a Rule Type                      | Does this rule apply to TCP or UDP?                             |
| Piotocol and Ports               | e TCP                                                           |
| Action                           | Ó UDP                                                           |
| · Profile                        |                                                                 |
| a Name                           | Dows the rule apply to all local ports or specific local ports? |
|                                  | Specific local ports:       Example: 80, 443, 5000-5010         |
|                                  | Linemanos illos s motocil and noti                              |
|                                  |                                                                 |

24 On the Action screen, select the Allow the connection radio button. Click the Next button.

Figure 47: Action Screen

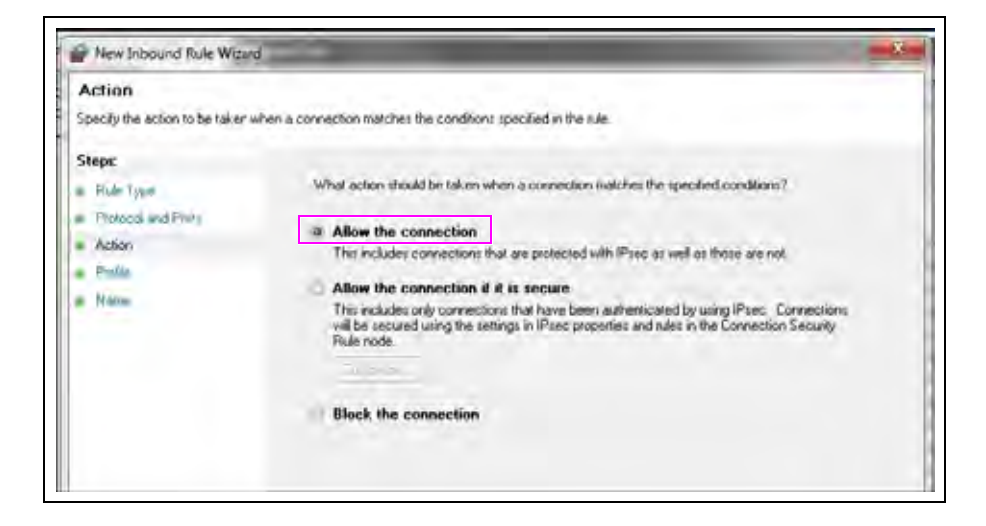

**25** On the Profile screen, select all the three checkboxes: Domain, Private, and Public. Click the **Next** button.

Figure 48: Profile Screen

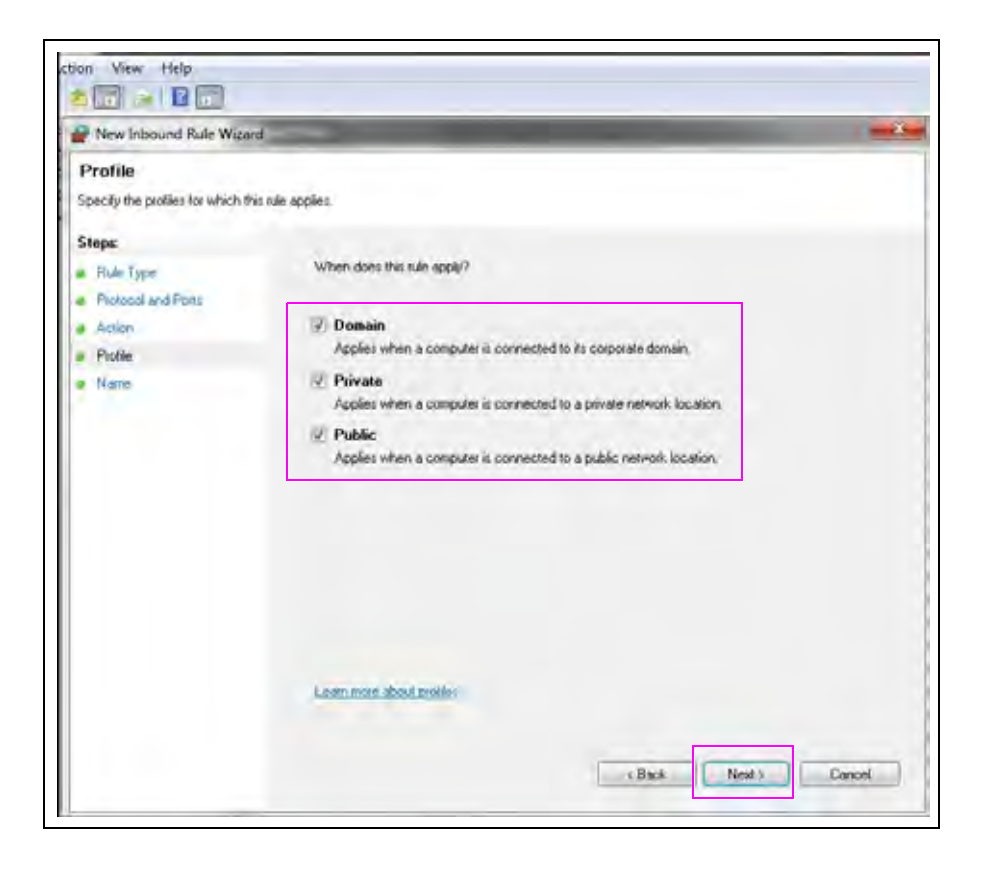

**26** On the **Name** screen, enter a name (typically FIPAY) and add a description. Click the **Finish** button.

| Name                             |                       |                      |
|----------------------------------|-----------------------|----------------------|
| Specify the name and description | of this rule.         |                      |
| Steps                            |                       |                      |
| · Rule Type                      |                       |                      |
| Piotocol and Porti               |                       |                      |
| a Action                         |                       |                      |
| ProMe                            | Name                  |                      |
| A Name                           | TIPAY                 |                      |
|                                  | Description Isotonali |                      |
|                                  |                       | e Back Finish Carcel |

Figure 49: Name Screen

## Making Changes to the FiPay Configuration (MS-DOS Prompt)

FiPay is configured through an XML file that is created and managed during the installation process. If any changes are required from the default setting after the installation has been completed, proceed as follows:

1 Edit the "fipayincs\_def.cfg" file and make a change to the settings made during the installation script.

Figure 50: Editing fipayincs\_def.cfg File

| 📮 fipaypincs_def.cfg - Notepad                                                                                                    |         |
|----------------------------------------------------------------------------------------------------|---------|
| Eile Edit Format View Help                                                                                                    |         |
| TERMINALID = "gal23412341234"<br>PHONENUM = "18881112222"<br>ABIERTOPORT = "-"<br>MODEMPORT = "4"<br>HASABODEM = "Y"<br>HASABIERTO = "N"<br>INITSTRING = "AT&q6"<br>BACKUPPHONE = "18881112222]"<br>PREAUTHBANKCARD = "75"<br>PREAUTHFLEET = "400" |         |
| Notes: 1) The information shown in this figure is an example                                                                                                    | le only |
| 2) Terminal ID will begin with GB.                                                                                                    | o only. |

**2** Stop the FIPAYPINV4 service, push the changes into the main XML table using the "FipayPinCsx.exe" program and then restart the FIPAYPINV4 service (see Figure 51).

Figure 51: Restarting FIPAYPINV4 Service

| 🔿 Command Prompt                                                                                                    | _ D ×                                                                                                    |
|----------------------------------------------------------------------------------------------------|----------------------------------------------------------------------------------------------------|
| C:\wansupp)net stop Fipaypinu4<br>The FIPAYPINU4 service is stop<br>The FIPAYPINU4 service was sto                                                                                                    | ping.<br>Dyped successfully.                                                                                                    |
| C:\wansupp>FipayPinCsx.exe<br>21:54:37.031 \$-300000<br>mplate and fipaypincs_def.cfg<br>21:54:37.046 \$-300000<br>21:54:37.062 \$-300000<br>21:54:37.062 \$-300000<br>21:54:37.062 \$-300000<br>21:54:37.078 \$-300000<br>21:54:37.078 \$-300000<br>21:54:37.078 \$-300000<br>21:54:37.078 \$-300000 | HOSTAPPL : Start updating fipaypincs_config.xml using the fipaypincs_config.te<br>HOSTAPPL : Replace macro [TERMINALID] with value 'GA1078705625701'<br>HOSTAPPL : Replace macro [ABIERTOLRC] with value 'Yes'<br>HOSTAPPL : Replace macro [ABIERTOLRC] with value 'Yes'<br>HOSTAPPL : Replace macro [ABIERTOPORT] with value 'Y'<br>HOSTAPPL : Replace macro [MDEMPORT] with value 'Y'<br>HOSTAPPL : Replace macro [HASMODEM] with value 'Y'<br>HOSTAPPL : Replace macro [HASMODEM] with value 'Y'<br>HOSTAPPL : Replace macro [HASMODEM] with value 'Y'<br>HOSTAPPL : Replace macro [INITSTRING] with value 'Y'<br>HOSTAPPL : Replace macro [INITSTRING] with value '_' |
| C:\wansupy>net start fipaypinu<br>The PIPAYPINU4 service is star<br>The FIPAYPINU4 service was sta                                                                                                    | t<br>ing.<br>*ted successfully.                                                                                                    |
| C:\wansupp)                                                                                                    |                                                                                                    |

# **Disabling Bank Cards at the Island During the Evening**

Currently, this feature is not built into FiPay. However, it can be done with a command prompt or with couple of batch files and Windows Scheduler. Run a batch file that runs "net stop xxxxx" and then another one that restarts the service with "net start xxxxx".

Command Prompt... STOP service to shutdown the FiPay application.

Figure 52: Stopping FiPay Application

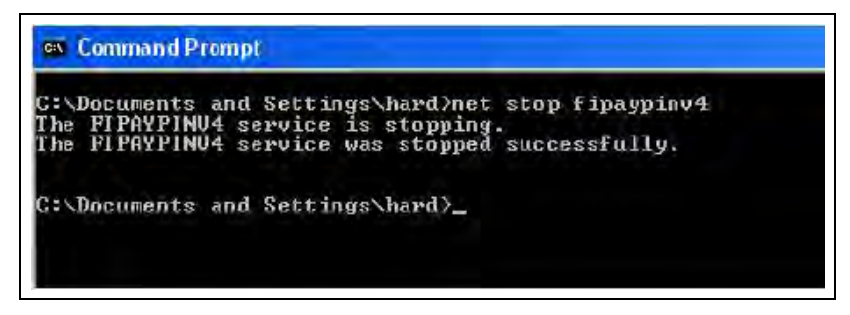

Command Prompt... START service to restore FiPay operations.

Figure 53: Starting FiPay Operations

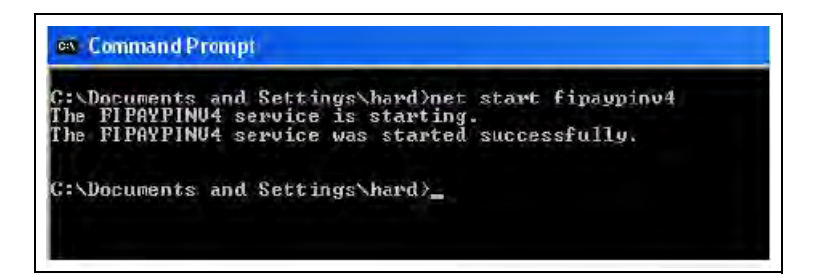

# **Settlement for NBS**

## **How Settlement Works**

There will be a settlement (sometimes referred as a batch or batch balance) done with NBS at least once a day. This settlement can be accomplished automatically and is set up through ISL+ by navigating to **SETUP** > **ADVANCED** > **GLOBAL** > **ADVANCED** > **End of Day**.

### Figure 54: End of Day Window

| 2           |
|-------------|
| 00 🕶 = 01 🐨 |
|             |
| OD Now      |
|             |

Settlement is done to post the day's sales for billing and to check the system's totals against NBS to verify if the systems agree. You must pay close attention to the settlement reports and contact NBS for any discrepancy. You must do a settlement to receive payment for credit purchases.

The settlement results will be either Settlement BALANCED or Settlement OUT OF BALANCE. If an out-of-balance situation occurs, consult your NBS representative to resolve the error.

When a settlement is executed manually or automatically, a report will be generated on the FiPay controller PC in a text file. The saved files will be stored in the C:\wansupp\logs directory and files will be named EOD\_Report\_yyyymmddhhmmss.rpt.

### Where,

- yyyy = Year
- mm = Month
- dd = Dav
- hh = Hour
- mm = Minutes
- ss = Seconds

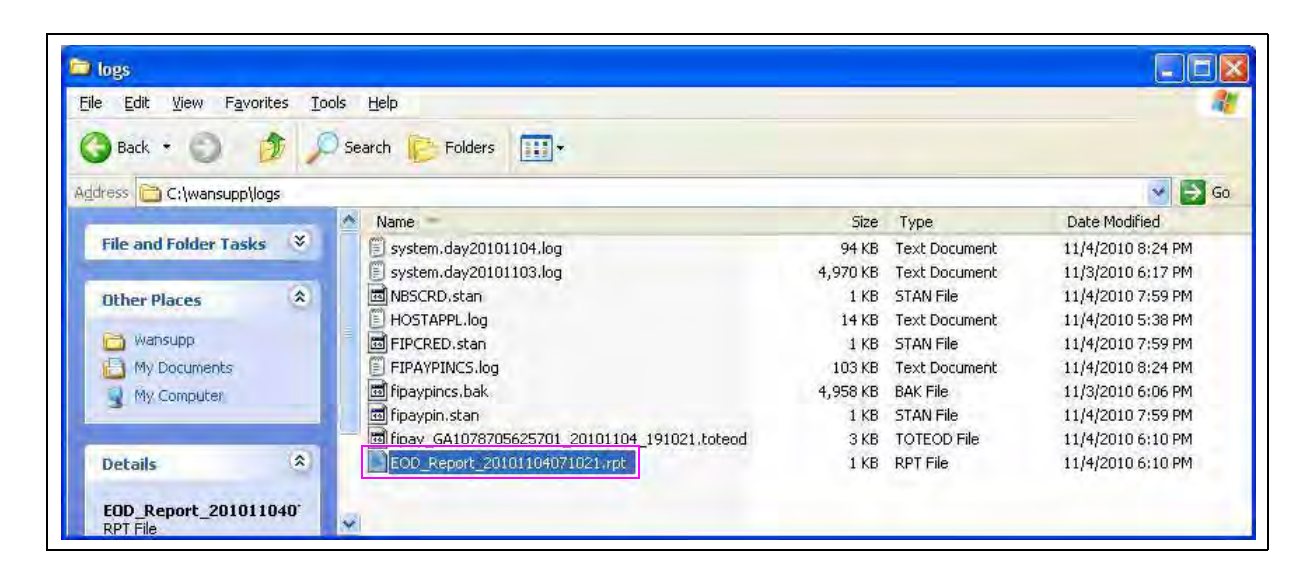

Figure 55: Typical EOD Report File Format

### **Settlement Report**

The report for settlement which is printed on the log and stored on the disk is shown in Figure 56.

Note: TRANSACTION IN BALANCE indicates that all has settled properly.

| Ello Edit Farmak Mon Help                                                                             | The share and a start of the start of the st | and a second design of the |
|----------------------------------------------------------------------------------------------------|----------------------------------------------------------------------------------------------------|----------------------------|
|                                                                                                    | PIPATPINEODREPORT                                                                                                    | FILE DATES20101104         |
| COLUMN NAME                                                                                           | BANK TOTAL                                                                                                    | FIPAY TOTAL                |
| Number of purchase transactions<br>rotal amount of purchase transactions<br>Foral count<br>Net amount | S 0.03<br>S 0.03<br>THANSALTION IN BALANCE                                                                                                    | \$ 0.03<br>1<br>\$ 0.03    |

Figure 56: Settlement Report

Occasionally, NBS may initially authorize the use of a card but when the transaction is completed, the NBS will reject the completion of that transaction. In this unlikely event, the message, "Settlement, OUT OF BALANCE, site sent xx.xx" appears.

The OUT OF BALANCE report for settlement which is printed on the log and stored on disk is shown in Figure 57.

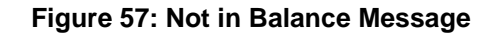

| the tok rumak yew telp                                                                                |                              |                            |
|----------------------------------------------------------------------------------------------------|------------------------------|----------------------------|
|                                                                                                    | FIFAYFINEODKEPORT            | FILE DATE:20100910         |
|                                                                                                    | TRANSACTION NOT IN BALANCE   |                            |
| CARD TYPE: PL                                                                                         |                              |                            |
| COLUMN RAME                                                                                           | BANK TOTAL                   | FIPAY TOTAL                |
| Number of purchase transactions<br>Total amount of purchase transactions<br>Total count<br>Net amount | 45<br>\$ 504.20<br>\$ 904.20 | 5 975.38<br>69<br>5 978.38 |
| CARD TYPE: VF                                                                                         |                              |                            |
| COLLIMN NUME                                                                                          | BANK TOTAL                   | FIRAV TOTAL                |

# **FHO Reporting**

When there are no real changes to the FHO for FiPay and NO CARD data is stored in the FHO, there are some reports now available for Credit Transactions through the CUSTOM reports tab. To obtain some sample reports that will give you Credit Card Sales information, see Figure 58.

\_

### Figure 58: Credit Card Sales Information

| A                                          | Report header     | 10     | CreditCerdBot |                                                                                                    |     |    | R        | ens in sare | 201       |
|--------------------------------------------|-------------------|--------|---------------|----------------------------------------------------------------------------------------------------|-----|----|----------|-------------|-----------|
|                                            |                   | Datks  | and an an an  |                                                                                                    |     |    |          |             |           |
|                                            | Date              | 1.     | From          | 11/01/10 12:44:00                                                                                                   | 114 | Ic | 11/15/11 | 0124400     | 100       |
| Reports                                    | Tan               | 2      |               |                                                                                                    |     |    |          |             |           |
| nonogement                                 | Produit           | 3      | Selast        |                                                                                                    |     |    | .2       |             |           |
|                                            | Quantity          | 4      | Fran.         |                                                                                                    | To  |    |          |             |           |
|                                            | Total Sale        | 5      | Fron.         |                                                                                                    | Tu  |    | - I      |             |           |
|                                            | Pay Mode          | 6      | Select        |                                                                                                    |     |    |          |             |           |
|                                            | Credit card Congs | 7.     |               | Cesh                                                                                                    |     |    |          |             |           |
|                                            | Caedit card arms  | B      |               | Orecht ceurd<br>Own us e                                                                                            |     |    | 3        |             |           |
| nts Viewer<br>Help<br>Nitistration<br>Exit | Tenglau           | Credit | ordPpt 💌      | Accycle<br>Somple<br>Other<br>Redemption<br>Screen<br>Customer tag<br>VIS<br>Cosh discount<br>Night<br>Multi select |     |    |          | Dekes       | Mosty     |
| GASBOY                                     | Break by          | -      |               | Socihy                                                                                                    | ~   |    | E        | Sum         | axyonly 🗖 |

MDE-4999A FiPay™ Payment Network Installation and Setup Instructions · October 2012

A sample report is shown in Figure 59.

#### Figure 59: Sample Report

| at the | (Date)       | Tues          | Fieldolt    | Disputing | Total links | Page Micele        | Pipedit cart Somp-                                                                                                    | Conditional and an array                                                                                                    |
|--------|--------------|---------------|-------------|-----------|-------------|--------------------|----------------------------------------------------------------------------------------------------|----------------------------------------------------------------------------------------------------|
| L      | 11106(30     | 15.08.02      | E-10        | 13310     | 40.9.9      | Chieddit cland.    | V18A                                                                                                    | **************************************                                                                                                    |
| 2      | LLCs(CR      | 19 39 34      | DYBO DSL    | 3.000     | 13.00       | Credit-card        | V256                                                                                                    | ***************************************                                                                                                    |
| 3      | 11.001010    | 121137        | D'FBD DSL   | 1000      | 1380        | Crudit card        | UISA                                                                                                    | and an and a starting of the                                                                                                    |
| 4      | 11000/30     | 13.0919       | CLEAD DOL   | 13330     | 40.0.9      | Credit card        | 1735A                                                                                                    | ) *************************************                                                                                                    |
| 5      | 11.CTU10     | 14.02.31      | 15-10       | 17.135    | 7910        | Credit card        | DISCORER                                                                                                    | **************************************                                                                                                    |
| 81     | 11430/10     | 10 34 31      | .8.10       | 33,661    | -09.1.8     | Chevelat mand-     |                                                                                                    |                                                                                                    |
| 3°.    | 11/08/04     | 10.0733       | CLEAD DOL.  | 6.015     | 3017        | Cheedit mard.      | 0'85A                                                                                                    | **************************************                                                                                                    |
| 8      | 11446-16     | 12 33 87      | 41.10       | 0.0101    | 0.00        | Christiel magel.   | UTRICA.                                                                                                    | anterna anterna de la constante de la constante                                                                                                    |
| 10     | 11.1.0/30    | 10 145 31     | 34.10       | 11.050    | 30.40       | Carrille mant.     | 0.1                                                                                                    | water and a state of the later                                                                                                    |
| 10     | 11410010     | 11100102      | CLEAB COL   | 0 0 0 0   | 0.00        | Classifi mani-     |                                                                                                    | TAPPENDER REPAIRS AND AND ADDRESS                                                                                                    |
| 11     | 1.141.1 (10) | 100.146-213   | 8.10        | 13.325    | 1383        | Cresht assed       | PEASTERICARES                                                                                                    | 514.00458.50453214                                                                                                    |
| 1.2    | 11/12/10     | 13.33 18*     | .8.10       | 3(3-4003  | 632.37      | Contribut material |                                                                                                    | Distant and a second second second 20                                                                                                    |
| 1.38   | 110.000      | 1011-0-01221  | 16.10       | 140300    | 45 60       | Cantilat insant.   | ARK .                                                                                                    | Determine and a second state                                                                                                    |
| 1.0.   | 11/12/3010   | 10K (bill 22) | TOYNES INC. | 75 200    | -21.0 4.0   | Cresht marsh       | VIBA                                                                                                    | 34.9.00.004.001.003328                                                                                                    |
| 1.7    | 11/63/30     | 105.413.403   | CLEAR DOL   | 41.202    | 122 07      | Canalas maail.     | VIIIA                                                                                                    | 11. 11. 11. 11. 11. 11. 12. 12. 12. 12.                                                                                                    |
| 141    | 11/12/20     | 13 13 33      | 36.10       | 13,000    | 64.76       | Crestil asiat      |                                                                                                    | interesting of a second state                                                                                                    |
| 12     | 11410/08     | 13-45.08      | DARD THE    | 3,3 33    | 13.33       | Contai anni.       | 0186                                                                                                    | an and a set of the set of the se |
| 4.8    | 11/13/30     | 10.01.44      | 36.10       | 13,435    | 33.54       | Consider manual    | and the second second s | 01101010101010101020000                                                                                                    |
| 18     | 114,000      | 16.09.11      | 30.10       | 11.310    | 30.58       | Canalai assail.    | ARTU                                                                                                    | NEW REAL PROPERTY CALLS                                                                                                    |

# **Error Message Info**

If there is a configuration error in the XML file created by the installation process, Figure 60 appears. Record the error and report it to the Gasboy Technical Services Help Desk for assistance in resolving.

### Figure 60: Error Message Information

| Pailed to Load KML Pier System, X<br>at System, XmLXmTextReader<br>at System, XmLXmTextReader<br>at System, XmLXmTextReader<br>at System, XmLXmTextReader<br>at System, XmLXmTextReader<br>at System, XmLXmToader, Load<br>at System, XmLXmToader, Load<br>at System, XmLXmToader, Load<br>at System, XmLXmToader, Load<br>at System, XmLXmToader, Load<br>at System, XmLXmToader, Load<br>at System, XmLXmToader, Load<br>at System, XmLXmToader, Load<br>at System, XmLXmToader, Load | I.XmException: An error occurre<br>pl. Throw(Exception e)<br>pl. Prow(Exception e)<br>pl. ParseEnttyName()<br>pl. ParseEnttyReference()<br>pl. Read()<br>de(Bodean skpOverWhitespac<br>x:Sequence(XmIDocurrent parer<br>mIDocument doc, XmReader rea<br>d(XmReader reader)<br>d(String Rienane)<br>tData(Boolean loadToListBox), | ed while parsing EntityMamer Line 79, position 141.<br>e)<br>(Doc)<br>ader, Boalean preserveWhitespace) |
|----------------------------------------------------------------------------------------------------|----------------------------------------------------------------------------------------------------|----------------------------------------------------------------------------------------------------|
|                                                                                                    | OK )                                                                                                    |                                                                                                    |

When reviewing the Event Log of the SiteOmat, you will see some messages such as acknowledging the swipe of a credit card... noted as CREDIT SERVER.

| Event type      | Antonn       | ation     |             | _           |                                                     | Anno refirs          |
|-----------------|--------------|-----------|-------------|-------------|-----------------------------------------------------|----------------------|
| Type '          | Nr.          | Dahr      | TIME        | Bource      | Evert                                               | Name                 |
| A Marn          | 30/00/11 27  | 11(13)10  | 17:36:19 Au | thorization | Preset fueling incomplete. Pump 5 Preset 50 000000  | 5                    |
| AWarn           | 300003122    | 11/13/10  | 17.34:31 Au | thurization | Preset fueling incomplete: Pump 9 Preset 258,000000 | 9                    |
| Debug.          | 300003120    | 11/13/10  | 1718;26Au   | thorization | Acknowledge                                         | Credit server        |
| A Warn          | 200003115    | 0.0013010 | 11.17.46Au  | thenzation  | Preset fueling incomplete: Pump 5 Preset 250.000000 | 5                    |
| Alviarn         | 300003112    | 11/13/10  | 17 13:01 Au | thorization | Preset/geting incomplete Pump 9 Preset 258 000000   | 8                    |
| Ayuarn          | 300003107    | 114340    | 16:42:41:Au | tiorization | Preset fueling incomplete: Pump 5 Presel 78 b00000  | 5                    |
| AWsen           | 300000104    | 11/13/10  | 16:34:29:40 | trianzation | Preset fueling incomplete Pump & Preset 70 000000   | 8                    |
| Ayuarn          | 101100000    | 11/13/10  | 16:09:43 Au | thorization | Preset fueling incomplete, Pump 5 Preset 250 000000 | 5                    |
| C Debug         | 300003100    | 11/13/10  | 10:09:16Au  | therization | Acknowledge                                         | Credit server        |
| Awvarn          | 300003038    | 111300    | 15:09:11 Au | thorization | Preset fueling incomplete, Pump 1 Preset 400 000000 | 1                    |
| AWarn           | 300003095    | 000011    | 16.05:44.40 | thorization | Preset fueling incomplete Pump 8 Preset 400 000000  | 6                    |
| 6 Inform        | 300003082    | 11/13/10  | 16:01:46Au  | thorization | Blocked mean WEBER, MARK                            | ORPT1                |
| 6 Inform        | 100003091    | 0.000     | 16,01:35Au  | thenzation  | Blocked mean WEBER_WARK                             | DBPT1                |
| a intorm        | 300003090    | 11/13/10  | 16:01:26 Au | thorization | Blocked mean WEBER_MARK                             | ORPTI                |
| Warn            | 300003088    | THAT      | 15:57:3540  | thorization | Preset fueling incomplete: Pump 5 Preset 250 000000 | 5                    |
| AWSP            | 300003083    | 11/13/10  | 15:21:49(40 | Inorization | Preset fueling incomplete Pump 6 Preset 250 000000  | 8                    |
| AVarn           | 300000026    | 11/13/10  | 13:45:58 Au | thorization | Preset fueling incomplete Pump 5 Preset 250.000000  | 6                    |
| C Delug         | 300003077    | 11/13/18  | 19.46.13.40 | thunzation  | Acknowledge                                         | <b>Credit server</b> |
| AWarn           | 300003076    | 11/13/10  | 13.45:08 Au | thorization | Preset fueling incomplete Pump 10 Preset 400 00000  | 10                   |
| Allaro          | 170100001071 | 11(12(1)) | 1341:02Au   | therization | Preset fueling incomplete, Pump 5 Preset 250 000000 | 5                    |
| <li>Inform</li> | 300003065    | 11/13/10  | 13.35:26 Au | thorization | Mitong PIN 09 for tag HARRISON BCDY SHOP entered    | ORPT1                |
| A Inform        | 300003084    | 0.061011  | 13:37:30 Au | Innization  | Wrong PIN 00 for has HARRISON BODY SHOP entered     | DRPT1                |
| 100 C 100       | H] 1-5       | 1.9381    |             |             |                                                     |                      |
|                 | M Can        | (1959)    |             |             |                                                     |                      |

### Figure 61: Event Viewer

# **Debug Info**

## Log Files

FiPay keeps a detailed log of all transactions processed in the C:\WANSUPP\LOGS directory. Files are saved as "system.dayyyyymmdd" (for example, system.day20101113).

Figure 62: Log Files

|                                                                                                    | uter + Local Disk (C:) + wansupp + logs                                                                                                    |                                                                                                    | • 10 Seed                                                                                                    |                                                                                                    |                                                                                                    | 80                                                                                                    |
|----------------------------------------------------------------------------------------------------|----------------------------------------------------------------------------------------------------|----------------------------------------------------------------------------------------------------|----------------------------------------------------------------------------------------------------|----------------------------------------------------------------------------------------------------|----------------------------------------------------------------------------------------------------|----------------------------------------------------------------------------------------------------|
| e Edit View Tools                                                                                                    | Help                                                                                                    |                                                                                                    |                                                                                                    |                                                                                                    |                                                                                                    | -                                                                                                    |
| Centralize T. IVe                                                                                                    |                                                                                                    |                                                                                                    |                                                                                                    |                                                                                                    |                                                                                                    |                                                                                                    |
| Addance                                                                                                    | and a looper suppress                                                                                                    | (c) and compared                                                                                                    | Infam.                                                                                                    | (19mi)                                                                                                    | Litera                                                                                                    | 11                                                                                                    |
| avorite Links                                                                                                    | Name ~                                                                                                    | Date modified                                                                                                    | COT Eda                                                                                                    | 1+1 3408                                                                                                    | 110                                                                                                    | 1.                                                                                                    |
| Documents                                                                                                    | FOD Report 2010110/120102                                                                                                    | 11/0/2010 12:01 AM                                                                                                    | PDT File                                                                                                    |                                                                                                    | 1.48                                                                                                    |                                                                                                    |
| Pictures                                                                                                    | FOD Report 20101109120159                                                                                                    | 11/9/2010 12:07 AM                                                                                                    | BUT File                                                                                                    |                                                                                                    | 145                                                                                                    |                                                                                                    |
| Mener                                                                                                    | BOD Report 20101110120133                                                                                                    | 11/10/2010 12:01 AM                                                                                                    | RPT File                                                                                                    |                                                                                                    | 1.68                                                                                                    |                                                                                                    |
| Winters / Philippe                                                                                                    | EOD Report 20101111120129                                                                                                    | 11/11/2010 12:0LAM                                                                                                    | RPT FM                                                                                                    |                                                                                                    | 1 48                                                                                                    |                                                                                                    |
| Recency changed                                                                                                    | ECO Report 20101112120157                                                                                                    | 11/12/2010 12:01 AM                                                                                                    | RPT File                                                                                                    |                                                                                                    | 1 88                                                                                                    |                                                                                                    |
| Searches                                                                                                    | E00 Report 20101113120129                                                                                                    | 11/13/2010 12:01 AM                                                                                                    | RPT File                                                                                                    |                                                                                                    | 1.80                                                                                                    |                                                                                                    |
| Public                                                                                                    | ECD_Report_20101114120216                                                                                                    | 31/34/2010 12:02 AM                                                                                                    | RPT File                                                                                                    |                                                                                                    | 118                                                                                                    |                                                                                                    |
|                                                                                                    | fpay_GA1078705625701_20101105_090708                                                                                                    | 3. 11/5/2010 8:07 AM                                                                                                    | TOTEOD File                                                                                                    |                                                                                                    | 5 (B                                                                                                    |                                                                                                    |
|                                                                                                    | Fpay_GA1070705625701_20101106_010512                                                                                                    | 2 11/6/2010 12:05 AM                                                                                                    | TOTEOD File                                                                                                    |                                                                                                    | 5.88                                                                                                    |                                                                                                    |
|                                                                                                    | fpay_GA1078705625701_20101107_000200                                                                                                    | 8 11/6/2010 11:02 PM                                                                                                    | TOTEOD File                                                                                                    |                                                                                                    | EKB                                                                                                    |                                                                                                    |
|                                                                                                    | Fpay_GA1078705625701_20101108_000133                                                                                                    | 2 11/8/2010 12:01 AM                                                                                                    | TOTEOD File                                                                                                    |                                                                                                    | 6 8/8                                                                                                    |                                                                                                    |
|                                                                                                    |                                                                                                    | > 11/9/2010 12:02 AM                                                                                                    | TOTEOD File                                                                                                    |                                                                                                    | 2 80                                                                                                    |                                                                                                    |
|                                                                                                    | Ipey_GA1078705625701_201011111_000121                                                                                                    | 11/11/2010 12:01 AM                                                                                                    | TOTEOD File                                                                                                    |                                                                                                    | 4 KB                                                                                                    |                                                                                                    |
|                                                                                                    | hpay_GA1070705625701_20101112_00015                                                                                                    | 7 11/12/2010 12:01 AM                                                                                                    | TOTEOD File                                                                                                    |                                                                                                    | 2 108                                                                                                    |                                                                                                    |
|                                                                                                    | hpay_GA1078705625701_20101113_000124                                                                                                    | 11/13/2010 12:01 AM                                                                                                    | TOTEOD File                                                                                                    |                                                                                                    | 588                                                                                                    |                                                                                                    |
|                                                                                                    |                                                                                                    | 5 11/14/2010 12:02 AP                                                                                                    | TOTODER                                                                                                    | -                                                                                                    | 948                                                                                                    |                                                                                                    |
|                                                                                                    | EIDAVDIN/*S                                                                                                    | 11/14/2010 12:02 AM                                                                                                    | Text Provinced                                                                                                    | 37                                                                                                    | 140                                                                                                    |                                                                                                    |
|                                                                                                    | FIDED chan                                                                                                    | 11/13/2010 Full PM                                                                                                    | STAN Fée                                                                                                    | 41                                                                                                    | 146                                                                                                    |                                                                                                    |
|                                                                                                    | HOSTAPPE                                                                                                    | 11/6/2010 10:20 AM                                                                                                    | Text Document                                                                                                    |                                                                                                    | BAB                                                                                                    |                                                                                                    |
|                                                                                                    | NBSCRD.stan                                                                                                    | 11/14/2010 12:02 AM                                                                                                    | STAN File                                                                                                    |                                                                                                    | 1 835                                                                                                    |                                                                                                    |
|                                                                                                    | system.day20101103                                                                                                    | 11/3/2010 4:50 PM                                                                                                    | Text Document                                                                                                    | -                                                                                                    | 2.40                                                                                                    |                                                                                                    |
|                                                                                                    | system.day20101104                                                                                                    | 11/4/2010 8:50 PM                                                                                                    | Text Document                                                                                                    |                                                                                                    | 918                                                                                                    |                                                                                                    |
|                                                                                                    | system.day20101105                                                                                                    | 11/5/2010 6:12 PM                                                                                                    | Text Document                                                                                                    | 5                                                                                                    | 9 KB                                                                                                    |                                                                                                    |
|                                                                                                    | system.day20101105                                                                                                    | 11/6/2010 0:20 PM                                                                                                    | Text Document                                                                                                    |                                                                                                    | 2108                                                                                                    |                                                                                                    |
|                                                                                                    | system.day20101107                                                                                                    | 11/7/2010 2:10 PM                                                                                                    | Text Document                                                                                                    | 5                                                                                                    | 4 105                                                                                                    |                                                                                                    |
|                                                                                                    | system.day20101108                                                                                                    | 11/8/2010 7:07 PM                                                                                                    | Test Document                                                                                                    | . 4                                                                                                    | 61(8                                                                                                    |                                                                                                    |
|                                                                                                    | system.day20101109                                                                                                    | 11/9/2010 4:10 PM                                                                                                    | Text Document                                                                                                    |                                                                                                    | 7100                                                                                                    |                                                                                                    |
|                                                                                                    | system day20101110                                                                                                    | 11/10/2010 7-45 PM                                                                                                    | Text Document                                                                                                    | 3                                                                                                    | 618                                                                                                    |                                                                                                    |
|                                                                                                    | system.day20101111                                                                                                    | 11/11/2010 +:20 PM                                                                                                    | Test Document                                                                                                    |                                                                                                    | 6 KG                                                                                                    |                                                                                                    |
|                                                                                                    | system.day20101112                                                                                                    | 11/12/2010 5:05 PM                                                                                                    | Text Documerk                                                                                                    | 3                                                                                                    | 748                                                                                                    |                                                                                                    |
|                                                                                                    | system.day20101113                                                                                                    | 11/13/2010 5:46 194                                                                                                    | Test Document                                                                                                    |                                                                                                    | 218                                                                                                    | - 2                                                                                                    |
| i dana                                                                                                    |                                                                                                    |                                                                                                    | Text Document                                                                                                    |                                                                                                    | 715                                                                                                    |                                                                                                    |
| olders                                                                                                    | <ul> <li>System day/20101114</li> </ul>                                                                                                    |                                                                                                    |                                                                                                    |                                                                                                    |                                                                                                    |                                                                                                    |
| olders                                                                                                    | System day/20101114                                                                                                    | (i)                                                                                                    |                                                                                                    |                                                                                                    |                                                                                                    |                                                                                                    |
| older:                                                                                                    | System dsy20101114                                                                                                    | (i)                                                                                                    |                                                                                                    |                                                                                                    |                                                                                                    |                                                                                                    |
| olders                                                                                                    |                                                                                                    | (i)                                                                                                    |                                                                                                    |                                                                                                    |                                                                                                    |                                                                                                    |
| older:<br><u>     57 * 100 110 + 500</u><br>10/11/1 00:01 26 11<br>0/11/1 00:01 26 11<br>0/11/1 00:01 26 11                                                                                                    | <ul> <li>System covariants</li> <li>System covariants</li> <li>System covariants&lt;</li></ul>                                                                                                    | (i)                                                                                                    |                                                                                                    |                                                                                                    |                                                                                                    |                                                                                                    |
| older:<br>2010-00/2010113-65/6/<br>2010-00-00-06-05-05-05-05-05-05-05-05-05-05-05-05-05-                                                                                                    | STACT STATUTINE                                                                                                    | (i)<br>pratery zamalih mire<br>connected<br>webtrg for the<br>regelved bio                                                                                                    |                                                                                                    |                                                                                                    |                                                                                                    |                                                                                                    |
| older:<br>2 4 5 4 5 5 1 5 5 5 5 5 5 5 5 5 5 5 5 5 5                                                                                                    | System covadioitte                                                                                                    | (i)<br>DFAYEry Install() Nore<br>Converted.<br>Walting for UKe<br>Install (in for UKe)<br>ending requert.<br>CALOFFORD EXE.                                                                                                    |                                                                                                    |                                                                                                    | ~1 AC7.480                                                                                                    | c+640                                                                                                    |
| alder:                                                                                                    | System SoyAddolled     System SoyAddolled     Souce of the system statement     Souce of the system statement     Souce of the system statement     Souce of the system statement     Souce of the system statement     Souce of the system     Souce of the system     S                                                                                                    | (i)<br>DTaYtong Installs same<br>Converted.<br>Second Second<br>and Ing Second<br>and Ing Second<br>and Ing Second<br>Second Second<br>Second<br>Second Second<br>Second<br>S                                                                           | 4181 [P4-1:c41(c-1:c                                                                                                    | 000~1.0-1                                                                                                    | **) 4(7,485<br>5063-1(1-1)                                                                                                    | 0401)<br>D-1495-1                                                                                                    |
| Solders           10                                                                                                    | System covering filewring i cover Dialwei<br>Sobobon filewring filewring i cover Dialwei<br>A-DODON filewring Filewring i cover Dialwei<br>A-DODON filewring Filewring i cover Dialwei<br>A-DODON filewring filewring i cover Dialwei<br>A-DODON filewring filewring i cover Dialwei<br>A-DODON filewring filewring i cover Dialwei<br>A-DODON filewring filewring i cover Dialwei<br>A-DODON filewring filewring i cover Dialwei<br>A-DODON filewring i cover Dialwei<br>A-DODON filewring i cover Dialwei<br>A-DOD                                                                                                    | ()<br>Dfalling laseld) sore<br>Converted.<br>Second State<br>Second State<br>State<br>State | alim (P4-154205-155<br>alim (P4-154205-155                                                                                                    | 0400-410-41                                                                                                    | ++) 407,460<br>(1963-3/2-2)                                                                                                    | cepi)<br>D=4#96-1                                                                                                    |
| adder:<br>1.1.1.1.1.1.1.1.1.1.1.1.1.1.1.1.1.1.1.                                                                                                    | System covering fileworth      System covering fileworth                                                                                                    | (i)<br>pratter zawalopart<br>- consected<br>- waterng for the<br>eccelved Bala<br>- only request<br>- secoldorithe<br>- secoldorithe<br>- seco                                                                                                    | 4181194-154200-155<br>4181194-154200-155<br>9.786.7.(1)10789                                                                                                    | 0000<1:0-4)                                                                                                    | **) 4(7,865<br>5061-1:1-1                                                                                                    | ceal)<br>D-1990-1                                                                                                    |
| aider:                                                                                                    | System SoyAdiolitic                                                                                                    | (i)<br>preferre zameski birre<br>Concentrat<br>watering for this<br>ending requests<br>address and the<br>ending requests<br>address address<br>ending requests<br>address address<br>ending requests<br>address address<br>address address<br>address address<br>address address<br>address address<br>address address<br>address address<br>address address<br>address address<br>address address<br>address address<br>address address<br>address<br>address address<br>address address address<br>address address address<br>address address address<br>address address address<br>address address address address<br>address address address address<br>address address address address address<br>address address address address address address address address address address address address address address address address address address address address address addr                                                                                                    | alistine-tostoo-too<br>9. Tell. 7. Li (30078)<br>9. Cell. 9. A. A. Anne and<br>9. Cell. 9. A. A. Anne and                                                                                                    | 0414=                                                                                                    | **) 4(7,16X<br>x063-1r2-2)                                                                                                    | ceal)<br>d-1stc-1                                                                                                    |
| alder:                                                                                                    | System Ssystem Size (1994)     System Ssystem Size (1994)     System Ssystem Ssystem Size (1994)     System Ssystem Ssystem Ssystem Size (1994)     System Ssystem Ss                                                                                                    | (i)<br>Draftery zawalio barte<br>Converted.<br>Second Ris.<br>and Ing. For Like<br>Excelled Ris.<br>and Ing. For Like<br>Excelled Ris.<br>Second Second Ris.<br>Second Second Ris.<br>Second Second Ris.<br>Second Ris.<br>Secon                                                                                                    | alaa (na todaloo to<br>alaa (na todaloo to<br>alaa (na todaloo ta<br>alaa (na todaloo ta<br>alaa (na todaloo ta)                                                                                                    | 9900<1===1<br>9410=<br>Minaarii                                                                                                    | **) 4(7, sec<br>1063-1(1-3)                                                                                                    | ceoló<br>D-lett-l                                                                                                    |
| aider:                                                                                                    | System SoyAddolled     System SoyAddolled     Source and a second second s                                                                                                    | ()<br>Dfaffor Immediaters<br>Construction<br>and the second block<br>and the second block<br>and the second block<br>and the second block<br>and the second block<br>and the second block<br>and the second block<br>and the second block<br>and the second block<br>and the second block<br>and the second block<br>and the second block<br>and the second block<br>and the second block and the<br>and the second block and the<br>and the<br>an                                                                                                    | Allef (P+-104100-10<br>0.1em 7. LL (2007)<br>7. Di A. M.<br>Molt,                                                                                                    | 9400-11-5-4)<br>WALANT<br>MALANT<br>MALANT                                                                                                    | ***) 4(7, MEX<br>(1063-1)(1-2)                                                                                                    | cepi)<br>d-leftc-a                                                                                                    |
| Solders           100         100         100         100         100         100         100         100         100         100         100         100         100         100         100         100         100         100         100         100         100         100         100         100         100         100         100         100         100         100         100         100         100         100         100         100         100         100         100         100         100         100         100         100         100         100         100         100         100         100         100         100         100         100         100         100         100         100         100         100         100         100         100         100         100         100         100         100         100         100         100         100         100         100         100         100         100         100         100         100         100         100         100         100         100         100         100         100         100         100         100         100         100         100         100 </td <td>System SoyAddolled     System SoyAddolled     Source SoyAddolled     Source SoyAddolle</td> <td>()<br/>DTalling Installs work<br/>Converted.<br/>Welting to Elle<br/>and they to Elle<br/>and they to Elle<br/>and they to Elle<br/>and they to Elle<br/>Converted.<br/>South 2000 Converted.<br/>South 2000 Converte</td> <td>4181176-162300-160<br/>4181176-162300-160<br/>0.788.7. (1730776)<br/>0.6993 (164.8800-16<br/>0.6937) (164.8800-16<br/>0.6937) (164.8939)<br/>0.7993<br/>0.7993<br/>0.79</td> <td>19404≪1.45 a)<br/>18404<br/>1811 - 214 - 214<br/>1811 - 214 - 214</td> <td>~</td> <td>cepi)<br/>d-left-a</td> | System SoyAddolled     System SoyAddolled     Source SoyAddolled     Source SoyAddolle                                                                                                    | ()<br>DTalling Installs work<br>Converted.<br>Welting to Elle<br>and they to Elle<br>and they to Elle<br>and they to Elle<br>and they to Elle<br>Converted.<br>South 2000 Converted.<br>South 2000 Converte                                                                                                    | 4181176-162300-160<br>4181176-162300-160<br>0.788.7. (1730776)<br>0.6993 (164.8800-16<br>0.6937) (164.8800-16<br>0.6937) (164.8939)<br>0.7993<br>0.7993<br>0.79 | 19404≪1.45 a)<br>18404<br>1811 - 214 - 214<br>1811 - 214 - 214                                                                                                    | ~                                                                                                    | cepi)<br>d-left-a                                                                                                    |
| adders           10         10         10         10         10         10         10         10         10         10         10         10         10         10         10         10         10         10         10         10         10         10         10         10         10         10         10         10         10         10         10         10         10         10         10         10         10         10         10         10         10         10         10         10         10         10         10         10         10         10         10         10         10         10         10         10         10         10         10         10         10         10         10         10         10         10         10         10         10         10         10         10         10         10         10         10         10         10         10         10         10         10         10         10         10         10         10         10         10         10         10         10         10         10         10         10         10         10         10                                                                                                    | System covering filewrite filewrite i tore Dialect<br>Soudou filewrite filewrite i tore Dialect<br>Soudou filewrite Filewrite i tore Dialect<br>Soudou filewrite Filewrite i tore Dialect<br>Soudou filewrite Filewrite i tore Dialect<br>Soudou filewrite Filewrite i tore Dialect<br>Soudou filewrite Filewrite i tore Dialect<br>Soudou filewrite Filewrite i tore Dialect<br>Soudou filewrite Filewrite i tore Dialect<br>Soudou filewrite Filewrite i tore Dialect<br>Soudou filewrite Filewrite i tore Dialect<br>Soudou filewrite Filewrite i tore Dialect<br>Soudou filewrite filewrite i tore Dialect<br>Soudou filewrite filewrite i tore Dialect<br>Soudou filewrite filewrite i tore Dialecture<br>Soudou filewrite filewrite i tore Dialecture<br>Soudou filewrite filewrite i dialecture dialecture<br>Soudou filewrite filewrite i dialecture dialecture<br>Soudou filewrite filewrite i dialecture dialecture<br>Soudou filewrite filewrite i dialecture dialecture<br>Soudou filewrite filewrite i dialecture dialecture<br>Soudou filewrite filewrite i dialecture dialecture<br>Soudou filewrite filewrite i dialecture dialecture<br>Soudou filewrite filewrite i dialecture dialecture<br>Soudou filewrite filewrite i dialecture dialecture<br>Soudou filewrite fil                                                                                                    | (i)<br>provide a second second s                                                                                                    | Alter (ne-104200-20<br>Alter (ne-104200-20<br>9. Tell, 7. (1710078)<br>9. O A A<br>Astronomous (1900)<br>9. Constant<br>Martin (1900)<br>9. Constant<br>Martin (1900)<br>9. Con                                                                                                    | 9900-5125-41<br>9900-5125-41<br>981-1-1-991-1-1<br>981-1-1-991-1-1                                                                                                    |                                                                                                    | cepi)<br>d-lefc-i                                                                                                    |
| adder:<br>                                                                                                    | System coverage         System coverage           Source         System coverage         Source           Source         Source         Source         Source           Source         Source         Source         Source         Source           Source         Source         Source         Source         Source         Source           Source         Source         Source         Source         Source         Source         Source           Source         Source <td>()<br/>Distance of the second second sec</td> <td>ALIER   144-154200-100<br/>ALIER   144-154200-100<br/>0.1180 - LL (2402)01<br/>0.1080 - LL (2402)01<br/>0.1080 - LL (2402)</td> <td>9000-512-40<br/>9449-<br/>95-11-11-11-11-11-11-11-11-11-11-11-11-11</td> <td>43 4(7, 485<br/>c008-1;c1-2)</td> <td>Ceol)<br/>D-1890-1</td> | ()<br>Distance of the second second sec                                                                                                    | ALIER   144-154200-100<br>ALIER   144-154200-100<br>0.1180 - LL (2402)01<br>0.1080 - LL (2402)01<br>0.1080 - LL (2402)                                                                                                    | 9000-512-40<br>9449-<br>95-11-11-11-11-11-11-11-11-11-11-11-11-11                                                                                                    | 43 4(7, 485<br>c008-1;c1-2)                                                                                                    | Ceol)<br>D-1890-1                                                                                                    |
| aider:                                                                                                    | System SoyAdiolite     System SoyAdiolite     Source SoyAdiolite     Source Source SoyAdiolite     Source Source Source Source     Source Source Source Source Source     Source Source Source Source Source     Source Source Source Source Source Source Source Source     Source Source Source Source Source Source Source     Source Source                                                                                                    | ()<br>Disting tames() bars<br>Converted.<br>Second Rise<br>and Try Papers<br>and Try Papers<br>Second Rise<br>Second Rise                                                                                                    | ALINA (PR-164200-10)<br>ALINA (PR-164200-10)<br>V. TAIL, 7. LL (24078)<br>Molecular (Aligned)<br>Molecular (Aligned)<br>Mole                                                                                                    | 0000-5123-81<br>94414-5<br>10-11-11-041 (1)<br>10-11-11-041 (1)                                                                                                    |                                                                                                    | ceal)<br>d-1990-1                                                                                                    |
| Bit         Bit         Bit <td>System SoyAddolled     System SoyAddolled     Source and a second second s</td> <td>()<br/>Dfaller immediations<br/>construct a<br/>matching for two<br/>ending sequent<br/>south of the second<br/>adding sequent<br/>south - doubt of<br/>south - doubt of<br/>south - doubt of<br/>south - doubt of<br/>south - doubt of<br/>south - doubt of<br/>the second<br/>of the second<br/>south - doubt of<br/>the second<br/>south - doubt of<br/>the second<br/>south - doubt of<br/>the second<br/>south - doubt of<br/>the second<br/>south - doubt of<br/>the second<br/>south - doubt of<br/>the second<br/>south - doubt of<br/>the second<br/>south - doubt of<br/>south - doubt of<br/>south -</td> <td>All Bill ( 14 - 2 + 24 2 ( 4 - 24 )<br/>All Bill ( 14 - 2 + 24 2 ( 4 - 24 )<br/>All Bill ( 14 - 2 + 24 2 ( 4 - 24 )<br/>All ( 14 - 24 + 24 )<br/>All ( 14 - 24 + 24 )<br/>All ( 14 - 24 + 24 )<br/>All ( 14 - 24 + 24 )<br/>All ( 14 - 24 + 24 )<br/>All ( 14 - 24 + 24 )<br/>All ( 14 - 24 + 24 )<br/>All ( 14 - 24 + 24 + 24 + 24 + 24 + 24 + 24 + 2</td> <td>0000-510-31<br/>94490-<br/>9511-11-04 (1)<br/>21) (1409/11)<br/>21) (1409/11)</td> <td></td> <td>Certon</td>                                                                                                    | System SoyAddolled     System SoyAddolled     Source and a second second s                                                                                                    | ()<br>Dfaller immediations<br>construct a<br>matching for two<br>ending sequent<br>south of the second<br>adding sequent<br>south - doubt of<br>south - doubt of<br>south - doubt of<br>south - doubt of<br>south - doubt of<br>south - doubt of<br>the second<br>of the second<br>south - doubt of<br>the second<br>south - doubt of<br>the second<br>south - doubt of<br>the second<br>south - doubt of<br>the second<br>south - doubt of<br>the second<br>south - doubt of<br>the second<br>south - doubt of<br>the second<br>south - doubt of<br>south - doubt of<br>south -                                                                                                    | All Bill ( 14 - 2 + 24 2 ( 4 - 24 )<br>All Bill ( 14 - 2 + 24 2 ( 4 - 24 )<br>All Bill ( 14 - 2 + 24 2 ( 4 - 24 )<br>All ( 14 - 24 + 24 )<br>All ( 14 - 24 + 24 )<br>All ( 14 - 24 + 24 )<br>All ( 14 - 24 + 24 )<br>All ( 14 - 24 + 24 )<br>All ( 14 - 24 + 24 )<br>All ( 14 - 24 + 24 )<br>All ( 14 - 24 + 24 + 24 + 24 + 24 + 24 + 24 + 2                                                                                                    | 0000-510-31<br>94490-<br>9511-11-04 (1)<br>21) (1409/11)<br>21) (1409/11)                                                                                                    |                                                                                                    | Certon                                                                                                    |
| older:           Image and the second second                                                                                                    | System SoyAddolled     System SoyAddolled     SoyAddolled                                                                                                    | ()<br>pristing zeesloperry<br>secting for the<br>ending sequences<br>and try sequences<br>and try sequences<br>and try sequences<br>tenes well and<br>secting for the<br>secting for the<br>secting for the<br>secting for the<br>secting sequences<br>tenes well and<br>secting section and<br>secting section and<br>tenes well and<br>tenes to a section and<br>tenes to a section and                                                                                                    | Alleline - 26/200-200<br>Alleline - 26/200-200<br>9. Tellin 7. (1/20076)<br>9. Colling - 1. (1/20076)<br>9. Colling - 1. (1/20076)<br>9. Co                                                                                                    | 0000 1014</td <td></td> <td>cepi)<br/>D-leftc-l</td>                                                                                                    |                                                                                                    | cepi)<br>D-leftc-l                                                                                                    |
| older:           10         10         10         10         10         10         10         10         10         10         10         10         10         10         10         10         10         10         10         10         10         10         10         10         10         10         10         10         10         10         10         10         10         10         10         10         10         10         10         10         10         10         10         10         10         10         10         10         10         10         10         10         10         10         10         10         10         10         10         10         10         10         10         10         10         10         10         10         10         10         10         10         10         10         10         10         10         10         10         10         10         10         10         10         10         10         10         10         10         10         10         10         10         10         10         10         10         10         10                                                                                                    | System covering         Cover of the second second sec                                                                                                    | ()<br>preferry zameski barre<br>Commented<br>Schwarted<br>Schwarted<br>Schwa                                                                                                    | A1961 (Ha-164200-100<br>A1961 (Ha-164200-100<br>9 - 01 0 A - 0<br>A001,, A1900 (1)<br>N<br>Mall,, A1900 (1)<br>M<br>Mall,, A1900 (1)<br>M<br>M<br>Mall,, A1900 (1)<br>M<br>M                                                                                                    | 0000~123-40<br>miliar<br>10                                                                                                    |                                                                                                    |                                                                                                    |
| aider:                                                                                                    | System coverage           Sector coverage         Coverage           Sector coverage         Coverage           Sector coverage                                                                                                    | ()<br>The Hear Instance of the second second s                                                                                                    | A (BH ( PH-1) (4200-20)<br>A (BH ( PH-1) (420-20)<br>A (BH ( PH-1) (420-20)<br>A (20)<br>A (20                                                                                                    | 9000-5125-410<br>9440-5<br>95-11-11-11-11-11-11-11-11-11-11-11-11-11                                                                                                    |                                                                                                    | 0926<br>D-1496-1                                                                                                    |
| older:           1         1         1         1         1         1         1         1         1         1         1         1         1         1         1         1         1         1         1         1         1         1         1         1         1         1         1         1         1         1         1         1         1         1         1         1         1         1         1         1         1         1         1         1         1         1         1         1         1         1         1         1         1         1         1         1         1         1         1         1         1         1         1         1         1         1         1         1         1         1         1         1         1         1         1         1         1         1         1         1         1         1         1         1         1         1         1         1         1         1         1         1         1         1         1         1         1         1         1         1         1         1         1         1         1 <td>System SoyAddolled     System SoyAddolled     Source SoyAddolled     Source SoyAddolle</td> <td>()<br/>Distance of the second second sec</td> <td>A 194 (194-104100-100<br/>A 194 (194-104100-100<br/>0. 1460 T. (1.134074)<br/>W. (197) (144 (1980)<br/>W. (197) (144 (1980))<br/>W. (197) (147) (147)<br/>W. (197) (147) (147)<br/>W. (197) (147) (147)<br/>W. (197) (147) (147) (147)<br/>W. (197) (147) (147) (147)<br/>W. (197) (147) (147) (147)<br/>W. (197) (147) (147) (147)<br/>W. (197) (147) (147) (147)<br/>W. (197) (147) (147) (147)<br/>W. (197) (147) (147) (147)<br/>W. (197) (147) (147) (147)<br/>W. (147) (147) (147) (147)<br/>W. (147) (147) (147) (147)<br/>W. (147) (147) (147) (147)<br/>W. (147) (147) (147) (147) (147)<br/>W. (147) (147) (147) (147) (147)<br/>W. (147) (147) (147) (147) (147) (147)<br/>W. (147) (147) (</td> <td></td> <td></td> <td>cept)<br/>D-Leftc-1</td>                                                                                                    | System SoyAddolled     System SoyAddolled     Source SoyAddolled     Source SoyAddolle                                                                                                    | ()<br>Distance of the second second sec                                                                                                    | A 194 (194-104100-100<br>A 194 (194-104100-100<br>0. 1460 T. (1.134074)<br>W. (197) (144 (1980)<br>W. (197) (144 (1980))<br>W. (197) (147) (147)<br>W. (197) (147) (147)<br>W. (197) (147) (147)<br>W. (197) (147) (147) (147)<br>W. (197) (147) (147) (147)<br>W. (197) (147) (147) (147)<br>W. (197) (147) (147) (147)<br>W. (197) (147) (147) (147)<br>W. (197) (147) (147) (147)<br>W. (197) (147) (147) (147)<br>W. (197) (147) (147) (147)<br>W. (147) (147) (147) (147)<br>W. (147) (147) (147) (147)<br>W. (147) (147) (147) (147)<br>W. (147) (147) (147) (147) (147)<br>W. (147) (147) (147) (147) (147)<br>W. (147) (147) (147) (147) (147) (147)<br>W. (147) (147) (                                                                                                    |                                                                                                    |                                                                                                    | cept)<br>D-Leftc-1                                                                                                    |
| older:           10           10           10           10           10           10           10           10           10           10           10           10           11           12           13           14           15           15           16           17           18           19           10           11           11           11           11           11           11           11           11           11           11           11           12           13           14           14           15           16           16           17           16           17           16           17           17           17           18           19           111                                                                                                    | System SoyAddolled     System SoyAddolled     Source and a second second s                                                                                                    | ()<br>orighter installing for<br>second and<br>second and<br>s                                                                                                    | Albert H-1242(0-12)<br>Albert H-2242(0-12)<br>0.768.7.1.(1/10/74)<br>0.768.7.1.(1/10/74)<br>0.768.7.1.(1/10/74)<br>No.<br>0.768.7.1.(1/10/74)<br>No.<br>0.700.700.000000000000000000000000000                                                                                                    | 0000-51(-1.4)<br>0000-51(-1.4)<br>0011-11-01-01-01<br>0011-11-01-01-01<br>0010-51<br>0010-51 |                                                                                                    | Cherlon<br>D-Lander-L<br>Cherlone<br>Cherlone<br>Ch |
| older:           Trans. Calp 20111113           State         State           State         State           State         State           State         State           State         State           State         State           State         State           State         State           State         State           State         State           State         State           State         State         State           State         State         State           State         State         State           State         State         State           State         State         State           State         State         State           State         State         State           State         State         State           State         State         State           State         State         State           State         State         State           State         State         State         State           State         State         State         State           State                                                                                                    | Constraint         Constraint         Constra                                                                                                    | ()<br>provide a second state of the second state of the second state                                                                                                    | Allel 14-26220-20<br>Allel 14-26220-20<br>9.740.7.(1/2079)<br>9.740.7.(1/2079)<br>9.740.7.(1/2079)<br>9.740.7.(1/2019)<br>9.740.7.(1/2019)<br>9.740.7.(1                                                                                                    | 0000~121-40<br>m4149<br>01,,01,<br>01,,01,<br>10,,01,<br>10,,01,<br>10,,01,<br>10,,00,<br>10,<br>10,                                                                                                    | 443 407, 1650<br>10061-112-2<br>12471001102<br>1-1002-000<br>1002-000-000<br>1002-000-000<br>1002-000-000<br>1002-000-000<br>1002-000-000<br>1002-000-000<br>1002-000-000<br>1002-000-000<br>1002-000-000<br>1002-000-000<br>1002-000-000<br>1002-000-000<br>1002-000-000<br>1002-000<br>1002-000<br>1000<br>1 | ceció<br>2-1960-1<br>(04194)<br>(04194)<br>(04194)                                                                                                    |

MDE-4999A FiPay<sup>TM</sup> Payment Network Installation and Setup Instructions  $\cdot$  October 2012

### **Testing for HASP Key Operation**

If the software is run and the HASP key is present and working, you will see the following information in the "Hostappl.log" file.

### Figure 63: Software Information with HASP Key

| <pre>InvalueDepting C:vMANUPP.incex.end<br/>MostAPPL : Start checking the MOST key<br/>(3:45:02.941 S-COMBAG MOSTAPPL : Start checking the MOST key<br/>(3:45:02.941 S-COMBAG MOSTAPPL : AUM Hacy Kay exists part the software protection succesfully<br/>MOSTAPPL : All Hacy Kay exists part the software protection succesfully<br/>(3:45:03.062 S-COMBAG MOSTAPPL : Replace mace IfFORMALDI with only '/<br/>(3:45:03.062 S-COMBAG MOSTAPPL : Replace mace IfFORMALDI with only '/<br/>(3:45:03.062 S-COMBAG MOSTAPPL : Replace mace IfFORMALDI with only '/<br/>(3:45:03.062 S-COMBAG MOSTAPPL : Replace mace IfFORMALDI with only '/<br/>(3:45:03.062 S-COMBAG MOSTAPPL : Replace mace IfFORMALDI with only '/<br/>(3:45:03.062 S-COMBAG MOSTAPPL : Replace mace IfFORMALDI with only '/<br/>(3:45:03.067 S-COMBAG MOSTAPPL : Replace mace IMPONENTIAL only '/<br/>(3:45:03.067 S-COMBAG MOSTAPPL : Replace mace IMPONENTIAL only '/<br/>(3:45:03.067 S-COMBAG MOSTAPPL : Replace mace IMPONENTIAL only '/<br/>(3:45:03.067 S-COMBAG MOSTAPPL : Replace mace IMPONENTIAL only '/<br/>(3:46:03.13,877 S-COMBAG MOSTAPPL : Replace mace IMPONENTIAL only '/<br/>(3:46:03.13,877 S-COMBAG MOSTAPPL : Replace mace IMPONENTIAL only '/<br/>(3:46:03.13,13,5COMBAG MOSTAPPL : Replace mace IMPONENTIAL only '/<br/>(3:46:03.13,13,5COMBAG MOSTAPPL : Replace mace IMPONENTIAL only '/<br/>(3:46:03.13,13,5COMBAG MOSTAPPL : Replace mace IMPONENTIAL only '/<br/>(3:46:03.13,13,5COMBAG MOSTAPPL : Replace mace IMPONENTIAL only '/<br/>(3:46:03.13,13,5COMBAG MOSTAPPL : Replace mace IMPONENTIAL only '/<br/>(3:46:03.13,13,5COMBAG MOSTAPPL : Replace mace IMPONENTIAL only '/'<br/>(3:46:03.13,13,5COMBAG MOSTAPPL : Replace mace IMPONENTIAL only '/'<br/>(3:46:03.13,13,5COMBAG MOSTAPPL : Replace mace IMPONENTIAL only '/'<br/>(3:46:03.13,13,5COMBAG MOSTAPPL : Replace mace IMPONENTIAL only '/'<br/>(3:46:03.13,13,5COMBAG MOSTAPPL : Replace mace IMPONENTIAL only '/'<br/>(3:46:03.13,13,5COMBAG MOSTAPPL : Replace mace IMPONENTIAL only '/'<br/>(3:46:03.13,23,230,0000 MOSTAPPL : Replace mace IMPONENTIAL only '/'<br/>(3:46:03.13,23,230,0000 MOSTAPPL : Replace mace IMPONENTIAL only only '/'<br/>(3:46:03.13,23,230,0000 MO</pre> | 9 |
|----------------------------------------------------------------------------------------------------|---|
| .0:46:10:132 A-2000002 C2COM - NOSIAPPL + ICPCOM Starting yort-29181 \$Version-4.1.4185:22889 \$Release: 2811/87/29 81:48:18 PN Lond<br>Starting a listemar for port 24988<br>Starting a listemar for purt 26899                                                                                                    |   |

If the software is run without the HASP Key installed, you will see the following information in the "Hostappl.log" file (see Figure 64).

#### Figure 64: Software Information without HASP Key

```
C:\VANSUPP)fipaypincsx.cxc
10:45:27.300 S-300000 HOSIAPPL : Start checking the MOSP key...
XXX appending C:\VANSUPF\hasp_windows_74025.dll
10:45:27.394 S-300000 HOSIAPPL : Failed to check the Hasp Key. Error Code = ContainerNotFound
10:45:27.394 S-300000 HOSIAPPL : Failed for the software protection checking. Exiting.
C:\VANSUPP)_
```

### **Health Check Files**

The health check files are used to monitor the status of the individual processes/nodes. These files do not contain any data in them, we simply use them by looking at the modified date stamp. Each process updates its own health check file and if one fails to update in a given period of time, then that process or processes will be recycled/restarted. If you want to delete any of them, that process will restart and re-create the health check file.

| 📙 tmp                                       |                                                      |        |              |             |        |        |   | - 0 > |
|---------------------------------------------|------------------------------------------------------|--------|--------------|-------------|--------|--------|---|-------|
| GO Comp                                     | uter $\star$ Local Disk (C:) $\star$ wansupp $\star$ | tmp +  |              | •           | Search |        |   |       |
| Eile Edit View Iools<br>Organize ★     View | Help<br>vs ▼                                         |        |              |             |        |        |   |       |
| Eavorite Links                              | Name -                                               | - Date | modified     | + Type      | - Size | - Tags | + |       |
| T dyonco Enno                               | TCPCOM1,health_check                                 | 11/1   | 4/2010 11:0  | HEALTH      | CHECK  | 1 KB   |   |       |
| Documents                                   | REFLSERV.health_check                                | 11/1   | 4/2010 11:0  | HEALTH      | LCHECK | 1 KB   |   |       |
| Pictures                                    | NBSCRD.health_check                                  | 11/1   | 4/2010 11:0  | HEALTH      | CHECK  | 1 KB   |   |       |
| Music                                       | FIPINEFT.health_check                                | 11/1   | 4/2010 11:0  | HEALTH      | CHECK  | 1 KB   |   |       |
| Recently Changed                            | FIPCRED.health_check                                 | 11/1   | 4/2010 11:0  | HEALTH      | CHECK  | 1 KB   |   |       |
|                                             | FIPAYPIN.health_check                                | 11/1   | 4/2010 11:0  | HEALTH      | CHECK  | 1 KB   |   |       |
| j Searches                                  | DIALPD1.health_check                                 | 11/1   | 4/2010 11:0  | HEALTH      | CHECK  | 1 KB   |   |       |
| Public                                      | revtran                                              | 11/3   | /2010 4:10 F | M File Fold | ler    |        |   |       |

Figure 65: Health Check Files

# Appendix A: NACS/PCAT Product Reference Tab

| Description                                             | Code    |
|---------------------------------------------------------|---------|
| Not Used                                                | 0       |
| Motor Fuels                                             | 001-099 |
| Unleaded Regular                                        | 001     |
| Unleaded Plus                                           | 002     |
| Unleaded Super                                          | 003     |
| Unleaded 4                                              | 004     |
| Unleaded 5                                              | 005     |
| Unleaded Methanol (5.7% Blend)                          | 006     |
| Unleaded Plus Methanol (5.7% Blend)                     | 007     |
| Super Unleaded Methanol (5.7% Blend)                    | 008     |
| Unleaded Methanol (7.7% Blend)                          | 009     |
| Unleaded Plus Methanol (7.7% Blend)                     | 010     |
| Unleaded Ethanol (5.7% Blend)                           | 011     |
| Unleaded Plus Ethanol (5.7% Blend)                      | 012     |
| Super Unleaded Ethanol (5.7% Blend)                     | 013     |
| Unleaded Ethanol (7.7% Blend)                           | 014     |
| Unleaded Plus Ethanol (7.7% Blend)                      | 015     |
| Methanol/Leaded                                         | 016     |
| Ethanol/Leaded                                          | 017     |
| Leaded                                                  | 018     |
| Regular Diesel #2                                       | 019     |
| Premium Diesel #2                                       | 020     |
| Diesel #1                                               | 021     |
| Compressed Natural Gas                                  | 022     |
| Liquid Propane Gas                                      | 023     |
| Liquid Natural Gas                                      | 024     |
| M-85                                                    | 025     |
| E-85                                                    | 026     |
| Unleaded - Reformulated 1                               | 027     |
| Unleaded - Reformulated 2                               | 028     |
| Unleaded - Reformulated 3                               | 029     |
| Unleaded - Reformulated 4                               | 030     |
| Unleaded - Reformulated 5                               | 031     |
| Diesel Off-road (#1 and #2 Non-taxable)                 | 032     |
| Ultra Low Sulfur Diesel Off-road (Non-taxable)          | 033     |
| Biodiesel Blend Off-road (Non-taxable)                  | 034     |
| Ultra Low Sulfur Biodiesel Blend Off-road (Non-taxable) | 035     |
| Racing Fuel                                             | 036     |
| Super Unleaded Methanol (7.7% Blend)                    | 037     |
| Unleaded Methanol (10% Blend)                           | 038     |
| Unleaded Plus Methanol (10% Blend)                      | 039     |

| Description                                  | Code    |
|----------------------------------------------|---------|
| Super Unleaded Methanol (10% Blend)          | 040     |
| Super Unleaded Ethanol (7.7% Blend)          | 041     |
| Jnleaded Ethanol (10% Blend)                 | 042     |
| Jnleaded Plus Ethanol (10% Blend)            | 043     |
| Super Unleaded Ethanol (10% Blend)           | 044     |
| 32 Diesel Blend 2% Biodiesel                 | 045     |
| 35 Diesel Blend 5% Biodiesel                 | 046     |
| 310 Diesel Blend 10% Biodiesel               | 047     |
| 311 Diesel Blend 11% Biodiesel               | 048     |
| 315 Diesel Blend 15% Biodiesel               | 049     |
| 320 Diesel Blend 20% Biodiesel               | 050     |
| 3100 Diesel Blend 100% Biodiesel             | 051     |
| Jltra Low Sulfur #1                          | 052     |
| Jltra Low Sulfur #2                          | 053     |
| Jltra Low Sulfur Premium Diesel #2           | 054     |
| Jltra Low Sulfur Biodiesel Blend 2%          | 055     |
| Jltra Low Sulfur Biodiesel Blend 5%          | 056     |
| Jltra Low Sulfur Biodiesel Blend 10%         | 057     |
| Jltra Low Sulfur Biodiesel Blend 11%         | 058     |
| Jltra Low Sulfur Biodiesel Blend 15%         | 059     |
| Jltra Low Sulfur Biodiesel Blend 20%         | 060     |
| Jltra Low Sulfur Biodiesel Blend 100%        | 061     |
| DEF                                          | 062     |
| Indefined Fuel-Reserved for PCATS Future Use | 063-070 |
| Indefined Fuel–Reserved for Proprietary Use  | 071-098 |
| Miscellaneous Fuel                           | 099     |
| Automotive Products/Services                 | 100-149 |
| General Automotive Merchandise               | 100     |
| Motor Oil                                    | 101     |
| Car Wash                                     | 102     |
| Dil Change                                   | 103     |
| Dil Filter                                   | 104     |
| Nork Order                                   | 105     |
| Anti-freeze                                  | 106     |
| Nasher Fluid                                 | 107     |
| Brake Fluid                                  | 108     |
| Tires                                        | 109     |
| Federal Excise Tax (Tires)                   | 110     |
| Tire Rotation                                | 111     |
| Satteries                                    | 112     |
| Lube                                         | 113     |
| nspection                                    | 114     |
| _abor                                        | 115     |
| Towing                                       | 116     |

| Description                                           | Code    |
|-------------------------------------------------------|---------|
| Road Service                                          | 117     |
| Auto Accessories                                      | 118     |
| Auto Parts                                            | 119     |
| Preventative Maintenance                              | 120     |
| Air Conditioning Service                              | 121     |
| Engine Service                                        | 122     |
| Transmission Service                                  | 123     |
| Brake Service                                         | 124     |
| Exhaust Service                                       | 125     |
| Body Work                                             | 126     |
| Automotive Glass                                      | 127     |
| Synthetic Oil                                         | 128     |
| Lamps                                                 | 129     |
| Wipers                                                | 130     |
| Hoses                                                 | 131     |
| Tire-related (Wheel Balance, Valve Stem)              | 132     |
| Repairs                                               | 133     |
| Service Package                                       | 134     |
| Automotive Parking                                    | 135     |
| Truck Tank Cleaning                                   | 136     |
| Other Lubricants                                      | 137     |
| Automotive Fuel Additives/Treatment (Injected)        | 138     |
| Vehicle Rental                                        | 139     |
| Air Filter                                            | 140     |
| Vehicle Prep                                          | 141     |
| Fuel System                                           | 142     |
| Undefined Parts/Service–Reserved for Proprietary Use  | 143-148 |
| Miscellaneous Parts/Service                           | 149     |
| Aviation Fuels                                        | 150-174 |
| Jet Fuel                                              | 150     |
| Aviation Fuel Regular                                 | 151     |
| Aviation Fuel Premium                                 | 152     |
| Aviation Fuel JP8                                     | 153     |
| Aviation Fuel 4                                       | 154     |
| Aviation Fuel 5                                       | 155     |
| Undefined Aviation Fuel–Reserved for PCATS Future Use | 156-167 |
| Undefined Aviation Fuel–Reserved for Proprietary Use  | 168-173 |
| Miscellaneous Aviation Fuel                           | 174     |
| Aviation Products/Services                            | 175-224 |
| Storage                                               | 175     |
| Aircraft Ground Handling                              | 176     |
| Aircraft Ground Power Unit                            | 177     |
| Aircraft Labor                                        | 178     |
| Aircraft Work Order                                   | 179     |

| DescriptionCodeAircraft Maintenance180Aircraft Service181Transportation182De-leing183Ramp Fees184Catering185Hangar Fee186Landing Fee187Call Out Fee188Aircraft Rental189Instruction Fee190Flight Plans/Weather Brief191Charter Fee192Communication Fee193Aircraft Cleaning194Cargo Handling195Aircraft Cleaning194Cargo Handling195Aircraft Teleosonies196Pilot Supplies197Aircraft Teleown Fees199Aircraft Teleown Fees199Aircraft Fuel Additive201Undefined Aviation-Reserved for PCATS Future Use202-215Undefined Aviation-Reserved for PCATS Future Use225-249Marine Fuel 1225Marine Fuel 3227Marine Fuel 4228Marine Fuel 5229Marine Fuel 5229Marine Fuel 5229Marine Fuel 5229Marine Fuel 5250Marine Services250Marine Service250Marine Services250Marine Marine Fuel-Reserved for PCATS Future Use251Marine Fuel 5250Marine Fuel 5250Marine Fuel 5250Marine Fuel 5250Marine Fuel 6250Marine Serv                                                                                                    |                                                         |         |
|----------------------------------------------------------------------------------------------------|---------------------------------------------------------|---------|
| Aircraft Maintenance180Aircraft Service181Transportation182De-loing183Ramp Fees184Catering185Hangar Fee186Landing Fee187Call Out Fee188Aircraft Rental189Instruction Fee190Flight Plans/Weather Brief191Charter Fee192Commication Fee193Aircraft Cleaning194Cargo Handling195Aircraft Cleaning195Aircraft Cleaning195Aircraft Cleaning195Aircraft Cleaning195Aircraft Sonitation Fees199Aircraft Cleaning195Aircraft Tiedown Fees199Aircraft Tiedown Fees200Aircraft Tiedown Fees201Undefined Aviation-Reserved for PCATS Future Use225-249Marine Fuel 1225Marine Fuel 1225Marine Fuel 2226Marine Fuel 3227Marine Fuel 4228Marine Fuel 5229Marine Fuel 5229Marine Fuel 5229Marine Fuel 5250Marine Services250Marine Marine Fuel-Reserved for PCATS Future Use231-242Undefined Marine Fuel-Reserved for PCATS Future Use231-242Marine Fuel 5229Marine Fuel 4228Marine Fuel 5250Marine Services250Marine Services250                                                                                                    | Description                                             | Code    |
| Aircraft Service181Transportation182De-icing183Ramp Fees184Catering185Hangar Fee186Landing Fee187Call Out Fee188Aircraft Rental189Instruction Fee190Flight Plans/Weather Brief191Charter Fee192Communication Fee193Aircraft Cleaning194Cargo Handling195Aircraft Cleaning196Pilot Supplies197Aircraft Tiedown Fees198Aircraft Tiedown Fees199Aircraft Reves198Aircraft Reves198Aircraft Reves199Aircraft Reves200Aircraft Nees199Aircraft Nees201Undefined Aviation-Reserved for PCATS Future Use222-215Undefined Aviation-Reserved for PCATS Future Use225Marine Fuel 1225Marine Fuel 2226Marine Fuel 3227Marine Fuel 4228Marine Fuel 5229Marine Fuel 5229Marine Fuel 5229Marine Fuel 5220-239Marine Fuel Awainon-Reserved for PCATS Future Use231-242Undefined Marine Fuel-Reserved for PCATS Future Use231-242Undefined Marine Fuel-Reserved for PCATS Future Use231-242Marine Fuel 5229Marine Fuel 5250-239Marine Fuel 6251Marine Fereice253 </td <td>Aircraft Maintenance</td> <td>180</td>                                                                                                    | Aircraft Maintenance                                    | 180     |
| Transportation       182         De-icing       183         Ramp Fees       184         Catering       185         Hangar Fee       186         Landing Fee       187         Call Out Fee       188         Aircraft Rental       189         Instruction Fee       190         Flight Plans/Weather Brief       191         Charter Fee       192         Communication Fee       193         Aircraft Cleaning       194         Cargo Handling       195         Aircraft Accessories       196         Pilot Supplies       197         Aircraft Tiedown Fees       198         Aircraft Tiedown Fees       199         Aircraft Tiedown Fees       199         Aircraft Aviation-Reserved for PCATS Future Use       202-215         Undefined Aviation-Reserved for PCATS Future Use       216-223         Marine Fuel Aviation       224         Marine Fuel 1       225         Marine Fuel 2       226         Marine Fuel 3       227         Marine Fuel 4       228         Marine Fuel 5       229         Marine Fuel 5       229         Marine Fuel 5                                                                                                    | Aircraft Service                                        | 181     |
| De-icing183Ramp Fees184Catering185Hangar Fee186Landing Fee187Call Out Fee188Aircraft Rental189instruction Fee190Flight Plans/Weather Brief191Charter Fee192Communication Fee193Communication Fee193Cargo Handling194Cargo Handling195Aircraft Cleaning194Cargo Handling195Aircraft Sanitation Fees198Pilot Supplies197Aircraft Tiedown Fees200Aircraft Tiedown Fees200Aircraft Tiedown Fees201Undefined Aviation-Reserved for PCATS Future Use225-249Marine Fuel Additive221Marine Fuel 1225Marine Fuel 2226Marine Fuel 3227Marine Fuel 4228Marine Fuel 5229Marine Fuel 5229Marine Fuel 5229Marine Fuel 5229Marine Fuel 5229Marine Fuel 5229Marine Fuel 5229Marine Fuel 5229Marine Fuel 6230Undefined Marine Fuel-Reserved for PCATS Future Use231-242Marine Fuel 5229Marine Fuel 5229Marine Fuel 5230Undefined Marine Fuel-Reserved for PCATS Future Use231-242Undefined Marine Fuel-Reserved for PCATS Future Use251-249Marine                                                                                                    | Transportation                                          | 182     |
| Ramp Fees         184           Catering         185           Hangar Fee         186           Landing Fee         187           Call Out Fee         188           Aircraft Rental         189           Instruction Fee         190           Flight Plans/Weather Brief         191           Charter Fee         192           Communication Fee         193           Aircraft Cleaning         194           Cargo Handling         195           Aircraft Cleaning         194           Cargo Handling         195           Aircraft Teckessories         196           Pilot Supplies         197           Aircraft Teodown Fees         198           Aircraft Sanitation Fees         200           Aircraft Fuel Additive         201           Undefined Aviation-Reserved for PCATS Future Use         202-215           Undefined Aviation         224           Marine Fuel 1         225           Marine Fuel 2         226           Marine Fuel 3         227           Marine Fuel 4         228           Marine Fuel 5         229           Marine Fuel 5         229           Marine Fuel                                                                                                    | De-icing                                                | 183     |
| Catering185Hangar Fee186Landing Fee187Call Out Fee188Aircraft Rental189Instruction Fee190Flight Plans/Weather Brief191Charter Fee192Communication Fee193Aircraft Cleaning194Cargo Handling195Aircraft Cleaning196Pilot Supplies197Aircraft Accessories198Aircraft Tiedown Fees199Aircraft Tiedown Fees200Aircraft Tiedown Fees201Undefined Aviation-Reserved for PCATS Future Use202-215Undefined Aviation-Reserved for PCATS Future Use225Marine Fuel 3227Marine Fuel 4228Marine Fuel 5229Marine Fuel 5229Marine Fuel 5229Marine Fuel 5229Marine Fuel 5229Marine Fuel 5229Marine Fuel 5229Marine Fuel 5229Marine Fuel 5229Marine Fuel 5229Marine Fuel 5229Marine Fuel 6250Marine Fuel 7251Marine Fuel 7251Marine Fuel 7251Marine Fuel 7251Marine Fuel 7252Launch Fee253Slip Rental254Undefined Marine Services-Reserved for PCATS Future Use255-240Undefined Marine Services-Reserved for PCATS Future Use252Launch Fee <td< td=""><td>Ramp Fees</td><td>184</td></td<>                                                                                                    | Ramp Fees                                               | 184     |
| Hangar Fee186Landing Fee187Call Out Fee188Aircraft Rental189Instruction Fee190Flight Plans/Weather Brief191Charter Fee192Communication Fee193Aircraft Cleaning194Cargo Handling195Aircraft Accessories196Pilot Supplies197Aircraft Tiedown Fees199Aircraft Tiedown Fees200Aircraft Tiedown Fees201Undefined Aviation-Reserved for PCATS Future Use202-215Undefined Aviation-Reserved for PCATS Future Use225Marine Fuel 1225Marine Fuel 5229Marine Fuel 5229Marine Fuel 4228Marine Fuel 5229Marine Fuel 5229Marine Fuel 5229Marine Fuel 5229Marine Fuel 5229Marine Fuel 5229Marine Fuel 5229Marine Fuel 5229Marine Fuel 5229Marine Fuel 6250Marine Fuel 7251Marine Fuel 7251Marine Fuel 7251Marine Fuel 7251Marine Fuel 7251Marine Fuel 7251Marine Fuel 7252Launch Fee253Slip Rental254Undefined Marine Services-Reserved for PCATS Future Use255-260Undefined Marine Services-Reserved for PCATS Future Use255-260Undefined Mar                                                                                                    | Catering                                                | 185     |
| Landing Fee187Call Out Fee188Aircraft Rental189instruction Fee190Flight Plans/Weather Brief191Charter Fee192Communication Fee193Aircraft Cleaning194Cargo Handling195Aircraft Accessories196Pilot Supplies197Aircraft Tedown Fees199Aircraft Tedown Fees199Aircraft Sanitation Fees200Aircraft Sanitation Fees201Undefined Aviation-Reserved for PCATS Future Use222-215Undefined Aviation-Reserved for Proprietary Use216-223Marine Fuel 1225Marine Fuel 3227Marine Fuel 3227Marine Fuel 5229Marine Fuel 4228Marine Fuel 5229Marine Fuel 5229Marine Fuel 5229Marine Fuel 5229Marine Fuel 5229Marine Fuel 5229Marine Fuel 6231Marine Fuel 7230Undefined Marine Fuel-Reserved for PCATS Future Use231-242Undefined Marine Fuel-Reserved for PCATS Future Use250Marine Fuel 6250Marine Fuel 7250Marine Fuel 7251Marine Marine Fuel 7251Marine Marine Fuel 7252Launch Fee253Slip Rental254Undefined Marine Services-Reserved for PCATS Future Use255-280Undefined Marine Services-Reserve                                                                                                    | Hangar Fee                                              | 186     |
| Call Out Fee188Aircraft Rental189Aircraft Rental189Instruction Fee190Flight Plans/Weather Brief191Charter Fee192Communication Fee193Aircraft Cleaning194Cargo Handling195Aircraft Accessories196Pilot Supplies197Aircraft Accessories198Aircraft Tiedown Fees199Aircraft Tiedown Fees200Aircraft Sanitation Fees200Aircraft Fuel Additive201Undefined Aviation-Reserved for PCATS Future Use202-215Undefined Aviation224Marine Fuels225-249Marine Fuel 1225Marine Fuel 2226Marine Fuel 3227Marine Fuel 5229Marine Fuel 5229Marine Fuel 5229Marine Fuel 5229Marine Fuel 5229Marine Fuel 5229Marine Fuel 5229Marine Fuel 6230Undefined Marine Fuel-Reserved for PCATS Future Use231-242Undefined Marine Fuel-Reserved for Proprietary Use243-248Miscellaneous Marine Fuel249Marine Service250Marine Service251Marine Service253Slip Rental254Undefined Marine Services-Reserved for PCATS Future Use255-280Undefined Marine Services-Reserved for PCATS Future Use251-281Marine Service-Reserved for PCATS Future U                                                                                                    | Landing Fee                                             | 187     |
| Aircraft Rental189Aircraft Rental190Flight Plans/Weather Brief191Charter Fee192Communication Fee193Aircraft Cleaning194Cargo Handling195Aircraft Accessories196Pilot Supplies197Aircraft Parking Fees198Aircraft Tiedown Fees199Aircraft Tiedown Fees200Aircraft Fuel Additive201Undefined Aviation -Reserved for PCATS Future Use202-215Undefined Aviation224Marine Fuel 1225Marine Fuel 2226Marine Fuel 3227Marine Fuel 4228Marine Fuel 5229Marine Fuel 5229Marine Fuel 5230Undefined Marine Fuel-Reserved for Proprietary Use231-242Undefined Marine Fuel-Reserved for Proprietary Use231-242Marine Fuel 5229Marine Fuel 5230Undefined Marine Fuel-Reserved for Proprietary Use231-242Marine Fuel 5250-299Marine Fuel 5250-299Marine Fuel 6251Marine Fuel 7251Marine Fuel 6251Marine Fuel 7251Marine Fuel 7251Marine Fuel 8254Undefined Marine Services-Reserved for PCATS Future Use251-240Undefined Marine Fuel-Reserved for PCATS Future Use251Marine Mork Order252Launch Fee253Slip Rental254 <td>Call Out Fee</td> <td>188</td>                                                                                                    | Call Out Fee                                            | 188     |
| Instruction Fee 190<br>Flight Plans/Weather Brief 191<br>Charter Fee 192<br>Communication Fee 193<br>Aircraft Cleaning 194<br>Cargo Handling 195<br>Aircraft Accessories 196<br>Pilot Supplies 197<br>Aircraft Parking Fees 198<br>Aircraft Tedown Fees 199<br>Aircraft Tedown Fees 200<br>Aircraft Tedown Fees 200<br>Aircraft Fuel Additive 201<br>Undefined Aviation -Reserved for PCATS Future Use 202-215<br>Undefined Aviation -Reserved for Proprietary Use 216-223<br>Miscellaneous Aviation 224<br><b>Marine Fuel 1</b> 225<br>Marine Fuel 2<br>Marine Fuel 3<br>Marine Fuel 3<br>Marine Fuel 4<br>Marine Fuel 5<br>Marine Fuel 4<br>Marine Fuel 5<br>Marine Fuel 5<br>Marine Fuel 5<br>Marine Fuel 5<br>Marine Fuel 5<br>Marine Fuel 5<br>Marine Fuel 5<br>Marine Fuel 5<br>Marine Fuel 7<br>Aircraft Services 250-299<br>Marine Service 250<br>Marine Service 251<br>Marine Service 253<br>Slip Rental 254<br>Undefined Marine Services-Reserved for PCATS Future Use 255<br>Marine Service 255-280<br>Marine Arine Services-Reserved for PCATS Future Use 231-242<br>Dindefined Marine Fuel Reserved for PCATS Future Use 231-242<br>Dindefined Marine Fuel Reserved for PCATS Future Use 231-242<br>Dindefined Marine Fuel Reserved for PCATS Future Use 231-242<br>Dindefined Marine Fuel Reserved for PCATS Future Use 231-242<br>Dindefined Marine Fuel Reserved for PCATS Future Use 243-248<br>Marine Fuel 5<br>Marine Service 250<br>Marine Service 250<br>Marine Service 251<br>Marine Mork Order 252<br>Launch Fee 253<br>Slip Rental 254<br>Undefined Marine Services-Reserved for PCATS Future Use 255-280<br>Undefined Marine Services-Reserved for PCATS Future Use 255-280<br>Undefined Marine Services-Reserved for PCATS Future Use 255-280<br>Undefined Marine Services-Reserved for PCATS Future Use 255-280<br>Undefined Marine Services-Reserved for PCATS Future Use 255-280<br>Undefined Marine Services-Reserved for PCATS Future Use 255-280<br>Undefined Marine Services-Reserved for PCATS Future Use 255-280<br>Undefined Marine Services-Reserved for PCATS Future Use 255-280<br>Undefined Marine Services-Reserved for PCATS Future Use 255-280 | Aircraft Rental                                         | 189     |
| Flight Plans/Weather Brief191Charter Fee192Communication Fee193Aircraft Cleaning194Cargo Handling195Aircraft Accessories196Pilot Supplies197Aircraft Parking Fees198Aircraft Parking Fees199Aircraft Sanitation Fees200Aircraft Fuel Additive201Undefined Aviation-Reserved for PCATS Future Use202-215Undefined Aviation-Reserved for Proprietary Use216-223Wiscellaneous Aviation224Marine Fuel 1225Marine Fuel 2226Marine Fuel 3227Marine Fuel 5229Marine Fuel 5229Marine Fuel 5229Marine Fuel 5229Marine Fuel 5229Marine Fuel 5229Marine Fuel 5229Marine Fuel 5229Marine Fuel 6230Undefined Marine Fuel-Reserved for Proprietary Use243-248Miscellaneous Marine Fuel249Marine Fuel 5250-299Marine Fuel 6250Marine Fuel 7251Marine Fuel 7251Marine Fuel 7251Marine Fuel 8250Marine Fuel 8251Marine Fuel 8251Marine 7251Marine 7251Marine 8251Marine 8251Marine 9251Marine 1254Undefined Marine 8254 <td< td=""><td>Instruction Fee</td><td>190</td></td<>                                                                                                    | Instruction Fee                                         | 190     |
| Charter Fee192Communication Fee193Aircraft Cleaning194Cargo Handling195Aircraft Accessories196Pilot Supplies197Aircraft Parking Fees198Aircraft Tiedown Fees199Aircraft Sanitation Fees200Aircraft Fuel Additive201Undefined Aviation-Reserved for PCATS Future Use202-215Undefined Aviation-Reserved for Proprietary Use216-223Wiscellaneous Aviation224Marine Fuels225-249Marine Fuel 1225Marine Fuel 2226Marine Fuel 3227Marine Fuel 5229Marine Fuel 5229Marine Fuel 5229Marine Fuel 5229Marine Fuel 5229Marine Fuel 5229Marine Fuel 5229Marine Fuel 5229Marine Fuel 6243Undefined Marine Fuel-Reserved for Proprietary Use243-248Miscellaneous Marine Fuel249Marine Products/Services250Marine Products/Services250Slip Rental254Undefined Marine Service-Reserved for PCATS Future Use251Marine Work Order252Launch Fee253Slip Rental254Undefined Marine Services-Reserved for PCATS Future Use253-280Undefined Marine Services-Reserved for PCATS Future Use251Marine Work Order252Launch Fee253Slip Rental                                                                                                    | Flight Plans/Weather Brief                              | 191     |
| Communication Fee193Aircraft Cleaning194Cargo Handling195Aircraft Accessories196Pilot Supplies197Aircraft Parking Fees198Aircraft Parking Fees199Aircraft Tiedown Fees200Aircraft Sanitation Fees200Aircraft Fuel Additive201Undefined Aviation-Reserved for PCATS Future Use202-215Undefined Aviation-Reserved for Proprietary Use216-223Miscellaneous Aviation224Marine Fuels225-249Marine Fuel 1225Marine Fuel 2226Marine Fuel 3227Marine Fuel 5229Marine Fuel 5229Marine Fuel 5229Marine Fuel 5229Marine Fuel 5229Marine Fuel 5250-289Miscellaneous Marine Fuel249Marine Products/Services250Marine Labor251Marine Labor251Marine Mork Order252Launch Fee253Silp Rental254Undefined Marine Services-Reserved for PCATS Future Use253-280Undefined Marine Services-Reserved for PCATS Future Use252-280Undefined Marine Services-Reserved for PCATS Future Use253-280Undefined Marine Services-Reserved for PCATS Future Use253-280Undefined Marine Services-Reserved for PCATS Future Use253-280Undefined Marine Services-Reserved for PCATS Future Use253-280Undefined Marine Services-Reserv                                                                                                    | Charter Fee                                             | 192     |
| Aircraft Cleaning194Cargo Handling195Aircraft Accessories196Pilot Supplies197Aircraft Parking Fees198Aircraft Parking Fees199Aircraft Tiedown Fees200Aircraft Sanitation Fees200Aircraft Sanitation Fees201Undefined Aviation-Reserved for PCATS Future Use202-215Undefined Aviation-Reserved for Proprietary Use216-223Miscellaneous Aviation224Marine Fuels225-249Marine Fuel 1225Marine Fuel 2226Marine Fuel 3227Marine Fuel 4228Marine Fuel 5229Marine Fuel 5229Marine Fuel 5229Marine Fuel 5229Marine Fuel 6243-248Miscellaneous Marine Fuel249Marine Products/Services250-289Marine Labor251Marine Labor251Marine Work Order252Launch Fee253Silp Rental254Undefined Marine Services-Reserved for PCATS Future Use253-280Undefined Marine Services-Reserved for PCATS Future Use254Undefined Marine Services-Reserved for PCATS Future Use252-280Marine Work Order252Launch Fee253Silp Rental254Undefined Marine Services-Reserved for PCATS Future Use255-280Undefined Marine Services-Reserved for PCATS Future Use254Undefined Marine Services-Reserved for PCA                                                                                                    | Communication Fee                                       | 193     |
| Cargo Handling195Aircraft Accessories196Pilot Supplies197Aircraft Parking Fees198Aircraft Parking Fees199Aircraft Tiedown Fees200Aircraft Sanitation Fees200Aircraft Fuel Additive201Undefined Aviation-Reserved for PCATS Future Use202-215Undefined Aviation-Reserved for Proprietary Use216-223Miscellaneous Aviation224Marine Fuels225-249Marine Fuel 1225Marine Fuel 2226Marine Fuel 3227Marine Fuel 5229Marine Fuel 5229Marine Fuel 5229Marine Fuel 5229Marine Fuel 5229Marine Fuel 5229Marine Fuel 5229Marine Fuel 5229Marine Fuel 5229Marine Fuel 5229Marine Fuel 5229Marine Fuel 5229Marine Fuel 5229Marine Fuel 5229Marine Fuel 6230Undefined Marine Fuel-Reserved for Proprietary Use243-248Miscellaneous Marine Fuel249Marine Products/Services250-299Marine Labor251Marine Work Order252Launch Fee253Slip Rental254Undefined Marine Services-Reserved for PCATS Future Use255-280Undefined Marine Services-Reserved for Proprietary Use241-298Marine Marine Services-Reserved for PCATS Future Use </td <td>Aircraft Cleaning</td> <td>194</td>                                                                                                    | Aircraft Cleaning                                       | 194     |
| Aircraft Accessories196Pilot Supplies197Aircraft Parking Fees198Aircraft Parking Fees199Aircraft Tiedown Fees200Aircraft Sanitation Fees200Aircraft Fuel Additive201Undefined Aviation–Reserved for PCATS Future Use202-215Undefined Aviation–Reserved for Proprietary Use216-223Miscellaneous Aviation224Marine Fuels225-249Marine Fuel 1225Marine Fuel 2226Marine Fuel 3227Marine Fuel 4228Marine Fuel 5229Marine Fuel 5229Marine Fuel 5229Marine Fuel 5229Marine Fuel 5229Marine Fuel 6230Undefined Marine Fuel-Reserved for PCATS Future Use231-242Undefined Marine Fuel-Reserved for Proprietary Use243-248Miscellaneous Marine Fuel249Marine Service250Marine Marine Fuel251Marine Work Order252Launch Fee253Slip Rental254Undefined Marine Services-Reserved for PCATS Future Use253-280Undefined Marine Services-Reserved for PCATS Future Use254Undefined Marine Services-Reserved for PCATS Future Use252-280Undefined Marine Services-Reserved for PCATS Future Use254Undefined Marine Services-Reserved for PCATS Future Use254-280Undefined Marine Services-Reserved for PCATS Future Use254-280Undefined Marine                                                                                                    | Cargo Handling                                          | 195     |
| Pilot Supplies197Aircraft Parking Fees198Aircraft Tiedown Fees199Aircraft Sanitation Fees200Aircraft Sanitation Fees201Undefined Aviation-Reserved for PCATS Future Use202-215Undefined Aviation-Reserved for Proprietary Use216-223Miscellaneous Aviation224Marine Fuels225-249Marine Fuel 1225Marine Fuel 2226Marine Fuel 3227Marine Fuel 4228Marine Fuel 5229Marine Fuel 5229Marine Fuel 5229Marine Fuel 5229Marine Fuel 5229Marine Fuel 5229Marine Fuel 5229Marine Fuel 5229Marine Fuel 6243-248Miscellaneous Marine Fuel249Marine Products/Services250Marine Labor251Marine Work Order252Launch Fee253Slip Rental254Undefined Marine Services-Reserved for PCATS Future Use253-280Undefined Marine Services-Reserved for PCATS Future Use251-280Marine Work Order252Launch Fee253Slip Rental254Undefined Marine Services-Reserved for PCATS Future Use255-280Undefined Marine Services-Reserved for Proprietary Use281-298Marine Marine Services-Reserved for PCATS Future Use251-288Undefined Marine Services-Reserved for Proprietary Use281-298Marine Marine Se                                                                                                    | Aircraft Accessories                                    | 196     |
| Aircraft Parking Fees198Aircraft Tiedown Fees199Aircraft Sanitation Fees200Aircraft Fuel Additive201Undefined Aviation–Reserved for PCATS Future Use202-215Undefined Aviation–Reserved for Proprietary Use216-223Miscellaneous Aviation224Marine Fuels225-249Marine Fuel 1225Marine Fuel 2226Marine Fuel 3227Marine Fuel 4228Marine Fuel 5229Marine Fuel 5229Marine Fuel 5229Marine Fuel 5229Marine Fuel 5229Marine Fuel 5229Marine Fuel 5229Marine Fuel 5229Marine Fuel 5229Marine Fuel 7230Undefined Marine Fuel-Reserved for PCATS Future Use231-242Undefined Marine Fuel-Reserved for Proprietary Use243-248Miscellaneous Marine Fuel249Marine Products/Services250Marine Labor251Marine Work Order252Launch Fee253Slip Rental254Undefined Marine Services-Reserved for PCATS Future Use255-280Undefined Marine Services-Reserved for PCATS Future Use255-280Undefined Marine Services-Reserved for Proprietary Use281-298Marine Marine Services-Reserved for Proprietary Use251-298Undefined Marine Services-Reserved for Proprietary Use251-298Marine Marine Services-Reserved for Proprietary Use251-298                                                                                                    | Pilot Supplies                                          | 197     |
| Aircraft Tiedown Fees199Aircraft Sanitation Fees200Aircraft Sanitation Fees201Undefined Aviation–Reserved for PCATS Future Use202-215Undefined Aviation–Reserved for Proprietary Use216-223Miscellaneous Aviation224Marine Fuels225-249Marine Fuel 1225Marine Fuel 2226Marine Fuel 3227Marine Fuel 4228Marine Fuel 5229Marine Fuel 5229Marine Fuel 5230Undefined Marine Fuel-Reserved for Proprietary Use243-248Miscellaneous Marine Fuel249Marine Service250Marine Labor251Marine Work Order252Launch Fee253Slip Rental254Undefined Marine Services-Reserved for PCATS Future Use253Slip Rental254Undefined Marine Services-Reserved for PCATS Future Use252Launch Fee253Slip Rental254Undefined Marine Services-Reserved for PCATS Future Use252Launch Fuel254Undefined Marine Services-Reserved for PCATS Future Use253Slip Rental254Undefined Marine Services-Reserved for PCATS Future Use251-280Undefined Marine Services-Reserved for Proprietary Use281-298Marine Marine Services-Reserved for Proprietary Use281-298Marine Marine Services-Reserved for Proprietary Use281-298                                                                                                    | Aircraft Parking Fees                                   | 198     |
| Aircraft Sanitation Fees200Aircraft Fuel Additive201Undefined Aviation-Reserved for PCATS Future Use202-215Undefined Aviation-Reserved for Proprietary Use216-223Miscellaneous Aviation224Marine Fuels225-249Marine Fuel 1225Marine Fuel 2226Marine Fuel 3227Marine Fuel 4228Marine Fuel 5229Marine Fuel 5229Marine Fuel 6231-242Undefined Marine Fuel-Reserved for PCATS Future Use231-242Undefined Marine Fuel-Reserved for Proprietary Use243-248Miscellaneous Marine Fuel249Marine Service250Marine Labor251Marine Work Order252Launch Fee253Slip Rental254Undefined Marine Services-Reserved for Proprietary Use281-298                                                                                                    | Aircraft Tiedown Fees                                   | 199     |
| Aircraft Fuel Additive201Undefined Aviation-Reserved for PCATS Future Use202-215Undefined Aviation-Reserved for Proprietary Use216-223Miscellaneous Aviation224Marine Fuels225-249Marine Fuel 1225Marine Fuel 2226Marine Fuel 3227Marine Fuel 4228Marine Fuel 5229Marine Fuel 5229Marine Fuel 6230Undefined Marine Fuel-Reserved for PCATS Future Use231-242Undefined Marine Fuel-Reserved for Proprietary Use243-248Miscellaneous Marine Fuel249Marine Service250Marine Labor251Marine Work Order252Launch Fee253Slip Rental254Undefined Marine Services-Reserved for Proprietary Use243-248                                                                                                    | Aircraft Sanitation Fees                                | 200     |
| Undefined Aviation-Reserved for PCATS Future Use202-215Undefined Aviation-Reserved for Proprietary Use216-223Miscellaneous Aviation224Marine Fuels225-249Marine Fuel 1225Marine Fuel 2226Marine Fuel 3227Marine Fuel 4228Marine Fuel 5229Marine - Other230Undefined Marine Fuel-Reserved for PCATS Future Use231-242Undefined Marine Fuel-Reserved for Proprietary Use243-248Miscellaneous Marine Fuel249Marine Service250Marine Labor251Marine Work Order252Launch Fee253Slip Rental254Undefined Marine Services-Reserved for PCATS Future Use253-280Undefined Marine Service-Reserved for PCATS Future Use252-280Marine Marine Service-Reserved for PCATS Future Use253-280Undefined Marine Services-Reserved for PCATS Future Use255-280Undefined Marine Services-Reserved for PCATS Future Use251-281Marine Marine Services-Reserved for PCATS Future Use251-281Undefined Marine Services-Reserved for PCATS Future Use255-280Undefined Marine Services-Reserved for PCATS Future Use251-298Mincellaneous Marine Services-Reserved for Proprietary Use281-298                                                                                                    | Aircraft Fuel Additive                                  | 201     |
| Undefined Aviation-Reserved for Proprietary Use216-223Miscellaneous Aviation224Marine Fuels225-249Marine Fuel 1225Marine Fuel 2226Marine Fuel 3227Marine Fuel 4228Marine Fuel 5229Marine - Other230Undefined Marine Fuel-Reserved for PCATS Future Use231-242Undefined Marine Fuel-Reserved for Proprietary Use243-248Miscellaneous Marine Fuel249Marine Service250Marine Labor251Marine Work Order252Launch Fee253Slip Rental254Undefined Marine Services-Reserved for Proprietary Use243-248Marine Marine Services-Reserved for PCATS Future Use250Marine Marine Services-Reserved for PCATS Future Use252Launch Fee253Slip Rental254Undefined Marine Services-Reserved for PCATS Future Use255-280Undefined Marine Services-Reserved for Proprietary Use281-298                                                                                                    | Undefined Aviation–Reserved for PCATS Future Use        | 202-215 |
| Miscellaneous Aviation224Marine Fuels225-249Marine Fuel 1225Marine Fuel 2226Marine Fuel 3227Marine Fuel 3227Marine Fuel 4228Marine Fuel 5229Marine - Other230Undefined Marine Fuel-Reserved for PCATS Future Use231-242Undefined Marine Fuel-Reserved for Proprietary Use243-248Miscellaneous Marine Fuel249Marine Service250Marine Labor251Marine Work Order252Launch Fee253Slip Rental254Undefined Marine Services-Reserved for Proprietary Use281-298                                                                                                    | Undefined Aviation–Reserved for Proprietary Use         | 216-223 |
| Marine Fuels225-249Marine Fuel 1225Marine Fuel 2226Marine Fuel 3227Marine Fuel 3228Marine Fuel 4228Marine Fuel 5229Marine - Other230Undefined Marine Fuel-Reserved for PCATS Future Use231-242Undefined Marine Fuel-Reserved for Proprietary Use243-248Miscellaneous Marine Fuel249Marine Service250Marine Labor251Marine Work Order252Launch Fee253Slip Rental254Undefined Marine Services-Reserved for Proprietary Use281-298Miscellaneous Marine Services-Reserved for PCATS Future Use255-280Undefined Marine Services-Reserved for PCATS Future Use255-280Undefined Marine Services-Reserved for Proprietary Use281-298                                                                                                    | Miscellaneous Aviation                                  | 224     |
| Marine Fuel 1225Marine Fuel 2226Marine Fuel 3227Marine Fuel 3228Marine Fuel 4228Marine Fuel 5229Marine - Other230Undefined Marine Fuel-Reserved for PCATS Future Use231-242Undefined Marine Fuel-Reserved for Proprietary Use243-248Miscellaneous Marine Fuel249Marine Products/Services250-299Marine Service250Marine Work Order251Launch Fee253Slip Rental254Undefined Marine Services-Reserved for PCATS Future Use255-280Undefined Marine Services-Reserved for Proprietary Use281-298                                                                                                    | Marine Fuels                                            | 225-249 |
| Marine Fuel 2226Marine Fuel 3227Marine Fuel 4228Marine Fuel 5229Marine - Other230Undefined Marine Fuel-Reserved for PCATS Future Use231-242Undefined Marine Fuel-Reserved for Proprietary Use243-248Miscellaneous Marine Fuel249Marine Service250Marine Service250Marine Work Order252Launch Fee253Slip Rental254Undefined Marine Services-Reserved for PCATS Future Use255-280Undefined Marine Services-Reserved for PCATS Future Use281-298                                                                                                    | Marine Fuel 1                                           | 225     |
| Marine Fuel 3227Marine Fuel 4228Marine Fuel 5229Marine Fuel 5230Undefined Marine Fuel-Reserved for PCATS Future Use231-242Undefined Marine Fuel-Reserved for Proprietary Use243-248Miscellaneous Marine Fuel249Marine Products/Services250-299Marine Service250Marine Labor251Marine Work Order252Launch Fee253Slip Rental254Undefined Marine Services-Reserved for PCATS Future Use281-298Marine Services-Reserved for PCATS Future Use281-298Marine Marine Services-Reserved for Proprietary Use281-298                                                                                                    | Marine Fuel 2                                           | 226     |
| Marine Fuel 4228Marine Fuel 5229Marine - Other230Undefined Marine Fuel-Reserved for PCATS Future Use231-242Undefined Marine Fuel-Reserved for Proprietary Use243-248Miscellaneous Marine Fuel249Marine Products/Services250-299Marine Service250Marine Work Order252Launch Fee253Slip Rental254Undefined Marine Services-Reserved for PCATS Future Use255-280Undefined Marine Services-Reserved for Proprietary Use281-298                                                                                                    | Marine Fuel 3                                           | 227     |
| Marine Fuel 5229Marine - Other230Undefined Marine Fuel-Reserved for PCATS Future Use231-242Undefined Marine Fuel-Reserved for Proprietary Use243-248Miscellaneous Marine Fuel249Marine Products/Services250-299Marine Service250Marine Labor251Marine Work Order252Launch Fee253Slip Rental254Undefined Marine Services-Reserved for PCATS Future Use281-298Marine Services-Reserved for Proprietary Use281-298                                                                                                    | Marine Fuel 4                                           | 228     |
| Marine - Other230Undefined Marine Fuel-Reserved for PCATS Future Use231-242Undefined Marine Fuel-Reserved for Proprietary Use243-248Miscellaneous Marine Fuel249Marine Products/Services250-299Marine Service250Marine Labor251Marine Work Order252Launch Fee253Slip Rental254Undefined Marine Services-Reserved for PCATS Future Use255-280Undefined Marine Services-Reserved for Proprietary Use281-298                                                                                                    | Marine Fuel 5                                           | 229     |
| Undefined Marine Fuel-Reserved for PCATS Future Use231-242Undefined Marine Fuel-Reserved for Proprietary Use243-248Miscellaneous Marine Fuel249Marine Products/Services250-299Marine Service250Marine Labor251Marine Work Order252Launch Fee253Slip Rental254Undefined Marine Services-Reserved for PCATS Future Use281-298Marine Services-Reserved for Proprietary Use281-298                                                                                                    | Marine - Other                                          | 230     |
| Undefined Marine Fuel-Reserved for Proprietary Use243-248Miscellaneous Marine Fuel249Marine Products/Services250-299Marine Service250Marine Labor251Marine Work Order252Launch Fee253Slip Rental254Undefined Marine Services-Reserved for PCATS Future Use281-298Marine Marine Services-Reserved for Proprietary Use281-298                                                                                                    | Undefined Marine Fuel-Reserved for PCATS Future Use     | 231-242 |
| Miscellaneous Marine Fuel249Marine Products/Services250-299Marine Service250Marine Labor251Marine Work Order252Launch Fee253Slip Rental254Undefined Marine Services-Reserved for PCATS Future Use255-280Undefined Marine Services-Reserved for Proprietary Use281-298Miscellaneous Marine Services200                                                                                                    | Undefined Marine Fuel-Reserved for Proprietary Use      | 243-248 |
| Marine Products/Services250-299Marine Service250Marine Labor251Marine Work Order252Launch Fee253Slip Rental254Undefined Marine Services-Reserved for PCATS Future Use255-280Undefined Marine Services-Reserved for Proprietary Use281-298Marine Marine Services200                                                                                                    | Miscellaneous Marine Fuel                               | 249     |
| Marine Service250Marine Labor251Marine Work Order252Launch Fee253Slip Rental254Undefined Marine Services-Reserved for PCATS Future Use255-280Undefined Marine Services-Reserved for Proprietary Use281-298Miscellessous Marine Services200                                                                                                    | Marine Products/Services                                | 250-299 |
| Marine Labor251Marine Work Order252Launch Fee253Slip Rental254Undefined Marine Services-Reserved for PCATS Future Use255-280Undefined Marine Services-Reserved for Proprietary Use281-298Missellessous Marine Services200                                                                                                    | Marine Service                                          | 250     |
| Marine Work Order252Launch Fee253Slip Rental254Undefined Marine Services-Reserved for PCATS Future Use255-280Undefined Marine Services-Reserved for Proprietary Use281-298Misselleneous Marine Services200                                                                                                    | Marine Labor                                            | 251     |
| Launch Fee253Slip Rental254Undefined Marine Services-Reserved for PCATS Future Use255-280Undefined Marine Services-Reserved for Proprietary Use281-298Missellenceus Marine Services200                                                                                                    | Marine Work Order                                       | 252     |
| Slip Rental       254         Undefined Marine Services-Reserved for PCATS Future Use       255-280         Undefined Marine Services-Reserved for Proprietary Use       281-298         Missellenceure Marine Service       200                                                                                                    | Launch Fee                                              | 253     |
| Undefined Marine Services-Reserved for PCATS Future Use       255-280         Undefined Marine Services-Reserved for Proprietary Use       281-298         Missellessour Marine Services       200                                                                                                    | Slip Rental                                             | 254     |
| Undefined Marine Services-Reserved for Proprietary Use 281-298                                                                                                    | Undefined Marine Services-Reserved for PCATS Future Use | 255-280 |
| Misselleneous Marine Carvies 200                                                                                                    | Undefined Marine Services-Reserved for Proprietary Use  | 281-298 |
| viscenaneous Marine Service 299                                                                                                    | Miscellaneous Marine Service                            | 299     |

| Description                                                   | Code    |
|---------------------------------------------------------------|---------|
| Other Fuels                                                   | 300-399 |
| Kerosene - Low Sulfur                                         | 300     |
| White Gas                                                     | 301     |
| Heating Oil                                                   | 302     |
| Bottled Propane                                               | 303     |
| Other Fuel (Non-taxable)                                      | 304     |
| Kerosene - Ultra Low Sulfur                                   | 305     |
| Kerosene - Low Sulfur (Non-taxable)                           | 306     |
| Kerosene - Ultra Low Sulfur (Non-taxable)                     | 307     |
| Undefined Other Fuel-Reserved for PCATS Future Use            | 308-380 |
| Undefined Other Fuel-Reserved for Proprietary Use             | 381-398 |
| Miscellaneous Other Fuel                                      | 399     |
| Merchandise                                                   | 400-599 |
| General Merchandise                                           | 400     |
| General Ice                                                   | 401     |
| General Undefined-Reserved for PCATS Future Use               | 402-409 |
| General Tobacco                                               | 410     |
| Cigarettes                                                    | 411     |
| Tobacco - Other                                               | 412     |
| Undefined Tobacco-Reserved for PCATS Future Use               | 413-417 |
| Undefined Tobacco-Reserved for Proprietary Use                | 418-419 |
| General Packaged Beverage                                     | 420     |
| Packaged Beverages (non-alcoholic)                            | 421     |
| Juice                                                         | 422     |
| Other Packaged Beverages                                      | 423     |
| Undefined Packaged Beverages-Reserved for PCATS Future Use    | 424-427 |
| Undefined Packaged Beverages-Reserved for Proprietary Use     | 428-429 |
| General Dispensed Beverage                                    | 430     |
| Hot Dispensed Beverages                                       | 431     |
| Cold Dispensed Beverages                                      | 432     |
| Frozen Dispensed Beverages                                    | 433     |
| Other Dispensed Beverages                                     | 434     |
| Undefined Dispensed Beverages-Reserved for PCATS Future Use   | 435-437 |
| Undefined Dispensed Beverages-Reserved for Proprietary Future | 438-439 |
| General Snacks                                                | 440     |
| Salty Snacks                                                  | 441     |
| Alternative Snacks                                            | 442     |
| Sweet Snacks - Packaged                                       | 443     |
| Undefined Snacks-Reserved for PCATS Future Use                | 444-447 |
| Undefined Snacks-Reserved for Proprietary Use                 | 448-449 |
| General Candy                                                 | 450     |
| Undefined Candy-Reserved for PCATS Future Use                 | 451-457 |
| Undefined Candy-Reserved for Proprietary Use                  | 458-459 |

| Description                                         | Code    |
|-----------------------------------------------------|---------|
| General Dairy                                       | 460     |
| Fluid Milk Products                                 | 461     |
| Packaged Ice Cream/Novelties                        | 462     |
| Other Dairy                                         | 463     |
| Undefined Dairy-Reserved for PCATS Future Use       | 464-467 |
| Undefined Dairy-Reserved for Proprietary Use        | 468-469 |
| General Grocery                                     | 470     |
| Groceries - Edible                                  | 471     |
| Groceries - Non-Edible                              | 472     |
| Groceries - Perishable                              | 473     |
| Bread - Packaged                                    | 474     |
| Frozen Foods                                        | 475     |
| Undefined Grocery-Reserved for PCATS Future Use     | 476-477 |
| Undefined Grocery-Reserved for Proprietary Use      | 478-479 |
| General Alcohol                                     | 480     |
| Beer - Alcoholic                                    | 481     |
| Beer - Non-Alcoholic                                | 482     |
| Wine                                                | 483     |
| Liquor                                              | 484     |
| Undefined Alcohol-Reserved for PCATS Future Use     | 485-487 |
| Undefined Alcohol-Reserved for Proprietary Use      | 488-489 |
| General Deli                                        | 490     |
| Packaged Sandwiches/Deli Products                   | 491     |
| Prepared Foods                                      | 492     |
| Deli Items                                          | 493     |
| Undefined Deli-Reserved for PCATS Future Use        | 494-497 |
| Undefined Deli-Reserved for Proprietary Use         | 498-499 |
| General Foodservice                                 | 500     |
| Undefined Foodservice-Reserved for PCATS Future Use | 501-507 |
| Undefined Foodservice-Reserved for Proprietary Use  | 508-509 |
| General Lottery                                     | 510     |
| Lottery - Instant                                   | 511     |
| Lottery - Online                                    | 512     |
| Lottery - Other                                     | 513     |
| Undefined Lottery-Reserved for PCATS Future Use     | 514-517 |
| Undefined Lottery-Reserved for Proprietary Use      | 518-519 |
| General Money Order                                 | 520     |
| Money Order - Vendor Payment                        | 521     |
| Money Order - Payroll Check                         | 522     |
| Money Order - Gift Certificate                      | 523     |
| Money Order - Refund Check                          | 524     |
| Money Order - Official Check                        | 525     |
| Money Order - Rebate Check                          | 526     |

| Description                                                    | Code    |
|----------------------------------------------------------------|---------|
| Money Order - Dividend Check                                   | 527     |
| Money Order - Utility Check                                    | 528     |
| Undefined Money Order-Reserved for PCATS Future Use            | 529     |
| General Store Service                                          | 530     |
| Home Delivery                                                  | 531     |
| Prepaid Cards - Purchase                                       | 532     |
| Prepaid Cards - Activation/Recharge                            | 533     |
| Membership/Loyalty                                             | 534     |
| Undefined Store Services-Reserved for PCATS Future Use         | 535-537 |
| Undefined Store Services-Reserved for Proprietary Use          | 538-539 |
| General Health and Beauty Care                                 | 540     |
| Undefined Health and Beauty Care-Reserved for PCATS Future Use | 541-547 |
| Undefined Health and Beauty Care-Proprietary Use               | 548-549 |
| General Publications                                           | 550     |
| Undefined General Publications-Reserved for PCATS Future Use   | 551-557 |
| Undefined General Publications-Reserved for Proprietary Use    | 558-559 |
| Undefined Merchandise-Reserved PCATS Future Use                | 560-590 |
| Undefined Merchandise-Reserved Proprietary Use                 | 591-599 |
| Reserved for PCATS Future Use                                  | 600-799 |
| Reserved for Proprietary Use                                   | 800-899 |
| Negative Transactions                                          | 900-949 |
| Discount 1                                                     | 900     |
| Discount 2                                                     | 901     |
| Discount 3                                                     | 902     |
| Discount 4                                                     | 903     |
| Discount 5                                                     | 904     |
| Coupon 1                                                       | 905     |
| Coupon 2                                                       | 906     |
| Coupon 3                                                       | 907     |
| Coupon 4                                                       | 908     |
| Coupon 5                                                       | 909     |
| Lottery Pay Out - Instant                                      | 910     |
| Lottery Pay Out - Online                                       | 911     |
| Lottery Pay Out - Other                                        | 912     |
| Split Tender                                                   | 913     |
| Tax Discount/Forgiven                                          | 914     |
| Undefined Negative-Reserved for PCATS Future Use               | 915-940 |
| Undefined Negative-Reserved for Proprietary Use                | 941-948 |
| Miscellaneous Negative Administrative                          | 949     |
| Administrative                                                 | 950-999 |
| Tax 1                                                          | 950     |
| Tax 2                                                          | 951     |
| Tax 3                                                          | 952     |
| Tax 4                                                          | 953     |

| Description                                            | Code    |
|--------------------------------------------------------|---------|
| Tax 5                                                  | 954     |
| Cash Back                                              | 955     |
| Cash Back Fee                                          | 956     |
| Fee 1                                                  | 957     |
| Fee 2                                                  | 958     |
| Fee 3                                                  | 959     |
| Fee 4                                                  | 960     |
| Fee 5                                                  | 961     |
| Miscellaneous Aviation Tax                             | 962     |
| GST/HST (Canadian)/VAT 1                               | 963     |
| PST/QST (Canadian) VAT 2                               | 964     |
| SWT Rate (Canadian)                                    | 965     |
| Tax 6                                                  | 966     |
| Tax 7                                                  | 967     |
| Tax 8                                                  | 968     |
| Undefined Administrative-Reserved for PCATS Future Use | 969-990 |
| Undefined Administrative-Reserved for Proprietary Use  | 991-998 |
| Miscellaneous Administrative                           | 999     |
|                                                        |         |

# **Appendix B: Running EPS Consolex GUI Utility**

Running EPS Consolex GUI Utility is an alternate way to configure the FiPay parameters. These features are automatically set up through the installation batch and usually must not be altered as there are many features that we do not use.

1 To create the "FiPAYpincs\_config.xml" configuration file for FiPAYPinCsx to function, you must run the EPS Console and start the service. FiPAYPinCsx takes the "FiPAYpincs\_def.cfg" file with your selections and merges it with the ones in the "FiPAYpincs\_config.template" file and creates "FiPAYpincs\_config.xml".

EPS Console is located in the "C:\wansupp\fipayconsole" folder.

### Figure 66: EPS Console Location

| lame<br>epsconsole.cfg<br>"EP5Consolex.exe |
|--------------------------------------------|
|                                            |

**2** Double-click the "**EPSConsolex.exe**" file. The "EPSConsolex.exe" executes and following window appears (see Figure 67).

Figure 67: EPS Consolex Window

| ed it 127.0.0.1:8800                                                                                                    |                                                                                                    |                                                                                                    |
|----------------------------------------------------------------------------------------------------|----------------------------------------------------------------------------------------------------|----------------------------------------------------------------------------------------------------|
| 5:26:01.215 8-300010                                                                                                    | HOSTAPPL :                                                                                                    | at System_Net_Sockets_TopCli                                                                                                    |
| entctor(String hostname<br>15:26:01.215 S-300010<br>inectTCPIP(String ipAddr,<br>15:26:01.215 S-300010<br>inectSocket(TcpClient iC1<br>(ype, Boolean fUseSSL, In<br>15:26:01.215 S-300010<br>inectSocket(TcpClient iC1<br>(ype, Boolean fUseSSL)<br>15:26:01.215 S-300010<br>inectSocket(String t_ipAd<br>15:26:01.215 S-300010<br>1Remote(Int32 modeix, St<br>12:26:01.215 S-300010<br>1Remote(Int32 modeix, St<br>12:26:01.215 S-300010 | , Int32 port)<br>HOSTAPPL :<br>Int32 port, Int32 co<br>HOSTAPPL :<br>ient, String t_ipAddr<br>t32 connectImeout)<br>HOSTAPPL :<br>ient, String t_ipAddr<br>HOSTAPPL :<br>to, String port, Stri<br>HOSTAPPL :<br>ring nodeld, String a<br>HOSTAPPL :<br>HOSTAPPL :<br>ring nodeld, String a | at AJB.Console.TCPCommNv2.co<br>onnectIimeout)<br>at AJB.Console.TCPCommNv2.co<br>r. String port, String[] TCPhandler<br>at AJB.Console.TCPCommNv2.co<br>r, String port, String[] TCPhandler<br>at AJB.Console.TCPCommNv2.co<br>ing[] TCPhandlerType, Boolean fUseS<br>at AJB.Console.TCPCommNv2.Ca<br>addr, Int32 portNum, String callu,<br>surreturnNull)<br>at AJB.Console.TCPCommNv2.Ca<br>addr. Int32 portNum, String callu, |
| 5:26:01.215 S-300010                                                                                                    | HOSTAPPL :                                                                                                    | at EPSConsole.Main.toolStrip                                                                                                    |
| lenuIten1_Click()<br>[5:26:01.215 &-300010                                                                                                    | HOSTAPPL :                                                                                                    | at EPSConsole.Main.ConnectEp                                                                                                    |
|                                                                                                    | Please                                                                                                    | Create User/Id and Password for each level                                                                                                    |

**3** Click **OK** and then close the "Login Level Setup" window.

#### Figure 68: EPS Console Window

| FIPAY Console: C:\w    | ansupp\fip          | yconsole          |                                       |                    |          |             |                   |
|------------------------|---------------------|-------------------|---------------------------------------|--------------------|----------|-------------|-------------------|
| Home View              | Actions             | Configuration     | on Launch                             | Tools              | System   | Reporting   | Windows Hel       |
| Recent, Lögin Ha       | t/ Check<br>w Crind | Process<br>List 5 | Stop Star<br>Service Servi<br>Actions | Activate<br>ce RTS | Incident | s Reporting | Init EOD<br>Debit |
| Login Level Setup      |                     |                   |                                       |                    |          |             |                   |
| Level 0 - Initialize I | Debit Only          |                   | -                                     |                    |          |             |                   |
| Level 1                |                     |                   |                                       |                    |          |             |                   |
| User Account           |                     |                   |                                       |                    |          |             |                   |
| Password               |                     |                   |                                       |                    |          |             |                   |
| Level 2                |                     |                   |                                       |                    |          |             |                   |
| User Account           | 1                   |                   | 1                                     |                    |          |             |                   |
| Password               |                     |                   |                                       |                    |          |             |                   |
| Level 3                |                     |                   |                                       |                    |          |             |                   |
| User Account           | 1                   |                   | 1                                     |                    |          |             |                   |
| Password               |                     |                   |                                       |                    |          |             |                   |
| Level 4                |                     |                   |                                       |                    |          |             |                   |
| User Account           |                     |                   |                                       |                    |          |             |                   |
| Password               |                     |                   |                                       |                    |          |             |                   |
| Level 5                |                     |                   |                                       |                    |          |             |                   |
| User Account           |                     |                   |                                       |                    |          |             |                   |
| Password               |                     |                   |                                       |                    |          |             |                   |
|                        |                     | -                 |                                       |                    |          |             |                   |

On the Home tab, you must see the Start Service button shown in Figure 69.

### Figure 69: Start Service

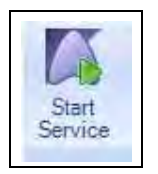

4 Click Start Service. Following window appears.

Figure 70: Service Successful Window

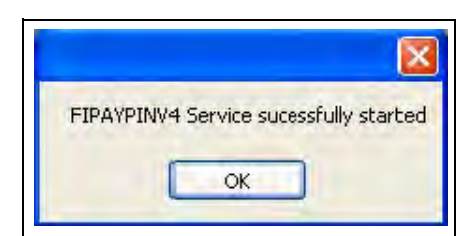

5 Click OK.

# **Appendix C: HASP Key Information**

### **HASP Key Driver Installation**

The FiPay upgrade or installation will load the HASP drivers. The script will automatically begin this process.

Sentinel® HASP keys provide hardware-based Advanced Encryption Standard (AES) 128-bit encryption protection against illegal or unauthorized use. The solution deters illegal access and execution of protected software.

### Figure 71: HASP Key Driver Installation

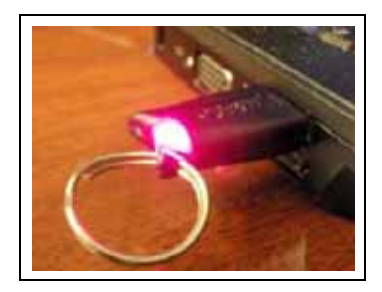

The Sentinel HASP-HL key is of the size of a small USB thumb-drive and is coded with a unique encryption key. This encryption key works only for one customer within the FiPay application (FipayPinCsx.exe).

FiPay is coded with a special Application Programming Interface (API) call that requires access to a Sentinel HASP-HL protection key to run. FiPay queries the Sentinel HASP protection key for predefined information. If the key is not present or the information returned is incorrect, FiPay will not execute and logs an error message in the "Hostppl.log" log file.

### **Required Files**

Following files are required to use a Sentinel HASP key with FiPay which are automatically included in the release package:

- Hasp\_net\_windows.dll (Located in FiPay folder)
- Hasp\_windows\_94025.dll (Located in FiPay folder)
- Haspdinst.exe (Device driver for HASP-HL key installed once)
- FipayPinCsx.exe (Hardcoded with AJB's unique license key)

### Compatibility

The driver provided is Sentinel HASP run-time environment installer - Version 5.86 and it is compatible with the following operating systems:

- Windows Server 2008 R2 and Windows Server 2003 R2
- Windows 7 Pro, Windows XP Pro, and Windows 2000

Note: Windows XP Embedded is not supported with this installer. Use the "SLD" file to install the Sentinel HASP run-time environment under Windows XP Embedded.

### **HASP Key Driver Installation Issues**

1 When running the FHO application and FiPay on the same PC, there is a possibility of the two HASP keys conflicting with one another.

If the following screen displays during the FiPay HASP installation, STOP all the four Orpak<sup>™</sup> services and restart the FiPay installation.

### Figure 72: Sentinel HASP Run-time Environment Installer Window

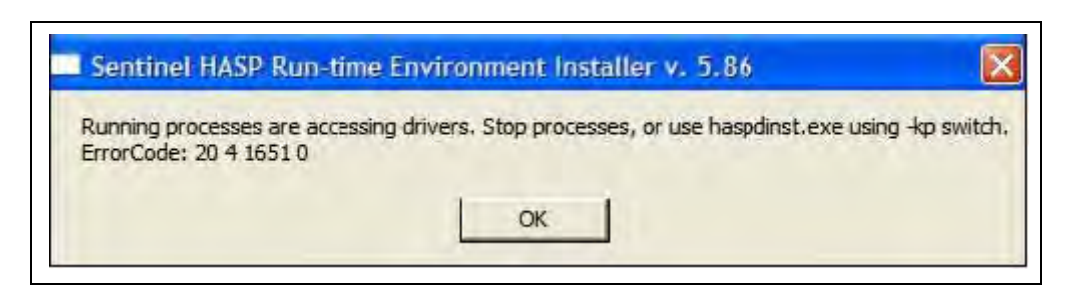

- **2** In some system configuration, there is a HASP key conflict when running both the FiPay HASP and FHO HASP keys. Following error message will display when accessing the Fleet Head Office.
- **3** This occurs when the Server/PC is restarted and both HASP keys are inserted. *Note: When this occurs the FHO is longer communicating to the SiteOmat.*
- **4** To fix this, shutdown the PC, unplug the FHO HASP, and start the PC. Re-insert the FHO HASP after the OS has loaded.

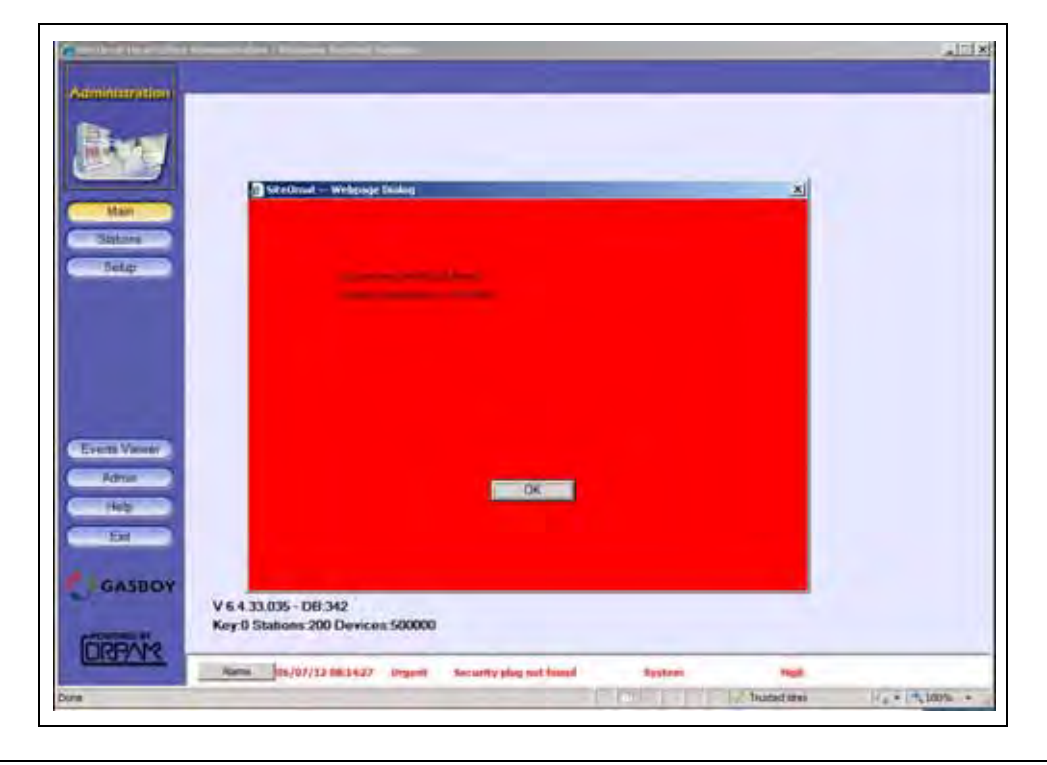

### Figure 73: SiteOmat Head Office Administration

MDE-4999A FiPay<sup>TM</sup> Payment Network Installation and Setup Instructions  $\cdot$  October 2012

# **Appendix D: Modem Initialization String Info**

Figure 74 shows the next few questions with reference to selection "2" and setting up a Modem Init string parameter that includes an ampersand character. For the INIT string including this character, remember that you must insert "amp;" before it as shown: AT&q6 will be AT&q6.

### Figure 74: Modem Initialization String Information

| C:\Gilbarco_Inc_W03304-FiPay_Direct_Licenses_FipayPinV4_apar_12064v2.exe                                                      |
|----------------------------------------------------------------------------------------------------|
| Type of site configuration?<br>1 Abierto Router<br>2 Dial via Modem connection<br>3 Abierto Router with Dial Backup via Modem |
| Make a choice or hit ENTER to quit: 2                                                                                         |
| Enter the Terminal ID for this location (ie. 12345):<br>GB1078123456101                                                       |
| Enter the port the modem is connected to (ie. 1, 2, 3, 4):<br>4                                                               |
| Enter the NBS Phone Number for connection without dashes (ie.: 11231231:<br>11231231234):<br>17647441077                      |
| Please enter the INIT string of the Modem:<br>AT&q6                                                                           |
| Enter the backup dial number for NBS without dashes (ie.: 11231231234 or<br>231234):<br>17647441077_                          |

American Express<sup>®</sup> is a registered trademark of American Express Co. Cenex<sup>®</sup> is a registered trademark of CHS Inc. CFN<sup>®</sup> is a registered trademark of FleetCor Technologies Operating Company LLC. Discover<sup>®</sup> is a registered trademark of Discover Financial Services. FiPay<sup>™</sup> is a trademark of AJB Software Design Inc. Gasboy<sup>®</sup> is a registered trademark of Gasboy International. Islander<sup>™</sup> PLUS is a trademark of Gasboy International. MasterCard<sup>®</sup> is a registered trademark of MasterCard International Inc. MS-DOS<sup>®</sup> is a registered trademark of Microsoft Corporation. Orpak<sup>™</sup> is a trademark of Orpak Systems Ltd. Sentinel<sup>®</sup> is a registered trademark of SafeNet, Inc. Visa<sup>®</sup> is a registered trademark of Wright Express. Windows<sup>®</sup> is a registered trademark of Microsoft Corporation. Windows Vista<sup>™</sup> is a registered trademark of Microsoft Corporation.

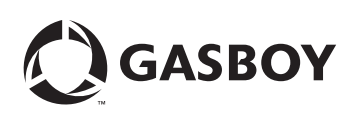

© 2012 GASBOY 7300 West Friendly Avenue · Post Office Box 22087 Greensboro, North Carolina 27420 Phone 1-800-444-5529 · http://www.gasboy.com · Printed in the U.S.A. MDE-4999A FiPay<sup>TM</sup> Payment Network Installation and Setup Instructions · October 2012